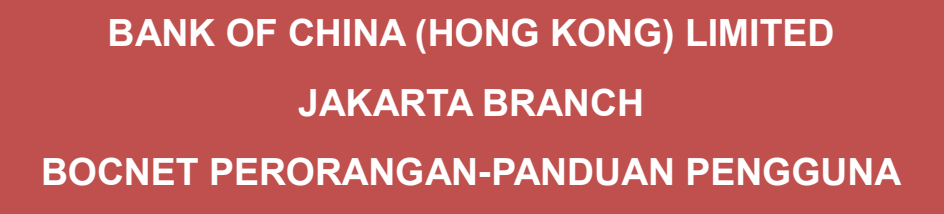

Disusun oleh: E-Banking Unit Desember 2021

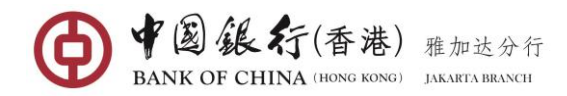

# DAFTAR ISI

| 1. | Pend  | lahuluan                             | 3  |
|----|-------|--------------------------------------|----|
|    | 1.1   | Persyaratan Sistem                   | 3  |
|    | 1.2   | Batas Waktu Transaksi                | 3  |
|    | 1.3   | Limit Transaksi                      | 3  |
|    | 1.4   | Biaya Transaksi                      | 4  |
| 2. | Login | 1                                    | 4  |
| 3. | Welc  | ome Page                             | 6  |
| 4. | My A  | Accounts                             | 7  |
|    | 4.1   | Accounts Overview                    | 7  |
|    | 4.2   | Transaction Details                  | 7  |
|    | 4.3   | Term Deposit Account Details         | 8  |
|    | 4.4   | Accounts Management                  | 9  |
|    | 4.5   | Account Statement Service            | 12 |
| 5  | Trans | fer & Remittance                     | 13 |
|    | 5.1   | Transfer & Remittance                | 13 |
|    | 5.2   | Scheduled Transaction Management     | 27 |
|    | 5.3   | Internet Banking Transaction Inquire | 29 |
|    | 5.4   | Payee Management                     | 30 |
| 6  | Term  | Deposit                              | 32 |
|    | 6.1   | Open Term Deposit                    | 32 |
|    | 6.2   | Transfer Term Deposit                | 34 |
| 7  | Glob  | al Service                           | 36 |
|    | 7.1   | Open Global Service                  | 36 |
|    | 7.2   | Request to Join                      | 37 |
|    | 7.3   | Link Accounts                        | 38 |
|    | 7.4   | Close Global Service                 | 40 |
|    | 7.5   | Global Account Management            | 41 |
| 8  | Servi | ce Setting                           | 45 |
|    | 8.1   | Change Password                      | 45 |
|    | 8.2   | Service Records                      | 46 |
| 9  | Debi  | t Card Service                       | 47 |
|    | 9.1   | Debit Card Overview                  | 47 |
|    | 9.2   | Debit Card Management                | 48 |
|    | 9.3   | Transaction Detail                   | 49 |
|    | 9.4   | Report Loss/ Cancel Loss Reporting   | 50 |
|    | 9.5   | Transaction Limit Setting            | 53 |
| 10 | RMB   | Service                              | 54 |

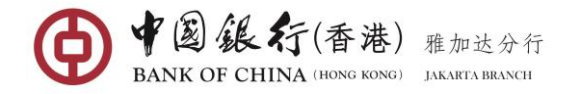

# 1. PENDAHULUAN

# 1.1 Persyaratan Sistem

Untuk dapat mengakses dan menggunakan layanan BOC Internet Banking diperlukan sistem operasi dan browser PC yang memenuhi syarat.

#### Sistem operasi dan browser yang disetujui:

| Browser                      | Win 7, Win 8, Win 10 and<br>above | Macintosh OS X 10.2 and above |
|------------------------------|-----------------------------------|-------------------------------|
| Microsoft® Internet Explorer | 11 and above                      | -                             |
| Mozilla Firefox              | 31 and above                      | 31 and above                  |
| Google Chrome                | 37 and above                      | 37 and above                  |
| Safari                       | -                                 | 7 and above                   |

# 1.2 Batas Waktu Transaksi

| Jenis Transaksi                                                 | Batas Waktu Transaksi |
|-----------------------------------------------------------------|-----------------------|
| Transfer Antar Rekening Sendiri (mata uang sama)                | 24 Jam                |
| Transfer Antar Rekening Sendiri (mata uang lain)                | 08:30 - 15:30         |
| Transfer ke Pihak Lain Rekening BOC (mata uang<br>sama)         | 24 Jam                |
| Transfer ke Pihak Lain Rekening BOC (mata uang lain)            | 08:30 – 15:30         |
| Transfer Rupiah ke Bank Lain (via SKN)                          | 08:30 – 15:30         |
| Transfer Rupiah ke Bank Lain (via RTGS)                         | 08:30 - 15:30         |
| SWIFT Remittance (mata uang: USD, HKD, SGD, JPY, AUD, EUR, GBP) | 08:30 – 15:30         |
| CNY Pre-Settlement Remittance                                   | 08:30 - 14:30         |
| Penempatan/ Pencairan Deposito Berjangka                        | 08:30 – 15:30         |

# Catatan Penting:

- Semua transaksi yang dilakukan di luar batas waktu transaksi, akhir pekan atau hari libur nasional, akan diproses pada saat jam kerja berikutnya.
- Untuk transaksi pertukaran dari Rupiah ke mata uang asing tidak dapat dilakukan melalui internet banking, melainkan hanya dapat dilakukan melalui counter.
- Untuk transaksi pertukaran mata uang asing, hanya dapat dilakukan pada saat jam kerja sebelum pukul 15:30. Transaksi akan gagal jika dilakukan lewat dari jam kerja.

# 1.3 Limit Transaksi

| Jenis Transaksi                                  | Limit per<br>Transaksi<br>(IDR) | Limit per Hari<br>(IDR) |
|--------------------------------------------------|---------------------------------|-------------------------|
| Transfer antar Rekening Sendiri (mata uang sama) | 65,000,000,000                  | 65,000,000,000          |
| Transfer antar Rekening Sendiri (mata uang lain) | 500,000,000                     | 1,000,000,000           |

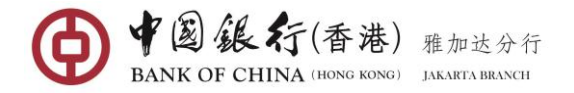

| Transfer ke Pihak Lain Rekening BOC (mata uang sama)            | 500,000,000 | 1,000,000,000 |
|-----------------------------------------------------------------|-------------|---------------|
| Transfer ke Pihak Lain Rekening BOC (mata uang lain)            | 500,000,000 | 1,000,000,000 |
| Transfer Rupiah ke Bank Lain (via SKN/RTGS)                     | 500,000,000 | 1,000,000,000 |
| SWIFT Remittance (mata uang: USD, HKD, SGD, JPY, AUD, EUR, GBP) | 500,000,000 | 1,000,000,000 |
| CNY Pre-Settlement Remittance                                   | 125,000,000 | 600,000,000   |

# 1.4 Biaya Transaksi

| Jenis Transaksi                                                    | Biaya Transaksi                                                                                                    |
|--------------------------------------------------------------------|----------------------------------------------------------------------------------------------------|
| Transfer antar Rekening Sendiri                                    | Free                                                                                                    |
| Transfer ke Pihak ke Lain Rekening<br>BOC                          | Free                                                                                                    |
| Transfer Rupiah ke Bank Lain via SKN                               | IDR 2,000 per transaksi                                                                                                    |
| Transfer Rupiah ke Bank Lain via RTGS                              | IDR 20,000 per transaksi                                                                                                    |
| SWIFT Remittance (mata uang: USD,<br>HKD, SGD, JPY, AUD, EUR, GBP) | Telex : USD 4<br>Full Amount : USD 20 (Jika memilih GPI – OUR)<br>Komisi : 0.05% dari total transfer<br>(Min USD 5, Max USD 50)<br>Note: Free Komisi untuk pertukaran mata<br>uang asing |
| CNY Pre-Settlement Remittance                                      | Telex : USD 4<br>Full Amount : USD 15 (ke BOC)<br>USD 20 (ke Bank Lain)<br>Komisi : 0.05% dari total transfer<br>(Min USD 5, Max USD 50)                                                 |

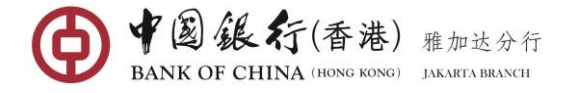

# 2. LOGIN

Anda dapat mengakses BOC (HK) Jakarta Branch Internet Banking Perorangan melalui <u>www.bankofchina.co.id</u>

| ¢                                       | 中国銀行<br>BANK OF CHINA                                               |                                                                                                    |                              | ↑ Tentang Kami Hubungi Kami Kantor Cabang Eng 関体 A A                                                                                                    |  |
|-----------------------------------------|---------------------------------------------------------------------|----------------------------------------------------------------------------------------------------|------------------------------|----------------------------------------------------------------------------------------------------|--|
| yanan Perbankan Perorangan 📋 Layanan Pe | rbankan Perusahaan 📋 Layanan Lainnya                                |                                                                                                    |                              |                                                                                                    |  |
| yanan Mandiri   Informasi   LCS Exchang | je Rate                                                             | -                                                                                                    |                              |                                                                                                    |  |
|                                         |                                                                     | ▲ ● ● ● ● ● ● ● ● ● ● ● ● ● ● ● ● ● ● ●                                                                                  | 銀行 ## ##                     | . And States                                                                                                    |  |
| _                                       | Online Login                                                        | BANK C                                                                                                    | F CHINA DAMILLANNY           |                                                                                                    |  |
|                                         | Personal Internet Banking                                           | IDR                                                                                                    | RMB:                         | AN ACCESSION OF THE OWNER OF THE OWNER OWNER OF THE OWNER OWNER OWNER OWNER OWNER OWNER OWNER OWNER OWNER OWNER OWNE |  |
| L                                       | Comorata                                                            | Lebih bany                                                                                                    | ak Keindahan<br>ajabi dengan | HEROSON                                                                                                    |  |
|                                         | Customers                                                           | Local Curren                                                                                                    | cy Settlement                | ALL CAR                                                                                                    |  |
|                                         | 14 A.                                                               | 111                                                                                                    |                              | Aller K.                                                                                                    |  |
|                                         | Nec S                                                               | 10                                                                                                    | 1 march                      |                                                                                                    |  |
|                                         | " Man                                                               |                                                                                                    | at the                       |                                                                                                    |  |
|                                         | Tents                                                               |                                                                                                    |                              | Territation of the second                                                                                                    |  |
|                                         | Second to a second                                                  | and a second                                                                                                    |                              | distanti olini 🐨 Green                                                                                                    |  |
|                                         | Finto Terbaru Ferita Penting                                        | Promosi Lainnya                                                                                                    |                              |                                                                                                    |  |
|                                         | Info Terbaru                                                        | Info Terbanu                                                                                                    | Info Techanu                 | Info Tarbaru                                                                                                    |  |
| ▲                                       | Province Bully Observe desisters                                    | Presentaria Presentaria Laura                                                                                            | INCO Transiti                | Katashar Kasalian Deservation                                                                                                    |  |
|                                         | Bilyet Giro Baru                                                    | Bank of China (Hong Kong) Limited                                                                                        | IBOR Transisi                | Rupiah di Wilayah Indonesia                                                                                                    |  |
|                                         |                                                                     | Cabang Jakarta                                                                                                    |                              |                                                                                                    |  |
|                                         |                                                                     |                                                                                                    |                              |                                                                                                    |  |
|                                         |                                                                     |                                                                                                    |                              |                                                                                                    |  |
|                                         | More                                                                | More +                                                                                                    |                              | More ) More )                                                                                                    |  |
|                                         | More >                                                              | More H                                                                                                    |                              | More b                                                                                                    |  |
|                                         | More →                                                              | More → InfoTerbaru Pengumuman Terkait Penubahan                                                                          | ļi                           | Nove b                                                                                                    |  |
|                                         | More →<br>Info Terbaru<br>Pengumunan Perubahan Tarif Bea<br>Meterai | More +<br>InfoTerbaru<br>Pengumuman Terkait Perubahan<br>Sementara Jam Operasional Transaksi<br>Lavanan Internet Banking |                              | More b                                                                                                    |  |
|                                         | More 1<br>Info Terbaru<br>Pengumuman Perubahan Tarif Bea<br>Meteral | More I<br>InfoTerbaru<br>Pengumunan Terkat Penduhan<br>Sementara Jam Operasional Transaksi<br>Layanan Internet Bantong   | [                            | More 1                                                                                                    |  |

Untuk mengakses layanan, klik "Personal Online Banking Login" lalu masuk ke halaman login pengguna seperti di bawah ini

| Official Partners of the Openper Writer Games Bairg 2022 | M Demo                                                                                                    | d Indonesia                                                                  | En English 🕂                                                                      | 中文 S Ker                           | nbali ke halaman uta                                  |
|----------------------------------------------------------|----------------------------------------------------------------------------------------------------|------------------------------------------------------------------------------|-----------------------------------------------------------------------------------|------------------------------------|-------------------------------------------------------|
| <b>6</b><br>日本<br>Bank of China<br>A Century of G        | 全球服务<br>lobal Services                                                                                        |                                                                              |                                                                                   | <b>中行</b><br><sup>给您更</sup>        | WR.                                                   |
| User                                                     | Login Pengguna                                                                                                |                                                                              |                                                                                   | FAQ                                | Pembebasan<br>dari Tanggung<br>Jawab dan<br>Kewajiban |
| Passwo<br>E-Tok                                          | ord:                                                                                                    |                                                                              |                                                                                   | Pernyataan<br>Kebijakan<br>Privasi | Syarat-Syarat<br>Penggunaan                           |
| Kode Verifik                                             | asi: Tidak Pek<br>X: Y 3 V<br>Ubah Kode Verifikasi                                                            | a Huruf Besar Kecil                                                          |                                                                                   |                                    |                                                       |
|                                                          | Login                                                                                                    |                                                                              |                                                                                   | Tabungan                           | Kartu Debit                                           |
|                                                          | * User ID dan Password pek<br>* Ketika pengguna Internet<br>dengan menggunakan "In<br>pendaftaran di counter. | a terhadap huruf besar<br>Banking login untuk per<br>ternet Banking User ID* | kecil, harap diperhatikan.<br>rtama kalinya, silakan login<br>yang diperoleh saat |                                    |                                                       |
|                                                          | * Setiap kali selesai menggu<br>di bagian kanan atas halar                                                    | inakan Internet Banking<br>man.                                              | , silakan klik tombol "keluar"                                                    | Pengiriman Dana<br>Keluar          | Transaksi Valuta<br>Asing                             |

# Pertama Kali Masuk

Saat Anda pertama kali masuk, Anda perlu memasukkan:

- User Name & Password: masukkan ID Pengguna dan Kata Sandi seperti yang ditunjukkan dalam amplop sandi.
- E-Token: Masukkan kode keamanan 6 digit yang dihasilkan dari E-Token.
- Verification Code: Masukkan 4-digit dan karakter yang ditampilkan di layar. Jika tidak jelas, Anda dapat mengeklik <u>Change Certification Code</u> untuk mengambil kode acak baru.

Setelah semua kolom terisi, tekan tombol [Login]. Saat pertama kali Anda mendaftar, Anda Page-5

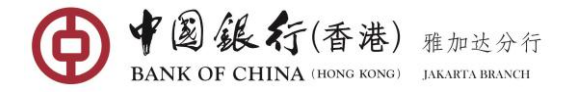

akan diminta untuk mengubah Nama Pengguna dan Kata Sandi awal Anda untuk alasan keamanan.

|                    | 球服务                                                      | <b>中行</b><br>给您更         | WR BOCNET                                        |
|--------------------|----------------------------------------------------------|--------------------------|--------------------------------------------------|
|                    | Please update user name and password on first time logon | Security Notice          | ► EAO                                            |
| <i></i>            | User Name : 116310035                                    | Charters on<br>E-Banking | <ul> <li>Rules for<br/>Online Banking</li> </ul> |
| User Name          | New User Name :                                          |                          | -                                                |
| Passworc           | User name unique check                                   | S S                      |                                                  |
| E-Toker            | Original Password :                                      |                          |                                                  |
| Certification Code | New Password :                                           | Transfer &<br>Remittance | Cross-border<br>Services                         |
|                    | Please reenter the new password :                        |                          |                                                  |
|                    | Next Cancel                                              | A STATE                  | An and                                           |
|                    | * Username and password are case sensitive.              |                          |                                                  |

Di halaman nama pengguna dan kata sandi yang dimodifikasi, pengguna harus memasukkan:

- New User Name: Nama Pengguna berupa kombinasi huruf dan angka sebanyak 6-20 digit pilihan Anda. Nama Pengguna tidak boleh menggunakan spasi dan <u>perhatikan</u> huruf besar kecil..
- Original password: masukkan Kata Sandi seperti yang ditunjukkan di amplop Sandi.
- New Password: kata sandi berupa kombinasi huruf dan angka sebanyak 8-20 digit pilihan Anda. Kata sandi tidak boleh menggunakan spasi dan <u>perhatikan</u> huruf besar kecil.
- Re-Enter New Password: masukkan kembali kata sandi baru

Setelah semua kolom terisi, tekan tombol [**Next**]. Sebuah pesan yang mengkonfirmasikan kata sandi telah berhasil diubah akan muncul seperti yang ditunjukkan di bawah ini:

| IUs<br>Re           | er Login<br>set Password          | × | Security Notice<br>Charters on<br>E-Banking | <ul> <li>FAQ</li> <li>Rules for<br/>Online Banking</li> </ul> |
|---------------------|-----------------------------------|---|---------------------------------------------|---------------------------------------------------------------|
| User Name           |                                   |   |                                             |                                                               |
| Passworc<br>E-Toker | Password is changed successfully! |   | S.                                          |                                                               |
| Certification Code  |                                   |   | Transfer &                                  | Cross-border                                                  |
|                     | Return                            |   | Remittance                                  | Services                                                      |

Untuk mulai mengakses BOC online banking, Anda harus masuk kembali menggunakan Nama Pengguna dan Kata Sandi yang baru Anda buat.

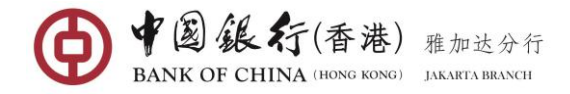

# 3. WELCOME PAGE

Setelah Anda masuk, welcome page internet banking adalah layar pertama yang akan Anda lihat.

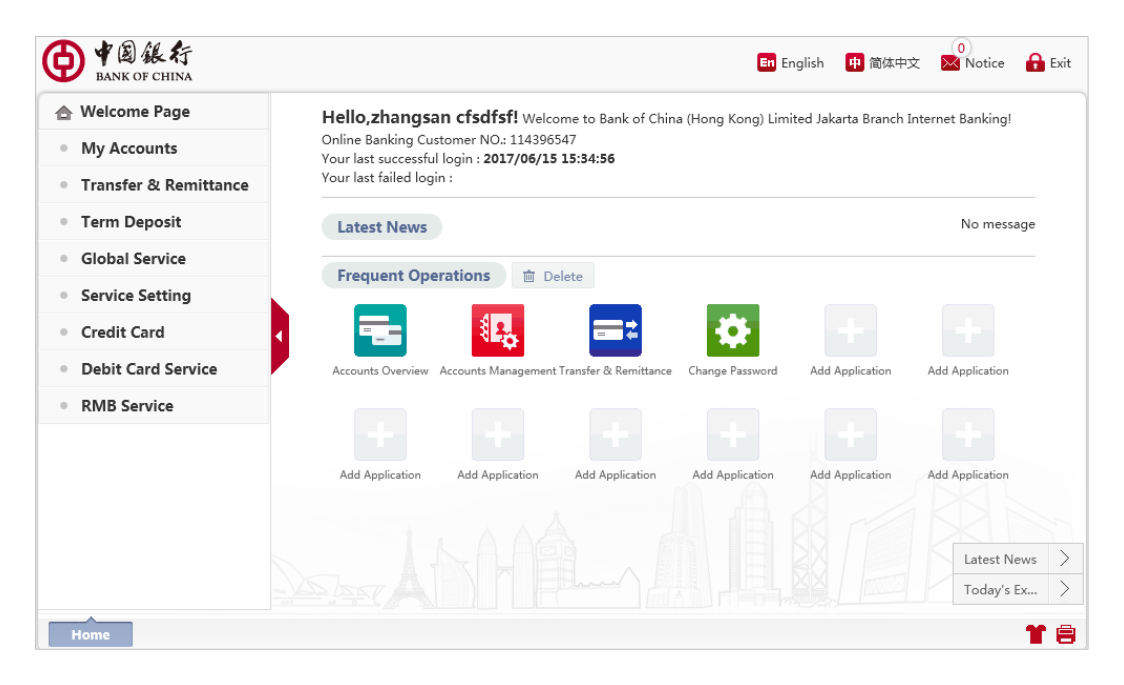

#### Deskrispi Dasar Welcome Page

- Language Switch dengan menekan ikon bahasa di kanan atas halaman, pengguna dapat langsung beralih ke versi bahasa Mandarin atau bahasa Inggris sesuai keinginan.
- Welcome Information terletak di bagian tengah atas halaman. Halaman ini menampilkan: Nama Pengguna, Nomor Online Banking Pengguna, Waktu terakhir berhasil login dan Waktu terakhir gagal login sebagai referensi pengguna.
- Frequent Operations terdapat 12 kotak area pintas yang terletak di tengah Welcome Page yang berfungsi sebagai akses cepat ke penggunaan reguler fitur internet banking. Pengguna hanya dapat menempatkan area ini dengan fitur internet banking yang paling sering digunakan. Cukup tarik salah satu fitur yang sering digunakan dari menu sebelah kiri dan letakkan ke area pintasan.
- Latest News and Today's Exchange Rate Berita Terbaru dan Nilai Tukar Hari Ini dapat dilihat di Welcome Page.
- The "Print" and "Skin" functions icon tersedia di sudut kanan bawah Welcome Page. Ikon 'Printer' berfungsi untuk mencetak halaman saat ini, sedangkan ikon 'Baju' untuk mengganti tema halaman yang akan secara otomatis disimpan setelah login berikutnya.
- Exit Icon tersedia di bagian kanan atas halaman, memungkinkan pengguna untuk keluar dengan aman dari sistem internet banking kapan saja.

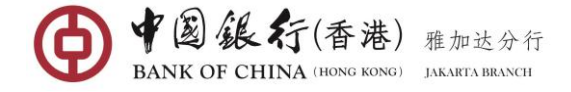

# 4. MY ACCOUNTS

Menu **My Accounts** berfungsi sebagai pengaturan rekening pengguna, termasuk Account Overview, Transaction Detail, Term Deposit Inquiry, Account Management dan fitur lainnya.

# 4.1 Accounts Overview

Menu ini memberikan informasi tentang saldo rekening Anda yang dapat diakses secara online.

### Langkah Operasi:

Di menu sebelah kiri, pilih **My Accounts** → **Transaction Details**, masuk ke halaman menu. Halaman ini menampilkan informasi dasar dari semua rekening yang tersedia untuk internet banking.

| ounts Overview                                  |                                                 |                                                                |                                                                           |                   | _ ×                     |
|-------------------------------------------------|-------------------------------------------------|----------------------------------------------------------------|---------------------------------------------------------------------------|-------------------|-------------------------|
| IE Asset Ava<br>Summary Report Boo              | ailable Balance Summar<br>ok Balance Summary: 1 | y: 108,907,437.98IDR   469,93<br>14,073,569.98IDR   469,935.41 | 15.41USD   429,351.85CNY  <br>IUSD   429,351.85CNY   <mark>Refresh</mark> |                   | <b>Q</b> Warm           |
| Savings Account                                 |                                                 |                                                                |                                                                           | Ac                | count Number Comparison |
| Account NO.                                     | Туре                                            | Alias                                                          | Currency                                                                  | Account Balance   | Available Balance       |
| 100000900123289                                 | Savings                                         | 2                                                              | IDR                                                                       | 101,637,054.98    | 96,470,922.98           |
| 100000900123303                                 | Savings                                         | 2                                                              | USD                                                                       | 468,733.22        | 468,733.22              |
| 100000900123290                                 | Savings                                         | 我的人民币户 📝                                                       | CNY                                                                       | 414,324.29        | 414,324.29              |
| Term Deposit According                          | ount                                            |                                                                |                                                                           | Ac                | count Number Comparison |
| Account NO.                                     | Туре                                            | Alias                                                          | Currency                                                                  | Account Balance   | Available Balance       |
| 100000900123427<br>(Passbook NoPassbook<br>S/N) | Passbook of Term<br>Deposits                    | 2                                                              |                                                                           | Available Balance |                         |
|                                                 | 1                                               |                                                                |                                                                           |                   |                         |
| (001-01)                                        |                                                 |                                                                | USD                                                                       | 1,202.19          | 1,202.19                |
| (001-02)                                        |                                                 |                                                                | CNY                                                                       | 15,027.56         | 15,027.56               |
| (001-03)                                        |                                                 |                                                                | IDR                                                                       | 10,000,000.00     | 10,000,000.00           |

Jika rekening deposito berjangka telah terhubung dengan layanan internet banking, Anda perlu menekan <u>Show Balance</u> untuk melihat setiap mata uang saldo deposito berjangka Anda (jika ada).

Dengan mengeklik **Asset Summary Report** di kanan atas, Anda dapat melihat saldo rekening total dan ringkasan saldo tersedia dari semua akun yang terdaftar. Total saldo yang ditunjukkan dikategorikan per mata uang (Catatan: laporan ringkasan aset hanya dapat muncul jika semua saldo rekening yang terdaftar telah ditampilkan).

# 4.2 Transaction Details

Menu ini membantu Anda untuk melihat semua rincian transaksi dari rekening yang dipilih baik yang dilakukan melalui counter, internet banking atau jaringan lainnya. Rincian transaksi tersedia untuk 1 tahun terakhir dan yang dapat ditampilkan dengan rentang waktu tidak lebih dari 3 bulan.

# Langkah Operasi:

Di menu sebelah kiri, pilih **My Accounts → Transaction Details**, masuk ke halaman menu.

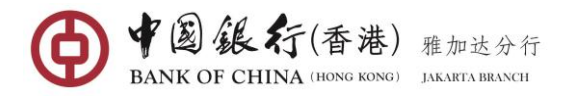

| Transaction Details      |                                                           | $\perp \times$ |
|--------------------------|-----------------------------------------------------------|----------------|
| Select Accou<br>Search D | Int: Please select  To 2018/04/02 Inquiry                 | • Kindly R     |
| Navigation Expansi       | Please choose the corresponding date and type for inquiry |                |

Pilih rekening yang ingin Anda lihat dari daftar drop-down dan pilih tanggal pencarian untuk dilihat (jika opsi yang dipilih adalah **Historical Transaction Details**, tekan ikon kalender untuk memilih rentang tanggal dalam 3 bulan), kemudian tekan tombol [**Inquiry**] untuk melihat histori rincian transaksi.

|                 | Select Account: 10                       | 0000900009939 Savings : | L 🔻                |                                          |                | ♥ Kindly R |
|-----------------|------------------------------------------|-------------------------|--------------------|------------------------------------------|----------------|------------|
|                 | Search Date: 🔘                           | Today's Transaction Det | ails               | ransaction Details 2018/01/01<br>Inquiry | то 2018/02/01  |            |
| Savings 1000009 | 00009939 Account Op                      | ening Bank:Bank of Chi  | na (Hong Kong) Lim | ted Jakarta Branch Pay Out               | Term Deposit B | alance     |
| Transaction NO. | Transaction Type                         | Transaction Time        | Currency           | Credit                                   | Debit          | Account    |
| 500000457098    | Interest Tax Settlement                  | 2018/01/31 23:14:30     | IDR                |                                          | 7,700.01       | 7,5        |
| 500000457099    | Interest Settlement                      | 2018/01/31 23:14:30     | IDR                | 38,500.05                                |                | 7,3        |
| 50016596226     | Local Clearing And<br>Inward Remittance  | 2018/01/30 14:13:41     | IDR                | 299,300.00                               |                | 7,3        |
| 50022182227     | Charging                                 | 2018/01/29 14:59:05     | IDR                |                                          | 1,000.00       | 7,0        |
| 50022159228     | Local Clearing And<br>Outward Remittance | 2018/01/29 14:59:05     | IDR                |                                          | 3,300,000.00   | 7,0        |
| 50003983232     | Withdrawal                               | 2018/01/29 09:28:54     | IDR                |                                          | 1,000,000.00   | 10,3       |
| 0000000000202   | Local Clearing And                       |                         | 10.0               | 220.000.00                               |                |            |

Tekan tombol [**Download**] di sudut kanan bawah untuk mengunduh hasil kueri dan simpan ke lokasi yang ditentukan dalam format CSV. Hasil unduhan dapat dibuka dalam format excel.

|      |                                                          |                                                        |                                  |                          | OvpQueryTrans        | ferDetail[1] - M            | licrosoft Excel            |                                                   |                                |                                    | - I - X      |
|------|----------------------------------------------------------|--------------------------------------------------------|----------------------------------|--------------------------|----------------------|-----------------------------|----------------------------|---------------------------------------------------|--------------------------------|------------------------------------|--------------|
|      | ile Home I                                               | Insert Page Layout Formulas Data                       | Review View                      |                          |                      |                             |                            |                                                   |                                | <u>م</u>                           | (2) - (2) 23 |
| Pa   | Cut<br>Copy =<br>Ste<br>Format Paint<br>Clipboard<br>D17 | $\begin{array}{c c c c c c c c c c c c c c c c c c c $ | ■ ■ ◆・<br>■ ■ 単 详 詳<br>Alignment | i Wrap Text<br>전 Merge & | t Gen<br>Center - \$ | eral<br>- % • 155<br>Number | Conditional<br>Formatting* | Format Cell<br>as Table - Styles -<br>ityles Cell | E Format 2 Clear * Editi       | Sort & Find &<br>Filter * Select * | -            |
| _    |                                                          |                                                        |                                  |                          |                      |                             |                            |                                                   |                                |                                    | 4            |
| - 10 | A                                                        | B                                                      | c                                | D                        | E                    | F                           | G                          | н                                                 |                                | 1                                  | K 🔺          |
| 1    | Account                                                  | Savings 10000090009339                                 | Warner and the second second     | 0                        | Constant in          | D-hit                       | A second Delegan           | Designed and the second second                    | Designed and the second second | Description                        |              |
| 2    | 500000457092                                             | interest tax settlement                                | 2019/01/21 22:14:20              | ing                      | crearc               | 7 700 01                    | 7 267 291 94               | Recipient's Account Name                          | Recipient's Account NO.        | Description                        |              |
| a    | 500000457099                                             | Interest Settlement                                    | 2018/01/31 23:14:30              | IDR                      | 38.500.05            | 7,700.01                    | 7 374 981 95               |                                                   |                                |                                    |              |
| 5    | 50016596226                                              | local clearing and inward remittance                   | 2018/01/30 14:13:41              | IDB                      | 299.300.00           |                             | 7.336.481.90               | PT AVRIST ASSURANCE                               | -                              |                                    |              |
| 6    | 50022182227                                              | Charging                                               | 2018/01/29 14:59:05              | IDR                      | 233,300.00           | 1.000.00                    | 7,037,181,90               | - ATTRIBUT ADSOLUTION                             |                                | Gali                               |              |
| 7    | 50022159228                                              | local clearing and outward remittance                  | 2018/01/29 14:59:05              | IDB                      |                      | 3.300.000.00                | 7.038.181.90               | EMI SEPTIANI WATMI                                | 36207629                       | Gali                               |              |
| 8    | 50003983232                                              | withdrawal                                             | 2018/01/29 09:28:54              | IDB                      |                      | 1,000,000,00                | 10 338 181 90              | -                                                 |                                | CASH                               |              |
| 9    | 50013697233                                              | local clearing and inward remittance                   | 2018/01/25 13:59:07              | IDB                      | 230.000.00           |                             | 11.338.181.90              | PT AVRIST ASSURANCE                               |                                |                                    |              |
| 10   | 50000162234                                              | loan repayment                                         | 2018/01/25 01:01:09              | IDR                      |                      | 7,750,721.97                | 11,108,181.90              | LIWARNA                                           | 100000900194772                |                                    |              |
| 11   | 50021917236                                              | inward transfer                                        | 2018/01/24 17:38:48              | IDR                      | 7,750,722.00         |                             | 18,858,903,87              | -                                                 | -                              | ZPAY51408001NF                     |              |
| 12   | 50000849237                                              | Charging                                               | 2018/01/04 08:40:50              | IDR                      |                      | 1,000.00                    | 11,108,181.87              | -                                                 | -                              | Gaji Dec                           |              |
| 13   | 50000847238                                              | local clearing and outward remittance                  | 2018/01/04 08:40:50              | IDR                      |                      | 3,300,000,00                | 11.109.181.87              | EMI SEPTIANI WATMI                                | 36207629                       | Gall Dec                           |              |
| 14   |                                                          | , , , , , , , , , , , , , , , , , , ,                  |                                  |                          |                      |                             |                            |                                                   |                                |                                    |              |
| 15   |                                                          |                                                        |                                  |                          |                      |                             |                            |                                                   |                                |                                    |              |
| 16   |                                                          |                                                        |                                  |                          |                      |                             |                            |                                                   |                                |                                    |              |
| 17   |                                                          |                                                        |                                  |                          | 1                    |                             |                            |                                                   |                                |                                    |              |
| 18   |                                                          |                                                        |                                  |                          |                      |                             |                            |                                                   |                                |                                    |              |
| 19   |                                                          |                                                        |                                  |                          |                      |                             |                            |                                                   |                                |                                    |              |
| 20   |                                                          |                                                        |                                  |                          |                      |                             |                            |                                                   |                                |                                    |              |
| 21   |                                                          |                                                        |                                  |                          |                      |                             |                            |                                                   |                                |                                    |              |
| 22   |                                                          |                                                        |                                  |                          |                      |                             |                            |                                                   |                                |                                    |              |
| 23   |                                                          |                                                        |                                  |                          |                      |                             |                            |                                                   |                                |                                    |              |
| 24   |                                                          |                                                        |                                  |                          |                      |                             |                            |                                                   |                                |                                    | -            |
| 14   | ► E OvpQuery                                             | TransferDetail(1) / 💭 /                                |                                  |                          |                      |                             | 14                         |                                                   | 11                             |                                    | ▶ []         |

# 4.3 Term Deposit Account Details

Menu ini digunakan untuk melihat detail rekening deposito berjangka yang masih berjalan oleh pengguna (termasuk deposito berjangka melalui counter dan internet banking).

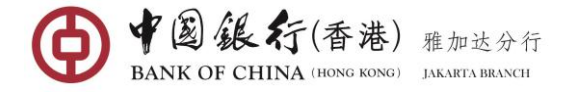

# Langkah Operasi :

Di menu sebelah kiri, pilih **My Accounts → Term Deposit Account Details**, masuk ke halaman menu.

| Term Deposit Account Details |                                                       |             | Ц | × |
|------------------------------|-------------------------------------------------------|-------------|---|---|
| Select Account for View :    | Select<br>10000900123427<br>Passbook of Term Deposits | Inquiry     |   |   |
|                              |                                                       |             |   |   |
|                              | Please click selected Term Deposit Ad                 | count above |   |   |

Dalam daftar drop-down, pilih rekening deposito berjangka Anda, lalu tekan tombol [Inquiry]. Halaman ini menunjukkan rincian masing-masing penempatan deposito tetap Anda dalam rekening deposito berjangka.

|                 | Se              | lect Account for Vie | w : 10000090012 | 23427 Passbook o           | f Term Depo 🔻 🛛 In | quiry      |            |               |
|-----------------|-----------------|----------------------|-----------------|----------------------------|--------------------|------------|------------|---------------|
| Account:100     | 000900123427    | Alias:               |                 |                            |                    |            |            |               |
| Passbook<br>No. | Passbook<br>S/N | Principal            | Currency        | Auto<br>Deposit<br>Renewal | Interest Rate(%)   | Value Date | Due Date   | Operation     |
| 001             | 01              | 1,202.19             | USD             | Yes                        | 0.3500%            | 2015/08/31 | 2015/10/05 | Rollover List |
| 001             | 02              | 15,027.56            | CNY             | Yes                        | 0.5000%            | 2015/06/30 | 2015/10/05 | Rollover List |
| 004             | 02              | 10 000 000 00        | זחע             | Ves                        | 0.0000%            | 2015/09/20 | 2015/10/05 | Rollover List |

Anda dapat menekan <u>Rollover List</u> di samping tanggal jatuh tempo, untuk menampilkan rincian perpanjangan TD yang dipilih seperti yang ditunjukkan di bawah ini:

|             | Selev         | Rollover List         |                      |          |            | $\otimes$  |       |               |
|-------------|---------------|-----------------------|----------------------|----------|------------|------------|-------|---------------|
| Account:100 | 0000900123427 | Passbook No.: 001 Pas | sbook S/N: <b>01</b> |          |            |            |       |               |
| Passbook    | Passbook      | Principal             | Interest Rate(%)     | Interest | Value Date | Due Date   | ate   | Operation     |
| No.         | S/N           | 1,200.00              | 0.3500%              | 0.32     | 2015/01/31 | 2015/02/28 |       |               |
| 001         | 01            | 1,200.29              | 0.3500%              | 0.41     | 2015/02/28 | 2015/04/05 | .0/05 | Rollover List |
| 001         | 02            | 1,200.66              | 0.3500%              | 0.99     | 2015/04/05 | 2015/06/30 | .0/05 | Rollover List |
| 001         | 03            | 1,201.55              | 0.3500%              | 0.71     | 2015/06/30 | 2015/08/31 | .0/05 | Rollover List |

# 4.4 Accounts Management

Anda dapat menggunakan menu ini untuk mengelola rekening yang terhubung dengan internet banking, Anda dapat membatalkan rekening yang terhubung dengan layanan internet banking, dan Anda dapat membuat nama lain atas rekening yang ada dan pendaftaran kembali atas rekening yang ada.

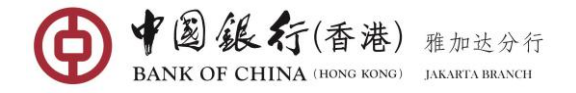

# (1) Registered Account (Link Account)`

# Langkah Operasi :

Di menu sebelah kiri, pilih **My Accounts**  $\rightarrow$  **Accounts Management**, masuk ke halaman menu.

Tekan tombol **Unregistered Accounts**" di bagian atas halaman, semua rekening Anda yang belum terhubung dengan layanan internet banking akan tercantum di sini.

| ccounts Management                             |                      | -                                                                                                    |
|------------------------------------------------|----------------------|----------------------------------------------------------------------------------------------------|
| Registered Accounts Unregistered Account       |                      | Second Second Se |
| >>> Please select the account(s) for registrat | ion                  |                                                                                                    |
| Account NO.                                    | Туре                 |                                                                                                    |
| 100000900178284                                | Savings              |                                                                                                    |
|                                                |                      |                                                                                                    |
|                                                |                      |                                                                                                    |
|                                                |                      |                                                                                                    |
|                                                |                      |                                                                                                    |
|                                                |                      |                                                                                                    |
|                                                |                      |                                                                                                    |
|                                                |                      |                                                                                                    |
|                                                |                      |                                                                                                    |
|                                                |                      |                                                                                                    |
|                                                |                      |                                                                                                    |
|                                                |                      |                                                                                                    |
|                                                |                      |                                                                                                    |
|                                                |                      |                                                                                                    |
|                                                |                      |                                                                                                    |
|                                                |                      |                                                                                                    |
| Select All                                     |                      |                                                                                                    |
|                                                | Register New Account |                                                                                                    |

Pilih rekening yang ingin Anda hubungkan, lalu tekan tombol [**Register New Account**]. Sebuah jendela konfirmasi akan muncul.

| nt NO.<br>1900178284         |                         | <b>Type</b><br>Savings |  |
|------------------------------|-------------------------|------------------------|--|
| Register New Account         |                         | 6                      |  |
| Please confirm the account n | eeded to be registered: |                        |  |
| Account NO.                  | Туре                    |                        |  |
| 100000900178284              | Savings                 |                        |  |

Tekan tombol [**Confirm**]. Eksekusi yang sukses akan ditampilkan sama dengan halaman berikut dan rekening yang terhubung akan muncul dan dapat diakses pada layanan internet banking.

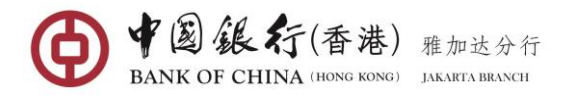

| 00900178284 |             |         | Type<br>Savings |
|-------------|-------------|---------|-----------------|
| Register I  | New Account |         | 8               |
| Account NO  |             | Туре    |                 |
| 1000009001  | 78284       | Savings |                 |

# (2) Unregistered Account (Unlink Account)

Tekan tombol "**Registered Accounts**" di bagian atas halaman, semua rekening Anda yang telah dihubungkan ke layanan internet banking akan tercantum di sini.

| Account NO.     | Account Type | Account Alias | Operation  |  |
|-----------------|--------------|---------------|------------|--|
| 100000900178284 | Savings      | IDR 🗹         | Deregister |  |

Tekan <u>Deregister</u> di samping Account Alias yang Anda tidak lagi ingin rekening ini terhubung dengan layanan internet banking. Jendela konfirmasi akan muncul seperti di bawah ini.

| ccounts Manageme    | nt                   |               |            |                                                                    | _ >  |
|---------------------|----------------------|---------------|------------|--------------------------------------------------------------------|------|
| Registered Accounts | Unregistered Account |               |            |                                                                    | y R. |
| Account NO.         | Account Type         | Account Alias | Operation  | confirm the cancel of the<br>registration?                         |      |
| 100000900178284     | Savings              | IDR 🗹         | Deregister | Confirm Cancel                                                     |      |
|                     |                      |               |            | The deregistered account can't be registered again on the same day |      |
|                     |                      |               |            |                                                                    |      |

Tekan pada tombol [**Confirm**]. Eksekusi yang sukses akan ditampilkan sama dengan halaman berikut dan rekening tidak akan lagi muncul di layanan internet banking.

| Deregister    Successful Operation! The account has been deregistered.  Close | _   | You have no registered account                           |           |
|-------------------------------------------------------------------------------|-----|----------------------------------------------------------|-----------|
| Successful Operation! The account has been deregistered.                      | Dei | register                                                 | $\otimes$ |
| Successful Operation! The account has been deregistered.                      |     |                                                          |           |
| Close                                                                         |     | Successful Operation! The account has been deregistered. |           |
|                                                                               |     | Close                                                    |           |

Catatan: rekening yang telah didaftar ulang tidak dapat didaftarkan kembali pada hari yang sama.

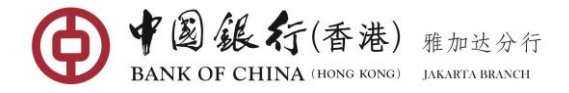

# (3) Customize Account Name

Anda dapat membuat nama lain untuk rekening Anda. Pada halaman **Registered Accounts**", cukup tekan pada ikon "**Notes**" di bawah Account Alias untuk memunculkan kolom.

|                    |                      |               |            | _          |
|--------------------|----------------------|---------------|------------|------------|
| egistered Accounts | Unregistered Account |               |            | Q Kindly R |
| ccount NO.         | Account Type         | Account Alias | Operation  |            |
| 00000900178284     | Savings              | ✓ Ø           | Deregister |            |

Masukkan nama untuk rekening yang dipilih, dan tekan pada ikon " 🗸 " untuk mengkonfirmasi.

| counts Managem      | ent                  |               |            | _ >        |
|---------------------|----------------------|---------------|------------|------------|
| Registered Accounts | Unregistered Account |               |            | • Kindly R |
| Account NO.         | Account Type         | Account Alias | Operation  |            |
| 100000900178284     | Savings              | IDR 🗹         | Deregister |            |

Setelah pengaturan, nama lain akan ditampilkan di seluruh internet banking dan memudahkan Anda untuk mengidentifikasi rekening ketika melakukan transaksi.

# 4.5 Account Statement Service

Menu ini digunakan untuk melihat dan mengunduh semua Rekening Koran dari rekening giro Anda yang telah Anda terima dalam 3 tahun terakhir.

# Langkah Operasi:

Di menu sebelah kiri, pilih My Accounts→Account Statement Service, masuk ke halaman menu.

| Account Sta | tement Service                                                                             | _ ×        |
|-------------|--------------------------------------------------------------------------------------------|------------|
|             | Please select your account : Please select  Search Date : 2018/03/06 To 2018/04/05 Inquiry | ♥ Kindly R |
|             | Please choose above a bank account to view                                                 |            |

Dalam daftar drop-down, pilih rekening giro yang ingin Anda lihat atau unduh, pilih rentang tanggal, lalu tekan tombol **[Inquiry]**, sistem akan menampilkan hasil pencarian (Menu ini hanya menyediakan catatan dari tiga tahun terakhir mulai sejak tanggal menu layanan ini diaktifkan).

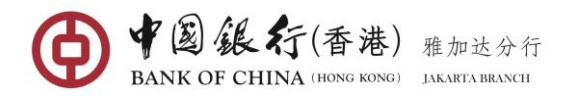

| Ac    | count Statement | t Serv | ice                    |                    |                 |                      | _ ×        |
|-------|-----------------|--------|------------------------|--------------------|-----------------|----------------------|------------|
|       |                 | Sele   | CHK Jakarta Branch     | 10000 🔻            |                 |                      | Q Kindly R |
|       |                 |        | Start Date: 2020/10/23 |                    |                 | End Date: 2020/11/22 | ]          |
|       |                 |        |                        | Inqu               | iiry            |                      |            |
| _     | Ch-1            |        |                        | et al market and m |                 |                      |            |
| Nav.  | Statement NO.   |        | Statement Start Date   | Statement End Da   | ate Operation   |                      |            |
| igat  | 2020005         |        | 2020/10/02             | 2020/10/31         | <u>Download</u> |                      |            |
| ion E | 2020006         |        | 2020/11/01             | 2020/11/01         | <u>Download</u> |                      |            |

Tekan <u>Download</u> di sebelah Statement End Date untuk melihat atau menyimpan periode terkait

| STATEMENT OF ACCOUNT/PERINCIAN REKENING Statement Reference No./Nomor Seri Rekening Koran:100009004000942020005 Account No./Nomor Rekening:10000900400094 Name/Nama.saa Account Opening Branch/Nama Bank of China Limited, PIK Sub-Branch Bank: Customer No./Nomor Nasabah:6034030006 From(YYYMMDD)/Dar.20201002 To(YYYMMDD)/Sarpai:20201031 Statement O(cle/Peniode Penerbitan:Daily/ Product Name Currenc/ Balance Jenis Poduk Kurs Saldo                                                                                                    | Statement Refere<br>Account No/Nom<br>Bank:<br>Customer No./No<br>From/YYYMADD<br>Statement Ofclef                                        | STATEMENT OF A<br>ence No./Nomor Seri Rekening Koran<br>or Rekening:10000900400094<br>Branch/Nama Bank of China Limite<br>mor Nasabah-6034030006<br>(D/Dari:20201002<br>Sampai:20201031<br>Periode Penerbitan:Daily    | CCOUNT/PERINCIAN REKENING<br>100009004000942020005<br>d, PIK Sub-Branch  |                            |
|----------------------------------------------------------------------------------------------------|----------------------------------------------------------------------------------------------------|----------------------------------------------------------------------------------------------------|--------------------------------------------------------------------------|----------------------------|
| STATEMENT OF ACCOUNT/PERINCIAN REKENING Statement Reference No./Nomor Seri Rekening Koran:100009004000942020005 Account No./Nomor Rekening:10000090400094 Name/Namasaa Account Opening Branch/Nama Bank of China Limited, PIK Sub-Branch Bank: Customer No./Nomor Nasabah:6034030006 From(YYYMMDD)/Dariz0201002 To(YYYMMDD)/Sampai:20201031 Statement O(cle/Penice Penetitan:Daily Product Name Currenc/ Balance Jenic Produk Kurs Satio                                                                                                    | Statement Refere<br>Account No./Nor<br>Name/Nama:asa<br>Account Opening<br>Bank:<br>Customer No./Ne<br>From(YYYMADD)<br>Statement Ofclef  | STATEMENT OF A<br>ence No./Norror Seri Rekening Koran<br>or Rekening:10000900400094<br>Branch/Nama Bank of China Limite<br>mor Nasabah:6034030006<br>(D)/Dari:20201002<br>(Sampai:20201031<br>Periode Penerbitan:Daily | CCOUNT/PERINCIAN REKENING<br>1000009004000942020005<br>d, PIK Sub-Branch |                            |
| Statement Reference No./Nomor Seri Rekening Koran:100000904000942020005<br>Account No./Nomor Rekening:10000090400094<br>Name/Namaxaaa<br>Account Opening Branch/Nama Bank of China Limited, PIK Sub-Branch<br>Bank:<br>Customer No./Nomor Nasabah:5034030006<br>From(YYYYMMDD)/Dari:20201002<br>To(YYYYMMDD)/Sampai:20201031<br>Statement O(clei/Periode Penerbitan:Dail)/<br>Product Name Currenc/ Balance<br>Jeni: Product Name Kurs Satio                                                                                                    | Statement Refere<br>Account No./Nor<br>Name/Nama:aaa<br>Account Opening<br>Bank:<br>Customer No./No<br>From(YYYYMMDD)<br>Statement Of Cle | ence No./Nomor Seri Rekening Koran<br>nor Rekening:100000900400094<br>Branch/Nama Bank of China Limite<br>mor Nasabah-6034030006<br>(D)/Dari:20201002<br>(Sampai:20201031<br>Periode Penerbitan:Daily                  | :100009904000942020005<br>d, PIK Sub-Branch                              |                            |
| Account Opening Branch/Nama Bank of China Limited, PIK Sub-Branch<br>Bank<br>Customer No.Nomor Nasabah:6034030006<br>From(YYYYMMDD)/Dari:20201002<br>To(YYYYMDD)/Sampa:20201031<br>Statement Of clerPeriode Penerbitan:Daily/<br>Product Name Currenc/ Balance<br>Jenic Produk Kurs Satio                                                                                                    | Account Opening<br>Bank:<br>Customer No./No<br>From(YYYYMMDD)<br>To(YYYYMMDD)<br>Statement Cfcle/                                         | Branch/Nama Bank of China Limite<br>mor Nasabah:6034030006<br>0)/Dani:20201002<br>/Sampai:20201031<br>Periode Penerbitan:Dail <b>/</b>                                                                                 | d, PIK Sub-Branch                                                        |                            |
| Customer No./Nomor Nasabah:6034030006<br>From(/YYYMMDD)/Sampai:20201002<br>Statement Of cleiPeniode Penetritan:Dail/<br>Product Name Currenc/ Balance<br>Jenio Produk Kurs Saldo                                                                                                    | Customer No./No<br>From(YYYYMMD<br>To(YYYYMMDD)<br>Statement Cfcle/                                                                       | mor Nasabah:6034030005<br>D)/Dani:20201002<br>(Sampai:20201031<br>Periode Penerbitan:Dail∮                                                                                                    |                                                                          |                            |
| Product Name Currenc/ Balance<br>Jenis Product Name Kurs Saldo                                                                                                    |                                                                                                    | Pendde Penerbitart.Daily                                                                                                    |                                                                          |                            |
|                                                                                                    |                                                                                                    | Product Name<br>Jenis Produk                                                                                                    | Currenc <b>/</b><br>Kurs                                                 | Balance<br>Saldo           |
| CURR ACC CORP USD USD 997,350                                                                                                    |                                                                                                    | CURR ACC CORP USD                                                                                                    | USD                                                                      | 997,353,478                |
| Tr.D. Val.D. Vou. No./Trans. No. Tran. Amount Balan<br>Tgl Bk Tgl Trx /Purpose/Details Nilai Trx Sald<br>YMMDD YYMMDD Nomer VouHerNO.                                                                                                    | Tr.D. Va<br>Tgi Bk Tgi<br>YYMMDD YYM                                                                                                    | I.D. Vou. No./Trans. No.<br>Trx /Purpose/Details<br>(MDD Nomor VoucherINO.<br>TRXTUJUANIKET.                                                                                                    | Tran. Amount<br>Nilai Trx                                                | Balance<br>Saldo           |
| TRX/TUJUAN/KET.                                                                                                    | 201031 201                                                                                                    | 031 /TT5135720000067//0019 qa                                                                                                    | z -1,269.00                                                              | 997,268,810.               |
| TRX/TUJUANIKET.<br>201031 201031 //TE155720000067//0019 qsz -1,269.00 997,268                                                                                                    | 201031 201                                                                                                    | adsgadg adsgadg<br>1031 /TT51357200000067//0041 CC<br>0TT (COBP)                                                                                                    | -5.00                                                                    | 997,268,805                |
| TRV/TUUUANIKET.<br>201031 201031 /TT5136720000067//0019 qsz -1,269.00 997,268<br>adsgedg adsgadg<br>201031 201031 /TT515672000005///0041 COMM -5.00 997,268<br>0TT (CORP)                                                                                                    | 201031 201                                                                                                    | 1031 /TT51367200000067//0041 Ca<br>Fee (CORP)                                                                                                    | ble -7.00                                                                | 997,268,798                |
| TRV/TUJUANIKET.           201031         201031         /TT5136720000067//0019 qaz         -1,269.00         997,268           adsgadg adsgadg         201031         201031         /TT5136720000067//0041 COMM         -5.00         997,268           OTT (CORP)         0TT (SF2700000067//0041 Coble         -7.00         997,268           Fee (CORP)         -7.00         997,268                                                                                                    | 201031 201                                                                                                    | 031 /TT51357200000067//0041 Ful<br>AMT ToNon BOC China                                                                                                    | I -20.00                                                                 | 997,268,778.               |
| TRV/TUJUANIKET.           201031         201031         /TT6136720000067//0019 qaz         -1,269.00         997,268           adsgadg adsgadg                                                                                                    |                                                                                                    |                                                                                                    | 105 874 55                                                               | 007 374 663                |
| TRX/TLUIAN/KET                                                                                                    | 01031 201                                                                                                    | 1091 (TT51357200000057//0019                                                                                                    | 1 260.00                                                                 | 997 258 910                |
| TRX/TUUJANIKET.<br>201031 201031 /TT61567200000067//0019 gaz -1,269.00 997,268                                                                                                    | 201031 201                                                                                                    | 0031 /TT51357200000067//0041 CC<br>OTT (CORP)                                                                                                    | -5.00                                                                    | 997,268,805                |
| TRX/TUJUANIKET.<br>201031 201031 /TT5136720000067//0019 qsz -1,269.00 997,268<br>adsgadg adsgadg<br>201031 201031 /TT5135720000057//0041 COMM -5.00 997.268                                                                                                    | 201031 201                                                                                                    | OTT (CORP)<br>031 /TT51357200000067//0041 Cx                                                                                                    | ble -7.00                                                                | 997,268,798                |
| TRX/TUJUANIKET.<br>201031 201031 /TT5136720000067//0019 qsz -1.269.00 997.268<br>adagadg adagadg<br>201031 201031 /TT5136720000067//0041 COMM -5.00 997.268<br>OTT (CORP)                                                                                                    | 201031 201                                                                                                    | 1031 /1161367200000067//0041 Ca<br>Fee (CORP)<br>1031 /TT61367200000067//0041 Ful                                                                                                    | ble -7.00                                                                | 997,268,798<br>997,268,778 |
| TRV/TUJUANIKET.           201031         201031         /TT5136720000067//0019 qsz         -1,269.00         997,268           adsgadg adsgadg         201031         201031         /TT5136720000067//0041 COMM         -5.00         997,268           OTT (CORP)         001         -001         -001         -001         -001           201031         201031         /TT51367200000067//0041 Cobie         -7.00         997,268           Fee (CORP)         -201031         -201031         -201031         -201031         -201031                                                                                                    |                                                                                                    | AMT ToNon BOC China                                                                                                    | 105 874 55                                                               | 007 374 653                |
| TRV/TUJUANIKET.           201031         201031         /TT6136720000067//0019 qsz         -1,269.00         997,268           adigadg adigadg         .01031         /TT6136720000067//0041 COMM         -5.00         997,268           01031         201031         /TT61357200000067//0041 CoMM         -5.00         997,268           201031         201031         /TT61357200000067//0041 CoMM         -5.00         997,268           201031         201031         /TT61357200000067//0041 CoMM         -7.00         997,268           201031         201031         /TT61357200000067//0041 CoMM         -7.00         997,268           AMT T6Non BOC China         -20.00         997,268         -20.01         997,268           201031         201011         -010510         -20.00         997,268         -20.00         997,268 | 201031 201                                                                                                    | 101 00031                                                                                                    |                                                                          |                            |

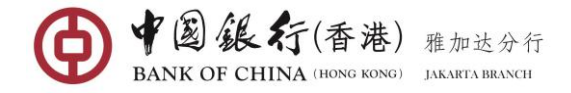

# 5. TRANSFER & REMMITANCE

# 5.1 Transfer & Remittance

# (1) Transferring Funds between Your Accounts (in same currency)

Melalui fungsi Transfer & Remittance, Anda dapat melakukan pemindahan dana ke rekening Anda sendiri dalam mata uang yang sama hanya dengan memilih rekening mata uang yang sama tanpa memasukkan nomor rekening secara manual.

### Langkah Operasi:

Di menu sebelah kiri, pilih Transfer & Remittance, masuk ke halaman menu.

| Tr         | ansfer & Remittance            |       |                            | _ × |
|------------|--------------------------------|-------|----------------------------|-----|
|            | List of Pay-out Account        |       | List of Pay-in Account     |     |
|            | I Savings IDR                  |       | Q (±) New Paye             | e   |
| Na         | Savings<br>100000900400389 IDR |       | My Accounts<br>Savinos     |     |
| vigation E | Savings USD                    |       | 100000900400378            | IDR |
| xpansio    |                                | $\gg$ | 100000900400389            | IDR |
| ň          |                                |       | Savings<br>100000900400390 | USD |

Dalam List of Pay-out Account, pilih rekening yang Anda inginkan sebagai sumber dana.

Dalam List of Pay-in Account di bawah "My Accounts", pilih rekening mata uang yang sama yang akan menjadi rekening penerima dana . masuk ke halaman informasi transfer.

| Same Currency Transfer Between My Accou | nts                                     |                                   | _ ×               |
|-----------------------------------------|-----------------------------------------|-----------------------------------|-------------------|
|                                         | Reselect payer/payee account            |                                   | <b>Q</b> Kindly R |
| Payer's Account:                        | Savings 100000900400378                 | -                                 |                   |
|                                         | Available Balance: 1,003,396,232.45 IDF |                                   |                   |
| Payee's Account:                        | Savings - 100000900400389               | $\nabla$                          |                   |
| Pay-out Amount:                         | 500000                                  | ]                                 |                   |
| Execution Method:                       | Immediate Execution 📼                   |                                   |                   |
| Description:                            | SAME CURRENCY TRANSFER                  | 13 more characters can be entered |                   |
| 2000                                    | Submit Previous Step                    |                                   |                   |

Lengkapi kolom informasi transfer:

- Pay-out Amount: masukkan jumlah dana yang akan akan dipindahkan berdasarkan mata uang rekening sumber dana.
- Execution Method: anda dapat memilih "Immediate Execution" dengan menggunakan tanggal hari ini untuk transfer langsung, atau Anda juga dapat mengatur pembayaran di masa mendatang dengan pilihan berikut :
  - $\checkmark$  Scheduled Tran. Date: Anda dapat memilih tanggal ketika Anda ingin transaksi

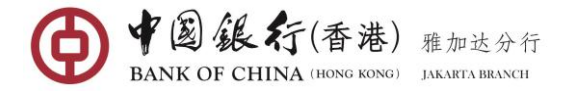

Anda dilakukan di masa akan datang; atau

- Scheduled Transfer Period: mengatur transfer sebagai transaksi terjadwal atau rutin setiap periode (mingguan/Dwimingguan/Bulanan) dalam rentang waktu tertentu.
- **Description:** Masukkan informasi deskriptif apapun untuk transfer dana (Tidak boleh berisi karakter khusus dan karakter Cina).

Setelah semua kolom terisi dengan lengkap, tekan tombol [Submit], kemudian Anda akan diminta untuk mengkonfirmasi rincian transfer Anda.

| Same Currency Transfer Bet | ween My Accounts                      | _                   | _ × _             |
|----------------------------|---------------------------------------|---------------------|-------------------|
|                            | Confirm Transfer Information          | 8                   | <b>Q</b> Kindly R |
|                            | Payer's Account: 100000900400378      | $\overline{\nabla}$ |                   |
|                            | Payee's Account: 100000900400389      |                     |                   |
|                            | Transfer Currency: IDR                | ~                   |                   |
| Navio                      | Pay-out Amount: 500,000.00            |                     |                   |
| ga tion                    | Execution Method: Immediate Execution |                     |                   |
| Expan                      | Description: SAME CURRENCY TRANSFER   |                     |                   |
| sion                       | <b>Confirm</b> Cancel                 |                     |                   |

Tinjau ulang detail transaksi dan jika benar, tekan [**Confirm**] untuk mengirimkan pembayaran untuk diproses.

| Same Currency Transfer Between My Accou | nts                                                                                                    |                     | _ ×        |
|-----------------------------------------|----------------------------------------------------------------------------------------------------|---------------------|------------|
| Transaction Suc                         | cessful ! Please record the online banking transaction number in o ternet Banking Transaction S/N : <b>3869998624</b> | order for           | ♥ Kindly R |
|                                         | Reselect payer/payee account                                                                                          |                     |            |
| Payer's Account:                        | Savings 100000900400378<br>Available Balance: 1,002,896,232.45 IDR                                                    | $\overline{\nabla}$ |            |
| Payee's Account:                        | Savings - 100000900400389                                                                                             | $\nabla$            |            |
| Transfer Currency:                      | IDR                                                                                                    |                     |            |
| Pay-out Amount:                         | 500,000.00                                                                                                    |                     |            |
| Execution Method:                       | Immediate Execution                                                                                                   |                     |            |
| Transaction Execution time:             | 2020/11/22 15:18:10                                                                                                   |                     |            |
| Transaction Status:                     | Transaction Successful                                                                                                |                     |            |
| Description:                            | SAME CURRENCY TRANSFER                                                                                                |                     |            |

# (2) Transferring Funds between Your Accounts (in different currency)

Melalui fungsi Transfer & Remittance, Anda dapat melakukan pemindahan dana ke rekening Anda sendiri dalam mata uang yang berbeda.

#### Langkah Operasi:

Di menu sebelah kiri, pilih Transfer & Remittance, masuk ke halaman menu.

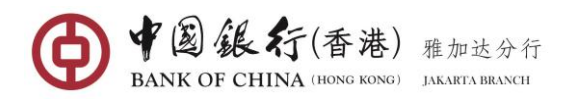

| Tran | sfer & Remittance          |     |       |   |                            | _ > |
|------|----------------------------|-----|-------|---|----------------------------|-----|
|      | List of Pay-out Account    |     |       |   | List of Pay-in Account     |     |
| I    | Savings<br>100000900400378 | IDR |       |   | Q. (🔆 New Pa               | yee |
|      | Savings<br>10000900400389  | IDR |       | I | My Accounts                |     |
| 1    | Savings                    | USD |       |   | Savings<br>100000900400378 | IDR |
|      | 10000300400330             |     | $\gg$ | I | Savings<br>100000900400389 | IDR |
|      |                            |     |       |   | Savings<br>10000900400390  | USD |
|      |                            |     |       |   |                            |     |

Dalam List of Pay-out Account, pilih rekening yang Anda inginkan sebagai sumber dana.

Dalam List of Pay-in Account di bawah "My Accounts", pilih rekening mata uang berbeda yang akan menjadi rekening penerima dana . masuk ke halaman informasi transfer.

| Personal Cross-currency Transfer |                                        |                                  | _ × _             |
|----------------------------------|----------------------------------------|----------------------------------|-------------------|
|                                  | Reselect payer/payee account           |                                  | <b>Q</b> Kindly R |
| Payer's Account                  | Savings 100000900400390                |                                  | ~                 |
|                                  | Available Balance: 1,000,169,868.46 US | D                                |                   |
| Payee's Account                  | Savings - 100000900400378              |                                  | -                 |
| 7                                |                                        |                                  |                   |
| Pay-out Currency                 | : USD                                  |                                  |                   |
| Pay-in Currency                  | : IDR                                  |                                  |                   |
| Pay-out Amount                   | 100.00                                 | USD                              |                   |
| Pay-in Amount                    |                                        | IDR                              |                   |
| Quoted Exchange Rate             | : View Exchange Rate                   |                                  |                   |
| Description                      | DIFFERENT CURRENCY TRANSFER            | 8 more characters can be entered |                   |
|                                  |                                        |                                  |                   |
|                                  |                                        |                                  |                   |
| and the states                   | Submit Previous Step                   |                                  |                   |

Lengkapi kolom informasi transfer:

- Pay-Out Amount or Pay-in Amount: pilih opsi yang Anda inginkan untuk memasukkan jumlah dana yang akan ditransfer (Jika Anda memilih "Pay-out Amount", sistem akan secara otomatis menetapkan kolom 'Jumlah Dana' ke mata uang rekening sumber dana; sedangkan jika Anda memilih " Pay-in Amount ", sistem akan secara otomatis menetapkan kolom 'Jumlah Dana' ke mata uang rekening penerima dana).
- Quoted Exchange Rate: Anda dapat menekan View Exchange Rate untuk melihat nilai tukar untuk transaksi ini.
- Description: Masukkan semua catatan yang relevan dengan transaksi ini. Kolom ini hanya berisi karakter lihat corporate (Tidak boleh berisi karakter khusus dan karakter Cina).

Setelah semua kolom terisi dengan lengkap, tekan tombol [Submit], Anda kemudian akan diminta untuk mengkonfirmasi rincian transfer Anda.

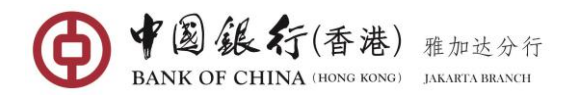

| Personal Cross-currency Tra | ansfer                                                        |                     | _ ×               |
|-----------------------------|---------------------------------------------------------------|---------------------|-------------------|
|                             | Percelect naves/naves account<br>Confirm Transfer Information | 8                   | <b>Q</b> Kindly R |
|                             | Pay-out Currency: USD                                         |                     |                   |
|                             | Pay-in Currency: IDR                                          | $\overline{\nabla}$ |                   |
| Navi                        | Pay-out Amount: 100.00                                        |                     |                   |
| gation                      | Description: DIFFERENT CURRENCY TRANSFER                      | - 81                |                   |
| Expa                        | E-Token:                                                      | - 81                |                   |
| nsi on<br>Quo               | Confirm Cancel                                                | - 11                |                   |

Tinjau ulang detail transaksi Anda, jika benar, masukkan kode keamanan 6 digit yang dihasilkan dari Token Anda, kemudian tekan [**Confirm**] untuk mengirimkan pembayaran untuk diproses.

| Personal Cross-currency Transfer         |                                                                                                    | _ × |  |  |  |  |
|------------------------------------------|----------------------------------------------------------------------------------------------------|-----|--|--|--|--|
| Transaction to confirmation Internet Ban | <ul> <li>Transaction Successful ! Please record the online banking transaction number in order for confirmation!<br/>Internet Banking Transaction S/N : 3869998627</li> </ul> |     |  |  |  |  |
|                                          | Reselect payer/payee account                                                                                                    |     |  |  |  |  |
| Payer's Acco                             | unt: Savings 100000900400390<br>Available Balance: 1,000,169,768.46 USD                                                                                                    |     |  |  |  |  |
| Payee's Acco                             | unt Savings - 100000900400378                                                                                                    |     |  |  |  |  |
| Pay-out Curre                            | ncy: USD                                                                                                    |     |  |  |  |  |
| Pay-in Curre                             | ncy: IDR                                                                                                    |     |  |  |  |  |
| Transaction Execution ti                 | ime: 2020/11/22 15:19:56                                                                                                    |     |  |  |  |  |
| Pay-out Amo                              | unt: 100.00                                                                                                    |     |  |  |  |  |
| Transaction Sta                          | atus: Transaction Successful                                                                                                    |     |  |  |  |  |
| Descript                                 | tion: DIFFERENT CURRENCY TRANSFER                                                                                                    |     |  |  |  |  |
| Quoted Exchange R                        | tate: 13,345(USD/IDR)                                                                                                    |     |  |  |  |  |

# (3) Same & Different Currency Transfer within the Bank

Melalui fungsi Transfer & Remittance within the Bank, Anda dapat memindahkan dana ke rekening perorangan atau perusahaan di BOC Indonesia dengan mata uang yang berbeda atau sama.

#### Langkah Operasi:

Di menu sebelah kiri, pilih Transfer & Remittance, masuk ke halaman menu.

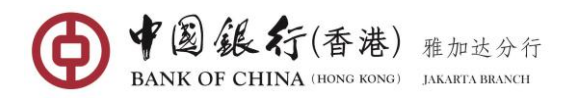

| Fransfe | er & Remittance            |     |    |                        | _ | × |
|---------|----------------------------|-----|----|------------------------|---|---|
| Li      | ist of Pay-out Account     |     |    | List of Pay-in Account |   |   |
|         | Savings<br>10000900400378  | IDR |    | Q, (±) New Payee       | 1 |   |
| Sa<br>1 | Savings<br>10000900400389  | IDR |    | My Accounts            | - |   |
| Sa<br>1 | Savings<br>.00000900400390 | USD |    |                        |   |   |
|         |                            |     | )) |                        |   |   |
|         |                            |     |    |                        |   |   |

Dalam List of Pay-out Account, pilih rekening yang Anda inginkan sebagai sumber dana.

Dalam List of Pay-in Account di bawah daftar "Payee within the Bank", pilih Penerima dana yang telah Anda simpan sebelumnya, dan masukkan ke halaman entri transfer; Atau klik tombol "+ New Payee"" jika ini adalah pemindahan dana pertama kali ke penerima dana ini, sistem akan menampilkan halaman kolom informasi penerima dana.

| List of Pay                | /-out Account                                                  |                                                                                                    | List of Pay-in A | Account       |
|----------------------------|----------------------------------------------------------------|----------------------------------------------------------------------------------------------------|------------------|---------------|
| Savings(IDR)<br>1000009001 | )<br><b>78284</b>                                              | IDR                                                                                                    | ٩                | (+) New Payee |
| Debit Car<br>53365921      | Enter Payee's Informat                                         | tion                                                                                                    | 8                | )<br>         |
|                            | <b>Business Type:</b><br>Payee's Name:<br>Payee's Account NO.: | Transfer within the Bank O Other I International Remittance CHRISSY DELVINIA ADELA 100000900019948 Save as frequent payee's account Only after successful transfer could it b payee's account Next Cancel | Domestic Banks   | )ther Banks   |

Lengkapi kolom informasi penerima:

- Business Type: pilih "Transfer within the Bank"
- Payee's Name: masukkan Nama Penerima dengan huruf besar nama yang tercantum harus sesuai dengan nama yang terdaftar dalam system di BOC (baik titik dan spasi).
- Payee's Account No.: Masukkan 15 digit Nomor Rekening Penerima (tidak boleh berisi spasi dan karakter khusus lainnya).
- Untuk menyimpan penerima pembayaran yang akan sering digunakan, centang pada kotak Save as frequent payee's account. Pada saat transfer berikutnya, Anda dapat langsung memilih penerima pembayaran dari daftar Payee within the Bank.

Setelah kolom informasi penerima terisi lengkap, tekan tombol [Next]untuk masuk ke halaman informasi transfer.

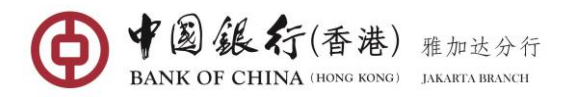

| Transfer within the I | Bank                   |                                                        |                        |            | _ × _         |
|-----------------------|------------------------|--------------------------------------------------------|------------------------|------------|---------------|
|                       |                        | Reselect payer/payee account                           |                        |            | <b>Q</b> Warm |
|                       | Payer's Account:       | Current Account/Deposit Acc                            | count 100000900123303  | _          |               |
|                       |                        | Available Balance: 491,925.                            | 51 USD                 |            |               |
| 2                     | Payee account:         | payee's Account Number:10<br>Name of Payee:GARY LEONIS | 0000900123245          | $\nabla$   |               |
|                       | Payment currency:      | USD                                                    |                        |            |               |
| *                     | Transaction currency:  | CNY                                                    |                        |            |               |
|                       | Payment Amount:        | 50.00                                                  | USD                    |            |               |
| 8                     | Quoted Exchange Rate : | View Exchange Rate                                     |                        |            |               |
|                       | Description:           | OB USD CNY                                             | 25 more characters can | be entered |               |
|                       |                        |                                                        |                        |            |               |
|                       |                        |                                                        |                        |            |               |
|                       |                        | Submit Previous                                        |                        |            |               |
|                       | A                      | Theriod                                                |                        |            |               |

Lengkapi kolom informasi transfer:

- Payment Amount: Masukkan jumlah dana yang akan ditransfer.
- Quoted Exchange Rate: Anda dapat menekan View Exchange Rate untuk melihat nilai tukar untuk transaksi ini..
- **Description:** Masukkan semua catatan yang relevan dengan transaksi ini. Kolom ini harus hanya karakter alfa-numerik (Tidak boleh berisi karakter khusus dan karakter Cina).

Setelah semua kolom terisi dengan lengkap, tekan tombol [Submit], Anda kemudian akan diminta untuk mengkonfirmasi rincian transfer Anda.

| ſ | Transfer within the Bank             | _ × ]         |
|---|--------------------------------------|---------------|
|   | Confirm Added Information            | <b>Q</b> Warm |
|   | Payment currency: USD                |               |
|   | Transaction currency: CNY            |               |
|   | Payment Amount: 50.00                |               |
|   | Payee's Name: GARY LEONIS            |               |
|   | Payee's Account NO.: 100000900123245 |               |
| - | Discription: OB USD CNY              |               |
|   | E-Token: ••••••                      |               |
| ł | Confirm Cancel                       |               |
|   |                                      |               |
|   |                                      |               |

Tinjau ulang detail transaksi Anda, jika benar, masukkan kode keamanan 6 digit yang dihasilkan dari Token Anda, kemudian tekan [**Confirm**] untuk mengirimkan pembayaran untuk diproses.

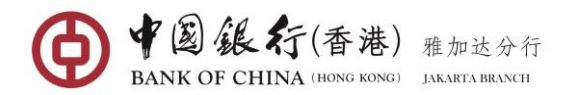

|              | Transfer within the Bank                                                                                                    | _ ×           |
|--------------|----------------------------------------------------------------------------------------------------|---------------|
|              | Transfer succeeded! Please record the online banking transaction number in order for confirmation!Online banking transaction S/N: <b>1891233848</b>                                                                                                    | <b>Q</b> Warm |
|              | Reselect payer/payee account                                                                                                    |               |
| z            | Current Account/ Deposit Account 10000090123303                                                                                                    |               |
| avigation Ex | Payee account:         payee's Account Number:100000900123245           Name of Payee:GARY LEONIS         Image: Carry Content of Carry Content of Carry Content |               |
| xpans        | Payment currency: USD                                                                                                    |               |
| ,<br>S       | Transaction currency: CNY                                                                                                    |               |
|              | Transaction Time of Execution: 2015/02/01 15:48:49                                                                                                    |               |
|              | Quoted Exchange Rate: 9760.5(USD/ IDR)<br>1573.22(CNY/ IDR)                                                                                                    |               |
|              | Payment Amount: 50.00<br>Discription: OB USD CNY                                                                                                    |               |
|              | Transaction Status: Transaction Successful                                                                                                    |               |

Klik tombol [**Print Receipt** ], halaman Resi akan ditampilkan. Klik tombol [**Print**] untuk mencetaknya.

# (4) IDR Transfer to Others Bank (SKN/RTGS)

Melalui fungsi Transfer & Remittance, Anda dapat mentransfer rupiah (IDR) melalui metode SKN atau RTGS ke rekening bank lain di Indonesia dengan mata uang yang berbeda atau sama.

### Langkah Operasi:

Di menu sebelah kiri, pilih Transfer & Remittance, masuk ke halaman menu.

| Tr        | an | sfer & Remittance          |     |   |                                         | _ ×       |
|-----------|----|----------------------------|-----|---|-----------------------------------------|-----------|
|           |    | List of Pay-out Account    |     |   | List of Pay-in Account                  |           |
|           | I  | Savings<br>100000900400378 | IDR |   | ٩                                       | New Payee |
|           | I  | Savings                    | IDR |   | My Accounts                             |           |
| Navig     |    | 10000300400389             |     |   | Other Payee from Other Banks            |           |
| ation Exp |    | Savings<br>100000900400390 | USD | > | LIWARNA 6458 Normal(SKN) 5205502274     |           |
| ansion    |    |                            |     |   | LIWARNA 8722 Express(RTGS)<br>520550725 |           |
|           |    |                            |     |   |                                         |           |

Dalam List of Pay-out Account, pilih rekening yang Anda inginkan sebagai sumber dana.

Dalam List of Pay-in Account di bawah daftar "Other Payee from Other Banks", pilih Penerima dana yang telah Anda simpan sebelumnya, dan masukkan ke halaman entri transfer; Atau klik tombol "+ New Payee"" jika ini adalah pemindahan dana pertama kali ke penerima dana ini, sistem akan menampilkan halaman kolom informasi penerima dana.

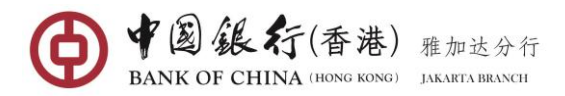

| ransfer & Remittance       | Enter Payee's Information                                                                                             | ◎           |
|----------------------------|----------------------------------------------------------------------------------------------------|-------------|
| List of Pay-out Ac         | Business Type:  Transfer within the Bank  G Other Domestic Banks Transfer Mithing Remittance                          |             |
| Savings<br>100000900400378 | Transaction Type: <ul> <li>Normal(SKN)</li> <li>Express(RTGS)</li> </ul>                                              | 🔛 New Payee |
|                            | Bank's Name: BANK CENTRAL ASIA (BCA)                                                                                  |             |
| Savings<br>100000900400389 | Select Payee's Bank: BCA - KPO 👻                                                                                      |             |
| Cauda an                   | Payee's Name: LIWARNA *                                                                                               |             |
| 100000900400390            | Pay-in Account NO.: \$205502274 *                                                                                     |             |
|                            | Save as frequent payee's account<br>Only after successful transfer could it be saved as a frequent payee's<br>account |             |
|                            | Next Cancel                                                                                                    |             |

Lengkapi kolom informasi penerima:

- Business Type: pilih "Other Domestic Banks". (<u>Catatan</u>: opsi ini menunjukkan transfer IDR ke bank lain di Indonesia)
- Transaction Type: pilih salah satu dari dua opsi ini (Normal (SKN) atau Express (RTGS)).
- Bank's Name: Pilih bank penerima dari daftar drop-down.
- Select Payee's Bank: Pilih KPO atau Kantor Pusat atau cabang / cabang pembantu dari bank penerima dari daftar drop-down. <u>Catatan</u>: Kolom ini hanya akan muncul ketika jenis transaksi dipilih sebagai transfer Normal (SKN).
- Payee's Name: Masukkan nama lengkap penerima / penerima manfaat (tidak boleh berupa karakter khusus apa pun [] ^ \$ \ ~ @ #% & <> {}: "").
- Pay-in Account No.: masukkan nomor akun penerima dan tanpa spasi.
- Untuk menyimpan penerima pembayaran yang akan sering digunakan, centang pada kotak Save as frequent payee's account. Pada saat transfer berikutnya, Anda dapat langsung memilih penerima pembayaran dari daftar Other Payee from Other Banks.

Setelah kolom informasi penerima terisi lengkap, tekan tombol [Next] untuk masuk ke halaman informasi transfer seperti di bawah ini.

|        | Other Payee from Other Banks |                                 |          |                                   |   | _ ×               |
|--------|------------------------------|---------------------------------|----------|-----------------------------------|---|-------------------|
|        |                              | Reselect payer/payee account    |          |                                   |   | <b>Q</b> Kindly R |
|        | Payer's Account:             | Savings 100000900400378         |          |                                   | _ |                   |
|        |                              | Available Balance: 1,004,230,73 | 2.45 IDR |                                   |   |                   |
|        | Payee's Account:             | Payee's Account NO.: 520550227  | 74       |                                   |   |                   |
|        |                              | Payee's Name: LIWARNA           |          | ,                                 |   |                   |
| Naviç  | Pay-out Amount:              | 500,000.00                      | IDR      |                                   |   |                   |
| gation | Transaction Amount:          |                                 |          | IDR                               |   |                   |
| Expans | Transaction Type:            | Normal(SKN)                     |          |                                   |   |                   |
| ion    | Description:                 | SKN                             |          | 32 more characters can be entered |   |                   |
| -      |                              |                                 |          |                                   |   |                   |
|        |                              |                                 |          |                                   |   |                   |
|        |                              | Submit Previous Ste             | ep       |                                   | ~ |                   |

Lengkapi kolom informasi transfer:

 Pay-Out Amount atau Transaction Amount: Jika Anda memilih "Pay-Out Amount", maka sistem akan otomatis menetapkan mata uang berdasarkan rekening sumber dana.

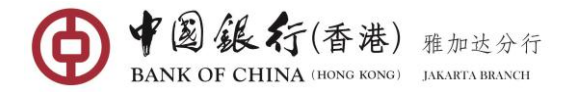

Sedangkan jika Anda memilih **"Transaction Amount"**, maka sistem akan menetapkan mata uang berdasarkan rekening penerima dana.

- Quoted Exchange Rate: Anda dapat menekan View Exchange Rate untuk melihat nilai tukar untuk transaksi ini.
- **Description:** Masukkan semua catatan yang relevan dengan transfer. Kolom ini hanya berupa karakter alfa-numerik (Tidak boleh berupa karakter khusus atau karakter Cina).

Setelah kolom informasi transfer terisi lengkap, tekan tombol [Submit], kemudian Anda akan diminta untuk mengkonfirmasi rincian transfer Anda.

| Other Payee from Other Banks                                                                                                    |     | _ ×               |
|----------------------------------------------------------------------------------------------------|-----|-------------------|
| Confirm Transfer Information                                                                                                    | 8   | <b>Q</b> Kindly R |
| Payee's Name: LIWARNA<br>Payee's Account NO.: 5205502274<br>Name of Beneficiary Bank: BCA - KPO<br>Pay-out Currency: IDR<br>Tr<br>Transaction Currency: IDR<br>E-Token: •••••••<br>Confirm Cancel | * * |                   |

Tinjau ulang detail transaksi Anda, jika benar, masukkan kode keamanan 6 digit yang dihasilkan dari Token Anda, kemudian tekan [**Confirm**] untuk mengirimkan pembayaran untuk diproses.

| Other Payee from Other Banks        |                                                                                                    |          | _ ×        |
|-------------------------------------|----------------------------------------------------------------------------------------------------|----------|------------|
| Submit Successi<br>confirmation! In | ully ! Please remember your online banking transaction No. for ternet Banking Transaction S/N : <b>3869998635</b> |          | ♥ Kindly R |
|                                     | Reselect payer/payee account                                                                                      |          |            |
| Payer's Account:                    | Savings 100000900400378                                                                                           |          |            |
|                                     | Available Balance: 1,003,727,732.45 IDR                                                                           |          |            |
| Pavee's Account:                    |                                                                                                    |          |            |
|                                     | Payee's Account NO.: 5205502274                                                                                   | $\nabla$ |            |
|                                     | rayee's Name. LIVWARNA                                                                                            |          |            |
| Pay-out Amount:                     | 500,000.00                                                                                                    |          |            |
| Pay-out Currency:                   | IDR                                                                                                    |          |            |
| Transaction Currency:               | IDR                                                                                                    |          |            |
| Payee's Bank Code:                  | 0140397                                                                                                    |          |            |
| Name of Beneficiary Bank:           | BCA - KPO                                                                                                    |          |            |
| Transaction Status:                 | Submit Successfully                                                                                               |          |            |
| Processing Fee:                     | 3,000.00 IDR                                                                                                    |          | APA        |
| Description :                       | SKN                                                                                                    |          |            |
| Quoted Exchange Rate:               |                                                                                                    |          |            |
|                                     | Print Receint                                                                                                    |          |            |

Klik tombol [Print Receipt], halaman Resi akan ditampilkan

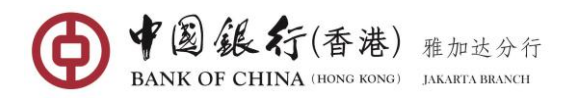

| Submission Date:2020/11/22       | Transaction Date:2020/11/ | 22 Print         | Date:2020/11/22                  |  |  |
|----------------------------------|---------------------------|------------------|----------------------------------|--|--|
|                                  | Payer                     | Indonesia 01     |                                  |  |  |
| Payer                            | Payer's Account NO.       | 10000090040037   | 8                                |  |  |
|                                  | Account Opening Bank      | Bank of China (H | ong Kong) Limited Jakarta Branch |  |  |
|                                  | Payee                     | LIWARNA          |                                  |  |  |
| Payee                            | Payee's Account NO.       | 5205502274       | 5205502274                       |  |  |
|                                  | Account Opening Bank      | BCA - KPO        |                                  |  |  |
| Pay-out Amount                   | 500,000.00 IDR            |                  |                                  |  |  |
| Quoted Exchange Rate             | -                         |                  |                                  |  |  |
| Fee                              | 3,000.00 IDR              |                  |                                  |  |  |
| Internet Banking Transaction S/N | 3869998635                | Business Type    | Other Payee from Other Banks     |  |  |
| Remittance S/N                   | -                         |                  |                                  |  |  |
| Purpose of Remittance            | -                         |                  |                                  |  |  |
| Description                      | SKN                       |                  |                                  |  |  |
| Seal                             |                           |                  | (1)中国银行<br>资产回单专用                |  |  |

Tekan tombol [**Print**] untuk mencetaknya.

# (5) International Remittance (Telegraphic Transfer)

Melalui fungsi Transfer & Remittance, Anda dapat melakukan transfer telegraf dalam mata uang USD, EUR, AUD, JPY, HKD, SGD, atau GBP ke rekening bank lain di dalam atau di luar Indonesia dengan mata uang yang berbeda atau sama.

#### Langkah Operasi:

Di menu sebelah kiri, pilih **Transfer & Remittance**, masuk ke halaman menu.

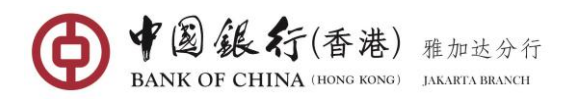

| List of Pay out Assount                   |                               |    | List of Pay in Assount       |
|-------------------------------------------|-------------------------------|----|------------------------------|
| List of Pay-out Account                   |                               |    | List of Pay-In Account       |
| Savings<br>100000900400378                | IDR                           |    | Q E New Payee                |
| Savings<br>10000900400389                 | IDR                           |    | My Accounts                  |
| Savings USD WU ZHILONG<br>100000900400390 | WU ZHILONG<br>621556666666666 |    |                              |
|                                           |                               | 77 | Other Payee from Other Banks |
|                                           |                               |    |                              |

Dalam List of Pay-out Account, pilih rekening yang Anda inginkan sebagai sumber dana.

Dalam List of Pay-in Account di bawah daftar "International Remittance", pilih Penerima dana yang telah Anda simpan sebelumnya, dan masukkan ke halaman entri transfer; Atau klik tombol "+ New Payee"" jika ini adalah pemindahan dana pertama kali ke penerima dana ini, sistem akan menampilkan halaman kolom informasi penerima dana.

|   | List of Pay-out Acco       | unt                                           | List of Pay-in Acco | unt |             |
|---|----------------------------|-----------------------------------------------|---------------------|-----|-------------|
| I | Savings<br>100000900400378 | Confirm pay-out/pay-in currency               |                     | ) [ | E New Payee |
|   | Savings<br>10000900400389  | Pay-out Currency: USD<br>Pay-in Currency: USD |                     |     |             |
| I | Savings<br>100000900400390 | Next                                          | Cancel              | - 1 |             |

Sebelum Anda masuk ke halaman kolom informasi penerima pembayaran, Anda harus mengkonfirmasi mata uang pembayaran, kemudian tekan tombol [Next]. (Pay-out currency pembayaran menunjukkan mata uang rekening debet Anda dan Pay-in currency menunjukkan mata uang dari mata uang rekening penerima pembayaran tersebut).

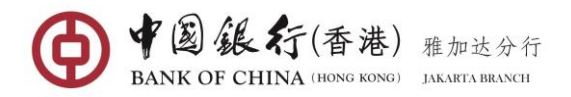

| т | ransfer & Remittance                    | Enter Payee's Informatio            | 'n                                                                                                    | $\otimes$                                        |             |
|---|-----------------------------------------|-------------------------------------|----------------------------------------------------------------------------------------------------|--------------------------------------------------|-------------|
|   | List of Pay-out Accou                   | Business Type:                      | <ul> <li>Transfer within the Bank</li> <li>Other D</li> <li>International Remittance</li> </ul>                                          | omestic Banks                                    | count       |
|   | Debit Card (NPG)<br>5614320021000008427 | Pay-out Currency:                   |                                                                                                    |                                                  |             |
|   | Debit Card (UP)                         | Payee's Name in English or          | DENNIS                                                                                                    | *<br>*                                           |             |
|   | 6212482100036350<br>Savings (IDR UP)    | Pinyin:                             | The maximum length of payee name is 66 me exceeds 33 characters, the available le                                                        | 5 characters. If the na<br>ength of payee's add  | ank         |
|   | 100000900653240                         | Payee's Account NO.:                | 21314548476341                                                                                                    | *                                                | Other Banks |
| I | Savings (CNY UP)<br>100000900653273     |                                     | Please enter Payee's IBAN as Payee's Accorto to the Euro zone Countries.                                                                 | ount NO. when sending money                      |             |
|   | Savings<br>100000900602477              | Beneficiary Bank SWIFT Code:        | BKCHCNBJ110<br>BANK OF CHINA                                                                                                    | * Inquiry                                        |             |
|   |                                         | Country (Region) of<br>Beneficiary: | People's Republic of China CN                                                                                                    | * Inquiry                                        |             |
|   |                                         | City of Payee:                      | BEIJING                                                                                                    | *                                                |             |
|   |                                         | Address of Payee:                   | HANG DISTRICT                                                                                                    | *                                                |             |
|   |                                         | Payee's Telephone NO.:              | 12345468513                                                                                                    | *                                                |             |
|   |                                         |                                     | Save as frequent payee's account<br>The above information will be saved as co<br>account information after successful com<br>transaction | ommonly used payee<br>pletion of a fund transfer |             |
|   |                                         |                                     | Next Cancel                                                                                                    |                                                  |             |

Lengkapi kolom informasi penerima :

- Business Type: pilih "International Remittance".
- Pay-out Currency: pilih mata uang dari akun yang ingin Anda debit.
- Pay-in Currency: pilih mata uang dari akun penerima.
- Payee's Pinyin or English Name: Masukkan nama lengkap penerima dalam pinyin atau karakter bahasa Inggris (tidak boleh berupa karakter khusus apa pun [] ^ \$ \ ~ @ #% & <> {}: "").
- Payee's Account No.: Masukkan nomor rekening penerima (tidak boleh berisi spasi).
- Payee's Bank SWIFT Code: Masukkan kode SWIFT bank penerima. Jika kode kurang dari 11 digit, harap penuhi digit yang tersisa dengan "X" (Misalnya: CENAIDJAXXX).
- Payee's Bank Inquiry: Masukkan sebagian kode SWIFT atau bagian dari nama bank penerima pembayaran dalam huruf besar lalu klik pada permintaan untuk menampilkan daftar nama bank, lalu pilih bank yang ditakdirkan.
- Country (Region) of Beneficiary: Klik tombol "Inquiry" dan pilih kode negara/wilayah penerima
- City of Payee: Masukkan kota penerima dalam Pinyin atau karakter Bahasa Inggris, termasuk angka, spasi dan /+?().,'
- Address of Payee: Masukkan detail alamat penerima dalam Pinyin atau karakter Bahasa Inggris, termasuk huruf, angka, spasi dan tanda baca /+?().,'
- Payee's Telephone No.: Masukkan nomor telepon penerima pembayaran / penerima.
- Untuk menyimpan penerima pembayaran yang akan sering digunakan, centang pada kotak Save as frequent payee's account. Pada saat transfer berikutnya, Anda dapat langsung memilih penerima pembayaran dari daftar "International Remittance".

Setelah kolom informasi penerima terisi lengkap, tekan tombol [Next] untuk masuk ke halaman kolom informasi transfer

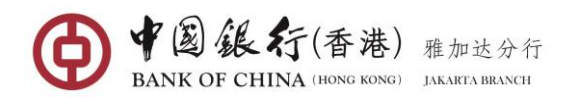

|                                  | Reselect payer/payee account        |                                   |   |
|----------------------------------|-------------------------------------|-----------------------------------|---|
| Payer's Account:                 | Savings CNY UP 100000900653273      |                                   | _ |
|                                  | Available Balance: 0.07 CNY         |                                   |   |
| Payee's Account:                 | Pavee's Account NO.: 21314548476341 |                                   |   |
|                                  | Payee's Name: DENNIS                |                                   | ~ |
| Country (Region) of Beneficiary: | People's Republic of China CN       |                                   |   |
| City of Payee                    | BEUING                              |                                   |   |
| Address of Payee                 | HANG DISTRICT                       |                                   |   |
| Target Currency:                 | HKD                                 |                                   |   |
| Payment Amount:                  | 0.07                                | CNY                               |   |
| Remittance Amount                |                                     | HKD                               |   |
| Quoted Exchange Rate             | View Exchange Rate                  |                                   |   |
| Purpose of remittance            | Worker / Employee Income            |                                   |   |
| References                       | TESTING                             | 93 more characters can be entered |   |
|                                  |                                     |                                   |   |
|                                  |                                     |                                   |   |

Lengkapi kolom informasi transfer:

- Pay-Out Amount atau Transaction Amount: Jika Anda memilih "Pay-Out Amount", maka sistem akan otomatis menetapkan mata uang berdasarkan rekening sumber dana. Sedangkan jika Anda memilih "Transaction Amount", maka sistem akan menetapkan mata uang berdasarkan rekening penerima dana.
- Quoted Exchange Rate: Anda dapat menekan View Exchange Rate untuk melihat nilai tukar untuk transaksi ini.
- **Purpose of Remittance:** Pilih tujuan yang tepat dari pengiriman dari daftar drop-down.
- **Reference:** Masukkan semua catatan yang relevan dengan transfer. Kolom ini harus berupa karakter alfa-numerik (Tidak boleh berupa karakter khusus atau karakter Cina).

Setelah kolom informasi transfer terisi lengkap, tekan tombol [Submit], kemudian Anda akan diminta untuk mengkonfirmasi rincian transfer Anda.

| Reselect payer/payee account                                   |         |
|----------------------------------------------------------------|---------|
| Payer's Account: Savings CNY UP 100000900653273                |         |
| Confirm Remittance Information                                 | 8       |
| Payee's Name in English or Pinyin: DENNIS                      |         |
| Payee's Account NO.: 21314548476341                            |         |
| Beneficiary Bank SWIFT Code: BKCHCNBJ110                       |         |
| Payee's Telephone NO.: 12345468513                             |         |
| Country (Region) of Beneficiary: People's Republic of China CN |         |
| City of Payee: BEIJING                                         |         |
| Address of Payee: HANG DISTRICT                                |         |
| Payment Amount: 0.07 CNY                                       |         |
| Purpose of remittance: Worker / Employee Income                |         |
| E-Token:                                                       | entered |
| Confirm Cancel                                                 |         |

Tinjau ulang detail transaksi Anda, jika benar, masukkan kode keamanan 6 digit yang dihasilkan dari Token Anda, kemudian tekan [**Confirm**] untuk mengirimkan pembayaran untuk diproses.

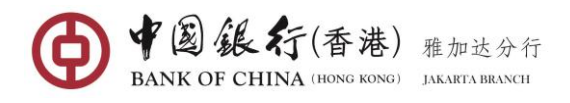

| International Remittance                                              |                                                                                                    | _ ×        |
|-----------------------------------------------------------------------|----------------------------------------------------------------------------------------------------|------------|
| Submit Successf<br>confirmation! Int                                  | ully ! Please remember your online banking transaction No. for ternet Banking Transaction S/N : <b>3869998656</b> | ♥ Kindly R |
|                                                                       | Reselect payer/payee account                                                                                      |            |
| Payer's Account:                                                      | Savings 100000900400390<br>Available Balance: 1,000,169,559.46 USD                                                | 7          |
| Payee's Account:                                                      | Payee's Account NO.: 6215566666666666<br>Payee's Name: WU ZHILONG                                                 | 7          |
| Pay-out Currency:                                                     | USD                                                                                                    |            |
| Target Currency:                                                      | USD                                                                                                    |            |
| Payment Type:                                                         | Normal Remittance                                                                                                 |            |
| Pay-out Amount:<br>Fee:<br>Quoted Exchange Rate:<br>Transaction Time: | 200.00<br>9.00<br>-<br>2020/11/22 15:45:25                                                                        |            |
| Beneficiary Bank SWIFT Code:                                          | BKCHCNBJ110                                                                                                    |            |
| Remittance S/N:                                                       | TT51357200000102                                                                                                  |            |
| Remittance Status:                                                    | Submit Successfully                                                                                               |            |
| Purpose of Remittance:                                                | Worker's Remittances                                                                                              |            |
| Reference:                                                            | SWIFT Print Receipt                                                                                               |            |

Tekan tombol [Print Receipt], halaman Resi akan ditampilkan.

| Submission Date:2020/11/22       | Transaction Date:2020/11/ | 22 Print D         | ate:2020/11/22                  |  |  |
|----------------------------------|---------------------------|--------------------|---------------------------------|--|--|
|                                  | Payer                     | Indonesia 01       |                                 |  |  |
| Payer                            | Payer's Account NO.       | 100000900400390    |                                 |  |  |
|                                  | Account Opening Bank      | Bank of China (Hor | ng Kong) Limited Jakarta Branch |  |  |
|                                  | Payee                     | WU ZHILONG         |                                 |  |  |
| Payee                            | Payee's Account NO.       | 6215566666666666   | 5                               |  |  |
|                                  | Account Opening Bank      | BANK OF CHINA      |                                 |  |  |
| Pay-out Amount                   | 200.00 USD                |                    |                                 |  |  |
| Quoted Exchange Rate             | -                         |                    |                                 |  |  |
| Fee                              | 9.00 USD                  |                    |                                 |  |  |
| Internet Banking Transaction S/N | 3869998656                | Business Type      | International Remittance        |  |  |
| Remittance S/N                   | TT51357200000102          |                    |                                 |  |  |
| Purpose of Remittance            | Worker's Remittances      |                    |                                 |  |  |
| Description                      | SWIFT                     |                    |                                 |  |  |
| Seal                             |                           |                    | ③中国銀方<br>後天回車专用等                |  |  |

Tekan tombol [Print] untuk mencetaknya.

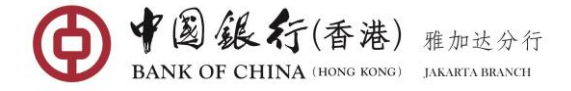

# 5.2 Scheduled Transaction Management

Dengan fungsi ini, Anda dapat melihat dan mengubah transaksi terjadwal Anda yang belum dikirim ke bank untuk diproses.

#### Langkah Operasi:

Di menu sebelah kiri, pilih **Transfer & Remittance** → **Scheduled Transaction Management**, masuk ke halaman menu.

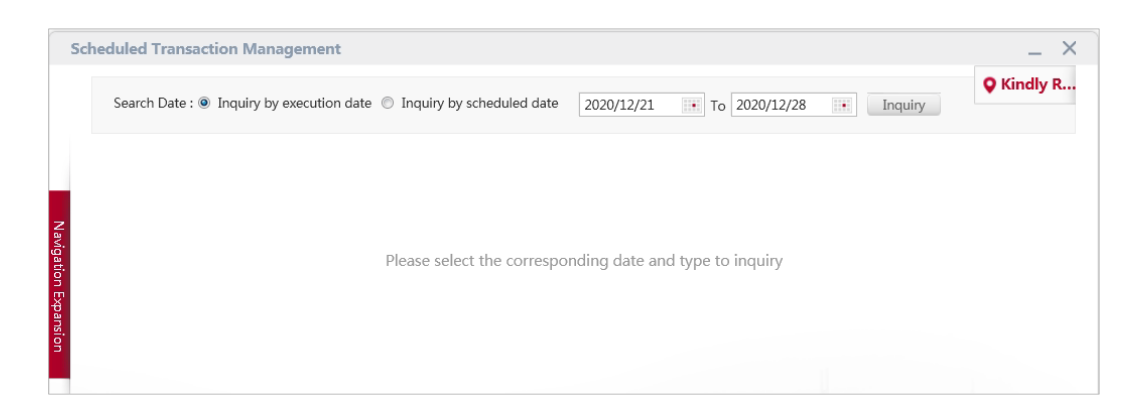

Pilih salah satu opsi tanggal pencarian (**Inquiry by initiating date** atau **Inquiry by scheduled date**), dan klik pada ikon kalender untuk memilih tanggal awal dan akhir permintaan, klik tombol [**Inquiry**], tanggal yang akan datang yang belum diproses oleh bank akan terdaftar.

# (1) View Scheduled Transfers Details

| ate | Transfer<br>Date | Pay-out Account NO. | Devende Marrie |                    |                         |              |                |
|-----|------------------|---------------------|----------------|--------------------|-------------------------|--------------|----------------|
|     |                  | -                   | Payee's Name   | Pay-in Account NO. | Transaction<br>Currency | Amount C     | peration       |
|     | 2020/12/25       | 100000900400378     | Indonesia 01   | 100000900400389    | IDR                     | 4,000,000.00 | Details Delete |
|     | 2020/12/22       | 100000900400389     | Indonesia 01   | 100000900400378    | IDR                     | 250,000.00   | Details Delete |
|     |                  |                     |                |                    |                         |              |                |

Tekan **Details** yang terletak di samping kanan atas untuk melihat detail pembayaran terjadwal yang dipilih seperti yang diperlihatkan pada layar di bawah ini:

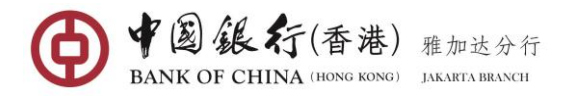

| our scheduled instruction is as follows      |                                      |  |
|----------------------------------------------|--------------------------------------|--|
| Internet Banking Transaction S/N: 3870008696 | Pay-out Account Type: Savings        |  |
| Batch NO.: 2676601377                        | Pay-out Account NO.: 100000900400378 |  |
| Scheduled Type: Scheduled Tran. Date         | Pay-in Account NO.: 100000900400389  |  |
| Scheduled Date: 2020/12/21                   | Transfer Currency: IDR               |  |
| Transfer Date: 2020/12/25                    |                                      |  |
| Transfer Amount: 4,000,000.00                |                                      |  |
|                                              | Close                                |  |

# (2) Delete Scheduled Transfers

Jika ada transaksi yang tidak ingin Anda proses lagi, Anda dapat menekan <u>Delete</u> di samping kanan atas untuk membatalkan; lalu layar konfirmasi kemudian akan muncul seperti di bawah ini.

| -      | cheduled Transaction Management<br>Your scheduled instruction is as follow | ×                                                             |
|--------|----------------------------------------------------------------------------|---------------------------------------------------------------|
| l      |                                                                            | Please confirm to delete the following scheduled instruction. |
|        | Internet Banking Transaction S/N: 3870008696                               | Pay-out Account Type: Savings                                 |
| ~      | Batch NO.: 2676601377                                                      | Pay-out Account NO.: 100000900400378                          |
| avina  | Scheduled Type: Scheduled Tra                                              | n. Date Pay-in Account NO.: 100000900400389                   |
| tion F | Scheduled Date: 2020/12/21                                                 | Pay-in Currency: IDR                                          |
| mane   | Transfer Date: 2020/12/25                                                  |                                                               |
| B      | Transfer Amount: 4,000,000.00                                              |                                                               |
|        |                                                                            | Confirm Cancel                                                |

Jika Anda yakin untuk membatalkan, tekan pada tombol [**Confirm**], kemudian pesan yang mengonfirmasi transaksi telah berhasil dihapus akan muncul sebagai berikut.

| Scheduled Transaction Management             |                                      | X         |
|----------------------------------------------|--------------------------------------|-----------|
| Your scheduled instruction is as follows     |                                      | $\otimes$ |
| Successful delete o                          | f below scheduled order information  |           |
| Internet Banking Transaction S/N: 3870008696 | Pay-out Account Type: Savings        |           |
| Batch NO.: 2676601377                        | Pay-out Account NO.: 100000900400378 |           |
| Scheduled Type: Scheduled Tran. Date         | Pay-in Account NO.: 100000900400389  |           |
| Scheduled Date: 2020/12/21                   | Pay-in Currency: IDR                 |           |
| Transfer Date: 2020/12/25                    |                                      |           |
| Transfer Amount: 4,000,000.00                |                                      |           |
|                                              | Return                               |           |
|                                              |                                      |           |

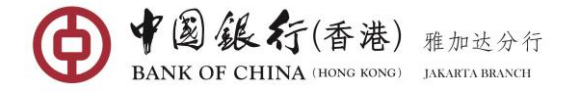

### 5.3 Internet Banking Transaction Inquire

Menu ini berfungsi Anda untuk melihat status semua pembayaran / transfer yang telah Anda lakukan melalui internet banking selama satu tahun terakhir. Histori termasuk informasi transaksi sukses atau gagal.

#### Langkah Operasi:

Di menu sebelah kiri, pilih **Transfer & Remittance→Internet Banking Transaction Inquire**, masuk ke halaman menu.

| Internet Banking Transaction Inquiry |                                                                                               |   |         | _ ×        |
|--------------------------------------|-----------------------------------------------------------------------------------------------|---|---------|------------|
| Start Date: 2014/11/01               | All                                                                                           | * | Inquiry | • Kindly R |
|                                      | Transfer between my<br>accounts (same currency)<br>Transfer between my<br>accounts (different | E |         |            |
| Please choose the correspondin       | currencies)<br>9 9 Transfer within the Bank<br>Domestic Transfer                              | - |         |            |
|                                      | International Remittance                                                                      | - |         |            |

Pilih jenis transaksi dari daftar drop-down dan klik pada ikon kalender untuk memilih tanggal mulai dan akhir dalam 3 bulan, kemudian tekan tombol [Inquiry].

| Start Date: 2014                   | /11/01 To    | 2014/12/23             |                     | Type: All           |                     | -                            | Inquiry           |                    |
|------------------------------------|--------------|------------------------|---------------------|---------------------|---------------------|------------------------------|-------------------|--------------------|
| nternet Banking<br>Transaction S/N | Batch Number | Execution<br>Method    | Date of<br>Transfer | Pay-out Account NO. | Pay-out<br>Currency | Payee's<br>Name              | Payee Account NO. | Pay-in<br>Currency |
| <u>515003678</u>                   | -            | Immediate<br>Execution | 2014/12/12          | 100000900178284     | IDR                 | CHRISSY<br>DELVINIA<br>ADELA | 100000900019948   | IDR                |

tekan pada Internet Banking Transaction S/N untuk menampilkan rincian transaksi.

|   |                                         | Transaction S/N Batch Number Method          | Date of<br>Transfer | Pay-out Account NO.  | Currency   | Name         | Paye      | e Account NO. |
|---|-----------------------------------------|----------------------------------------------|---------------------|----------------------|------------|--------------|-----------|---------------|
|   | Management                              | Internet Banking Transaction Details         |                     |                      |            |              | $\otimes$ | 0900019948    |
| • | Internet Banking<br>Transaction Inquire | Internet Banking Transaction S/N: 2515003678 |                     | Payee Account NO.    | 1000009000 | )19948       |           |               |
|   | Payee Management                        | Batch Number: -                              |                     | Pay-in Currency      | IDR        |              |           |               |
| 0 | Term Deposit                            | Execution Method: Immediate Execution        |                     | Payee's Name         | CHRISSY DE | LVINIA ADELA |           |               |
| 0 | Global Service                          | Date of Transfer: 2014/12/12                 |                     | Transfer Amount      | 63,450.00  |              |           |               |
| 0 | Service Setting                         | Pay-out Account NO.: 100000900178284         |                     | Pay-out Currency     | IDR        |              |           |               |
| 0 | Credit Card                             | Transaction Status: Transaction Successful   |                     | Quoted Exchange Rate | -          |              |           |               |
| 0 | Debit Card Service                      |                                              | Datura              |                      |            |              |           |               |
| 0 | RMB Service                             | -                                            | Return              |                      |            |              |           |               |
|   |                                         |                                              |                     |                      |            |              |           |               |

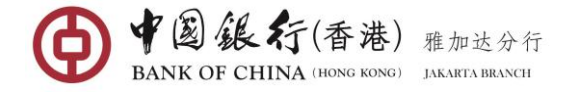

#### 5.4 Payee management

Anda dapat menggunakan menu ini untuk menyimpan informasi Penerima yang sebelumnya telah Anda simpan sebagai **Save as frequent payee's account**. Dengan menu ini, Anda dapat melihat atau menghapus informasi penerima apa pun.

#### Langkah Operasi:

Di menu sebelah kiri, pilih **Transfer & Remittances→Payee Management**, masuk ke halaman menu. Semua penerima pembayaran yang Anda simpan akan terdaftar dan diurutkan berdasarkan jenis transfer.

|                     | Search Payee:                    | Inquiry                   |               |                  |
|---------------------|----------------------------------|---------------------------|---------------|------------------|
| Frequent Payees for | or Transfer within the Bank      |                           |               | View Old Account |
| Account Name        | Account NO.                      | Operation                 |               |                  |
| BOCHK Jakarta       | 100000900400436                  | Delete                    |               |                  |
| Frequent Payees for | or Domestic Transfer             | Rank's Name               | Transfer Tune | Opera            |
| Account Name        | Account NO.                      | Dank's Name               | fransier type | ion              |
| LIWARNA             | 5205502274                       | BCA - KPO                 | Normal(SKN)   | Delete           |
| SUSAN               | 335784568                        | BCA - KPO                 | Normal(SKN)   | Delete           |
| LIWARNA             | 520550725                        | BANK CENTRAL ASIA (BCA)   | Express(RTGS) | Delete           |
| SUSAN               | 35698456                         | BANK CENTRAL ASIA (BCA)   | Express(RTGS) | Delete           |
| Frequent Payees for | or CNY Pre-settlement Remittance |                           |               |                  |
| Account Name        | Account NO.                      | Bank's Name               | Operation     |                  |
| WILL THE ONIC       | 4222222222222                    | BANK OF CHINA LTD. YUNNAN | Delete Medifi |                  |

#### (1) Delete Payee

Untuk menghapus penerima pembayaran yang tidak lagi Anda inginkan, tekan <u>Delete</u> di sebelahnya. Kotak dialog konfirmasi akan muncul seperti di bawah ini.

| BOCHK Jakarta                                                                                                    | 100000900400436                  | Delete                                |                      |               |
|----------------------------------------------------------------------------------------------------|----------------------------------|---------------------------------------|----------------------|---------------|
| Frequent Payees for the second second sec | or Domestic Transfer             |                                       |                      |               |
| Account Name                                                                                                    | Account NO.                      | Bank's Name                           | Transfer Type        | Operat<br>ion |
| LIWARNA                                                                                                    | 5205502274                       | BCA - KPO                             | Normal(SKN)          | Delete        |
| SUSAN                                                                                                    | 335784568                        | BCA - KPO                             | Normal(SKN)          | Delete        |
| LIWARNA                                                                                                    | 520550725                        | BANK CENTRAL ASIA (BCA)               | Express(RTGS)        | Delete        |
| SUSAN                                                                                                    | 35698456                         | BANK CENTRAL ASIA (BCA)               | Express(RTGS)        | Delete        |
| Frequent Payees for the second second sec | or CNY Pre-settlement Remittance |                                       |                      |               |
| Account Name                                                                                                    | Account NO.                      | Bank's Name                           | Operatio             |               |
| WU ZHILONG                                                                                                    | 43333333333335                   | BANK OF CHINA LTD. YUNNAN<br>BRANCH   | Delete Confirm the a | Cancel        |
| ZHAO WEI                                                                                                    | 4567895621                       | BANK OF CHINA LTD. XINJIANG<br>BRANCH | Delete               |               |

Tekan tombol [**Confirm**] untuk menghapus penerima pembayaran dari daftar, sistem akan mengembalikan pesan yang menegaskan bahwa penerima pembayaran telah berhasil dihapus.

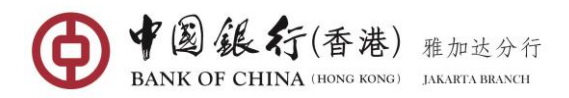

|                       | Search Payee: | Inquiry                       |               |                 |
|-----------------------|---------------|-------------------------------|---------------|-----------------|
| ➡ Frequent Payees for | Delete Payee  |                               | 8             | View Old Accour |
| Account Name          |               |                               |               |                 |
| BOCHK Jakarta         |               | Delete Successionly.          |               |                 |
| Frequent Payees for I |               | Account Name: WU ZHILONG      |               |                 |
| Account Name          |               | Account NO.: 4333333333333333 | pe            | Oper<br>ion     |
| LIWARNA               |               |                               | (L            | Delet           |
| SUSAN                 |               | Return                        | 1)            | Delet           |
| LIWARNA               |               | × /                           | SS)           | Delet           |
| SUSAN                 | 35698456      | BANK CENTRAL ASIA (BCA)       | Express(RTGS) | Delet           |

### (2) Edit Payee

Untuk mengubah detail untuk penerima pembayaran, tekan <u>Modify</u> di sebelahnya. Detail penerima pembayaran akan ditampilkan.

| BANK OF CHINA   | Modify payee information        |                                                                               |                                        |                  |
|-----------------|---------------------------------|-------------------------------------------------------------------------------|----------------------------------------|------------------|
| yee Management  |                                 |                                                                               |                                        |                  |
|                 | Bank of Payee's Account:        | BANK OF CHINA LTD.                                                            | *                                      |                  |
|                 | Payee's Account Opening Branch: | BANK OF CHINA LTD. XINJIANG BRA                                               | *                                      |                  |
|                 | Payee's Account NO.:            | 4567895621                                                                    | *                                      |                  |
| Frequent Pays   | Payee's Telephone NO.:          | 18659874                                                                      | *                                      | View Old Account |
| Account Name    | ID Type for Payee:              | ID Card of the People's Republic of C                                         | Ch▼ *                                  |                  |
| DOCHKJakarta    |                                 | Please fill in the ID type of payee reta                                      | ined while account open                | ing              |
| Frequent Paye   | Payee's ID NO.:                 | 156489563256621445                                                            | *                                      |                  |
| Account Name    | Payee Name (English or Pinyin): | ZHAO WEI                                                                      | *                                      | Opera<br>ion     |
| LIWARNA         |                                 | Please input the real name of the pay                                         | vee reserved during                    | Delete           |
| SUSAN           |                                 | account opening. Personal advance for<br>settlement remittance amount will be | oreign exchange<br>a managed as a part | Delete           |
| LIWARNA         |                                 | of the annual personal foreign exchan                                         | nge settlement limit.                  | Delete           |
| SUSAN           |                                 | This remittance will occupy the annua                                         | al foreign exchange                    | Delete           |
| M Frequent Paye |                                 | settlement innit of the payee.                                                |                                        |                  |
| Account Name    | C                               | onfirm Cancel                                                                 |                                        |                  |
| ZHAO WEI        |                                 |                                                                               |                                        |                  |

Masukkan detail yang telah direvisi dan tekan tombol [**Confirm**]. Anda kemudian akan diminta untuk mengkonfirmasi rinciannya.

| yee Management  | Modify payee information          |                                          | 8   |            | -            |
|-----------------|-----------------------------------|------------------------------------------|-----|------------|--------------|
|                 | Bank of Payee's Account: E        | BANK OF CHINA LTD.                       |     |            |              |
| Frequent Paye   | Payee's Account Opening Branch: E | BANK OF CHINA LTD. XINJIANG BRANCH       |     | View Old A | Account      |
| Account Name    | Payee's Account NO.: 4            | 4567895621                               | - 1 |            |              |
| BOCHK Jakarta   | Payee's Telephone NO.: 1          | 186598745                                | I   |            |              |
| ► Frequent Paye | ID Type for Payee: I              | D Card of the People's Republic of China |     |            |              |
| Account Name    | Payee's ID NO.: 1                 | 156489563256621445                       |     |            | Opera<br>ion |
| LIWARNA         | Payee Name (English or Pinyin): 2 | ZHAO WEI                                 |     |            | Delete       |
| SUSAN           | E-Token                           |                                          |     |            | Delete       |
| LIWARNA         | L'IORCH.                          | •••••                                    |     |            | Delete       |
| SUSAN           | - Co                              | Cancel                                   |     |            | Delete       |
| Frequent Paya   | Co                                | Cancer                                   |     |            |              |
|                 | 1                                 | D. U. N                                  |     |            |              |

Tinjau ulang detail informasi dan jika benar, masukkan kode keamanan 6 digit yang dihasilkan Page - 33

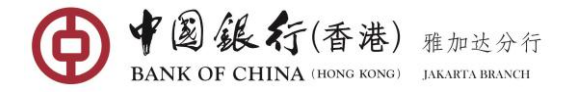

dari Token Anda, lalu tekan tombol [**Confirm**]. Sistem akan mengembalikan pesan yang menegaskan bahwa penerima pembayaran telah berhasil dimodifikasi.

| yee Management    | Modify payee information                                           | $\otimes$ | _ >              |
|-------------------|--------------------------------------------------------------------|-----------|------------------|
|                   | Succeeded in modifying payee's information                         |           |                  |
| ₩ Frequent Pay    | Bank of Payee's Account: BANK OF CHINA LTD.                        |           | View Old Account |
| Account Name      | Pavee's Account Opening Branch: BANK OF CHINA LTD. XINJIANG BRANCH |           |                  |
| BOCHK Jakarta     |                                                                    |           |                  |
| ➡ Frequent Paye   | Payee's Account INO.: 4567895621                                   |           |                  |
| A securit Manua   | Payee's Telephone NO.: 186598745                                   |           | Operat           |
| Account Name      | ID Type for Payee: ID Card of the People's Republic of China       |           | ion              |
| LIWARNA           | Deven's ID NO. 156400562356631445                                  |           | <u>Delete</u>    |
| SUSAN             | Payee \$ 10 NO.: 130463505250021445                                |           | <u>Delete</u>    |
| LIWARNA           | Payee Name (English or Pinyin): ZHAO WEI                           |           | Delete           |
| SUSAN             |                                                                    |           | Delete           |
| >>> Frequent Paye | Close                                                              |           |                  |
| Account Name      |                                                                    |           |                  |

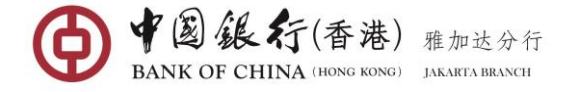

## 6. TERM DEPOSIT

Anda dapat menggunakan fungsi ini untuk menempatkan deposito berjangka baru dalam mata uang IDR, USD, atau CNY dengan pemilihan jangka waktu 1/3/6/12 bulan yang tersedia, serta untuk menarik deposito berjangka yang sebelumnya dibuka melalui layanan BOC Internet Banking.

#### 6.1 Open Term Deposit

Dengan fungsi ini Anda dapat membuka / menempatkan deposito berjangka sesuai dengan saldo rekening Anda saat ini dalam mata uang IDR, USD atau CNY dengan pilihan jangka waktu 1,3,6 atau 12 bulan tersedia.

#### Langkah Operasi:

Di menu sebelah kiri, pilih Term Deposit→Open Term Deposit, masuk ke halaman menu.

| Open Term Deposit |                  |                              |                                   | _ ×           |
|-------------------|------------------|------------------------------|-----------------------------------|---------------|
|                   | Payer's Account: | Please select your account   |                                   | ♥ Kindly R    |
|                   | Term Deposit:    | Please select your account   |                                   | $\overline{}$ |
| Za                | Product Type:    | Search Term Deposit Products |                                   |               |
| vigati            | Deposit Amount:  |                              | *                                 |               |
| on Expansion      | Description:     |                              | * 35 more characters can be enter | ed            |
|                   | Auto Renewal:    | ● Yes 🔘 No                   |                                   |               |
|                   |                  | Submit                       |                                   |               |

Lengkapi kolom informasi deposito berjangka:

- Payer's Account: tekan panah ke bawah dan pilih rekening yang ingin Anda debit. (<u>Catatan</u>: mata uang dari rekening yang dipilih harus sama dengan mata uang deposito yang ingin Anda tempatkan).
- Term Deposit: tekan panah bawah dan pilih rekening deposito berjangka Anda.

| Currency | Term    | Amount Range Interest Rate O | peration     |
|----------|---------|------------------------------|--------------|
| USD      | 1Month  | - 0.2000% <u>St</u>          | <u>elect</u> |
| USD      | 3Month  | - 0.3500% <u>St</u>          | <u>elect</u> |
| USD      | 6Month  | - 0.5000% <u>S</u>           | elect        |
| USD      | 12Month | - 0.7500% 5                  | elect        |

- Product Type: tekan Search Time Deposit Products untuk melihat dan memilih tenor deposito dan suku bunga yang diinginkan.
- Deposit Amount: masukkan jumlah yang harus didepositkan (Catatan: Jumlah setoran minimum setiap mata uang adalah 10 Juta rupiah untuk mata uang IDR, 1.000 dolar AS untuk USD dan 10.000 Yuan China untuk mata uang CNY).
- Description: Masukkan semua catatan yang relevan dengan transaksi ini. Bidang ini

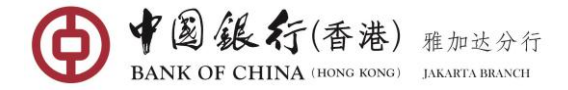

hanya berupa karakter alfa-numerik (Tidak boleh berupa karakter khusus dan karakter Cina).

• Auto Renewal: kolom ini harus dipilih sebagai Yes (Dengan memilih opsi ini, nilai pokok dan suku bunga yang diperoleh setelah jatuh tempo akan diperpanjang secara otomatis).

Setelah semua informasi telah terisi, tekan tombol [**Submit**] untuk melanjutkan ke layar konfirmasi berikutnya.

| TANK OF CUINA     |                                                         |   |            |
|-------------------|---------------------------------------------------------|---|------------|
| Onen Term Denesit | New Term Deposit information as follows, please confirm | 8 | ~          |
| Open Term Deposit |                                                         |   | - ^        |
|                   | Payer's Account: 100000900106058                        |   | Q Kindly R |
|                   | Payee's Account: 100000900009951                        |   |            |
|                   | Deposit Amount: <b>1,395.00</b> (USD)                   |   |            |
| _                 | Term: 1Month                                            |   |            |
| Z                 | Interest Rate: 0.2000%                                  |   |            |
| vigati            | Description: TD USD                                     |   |            |
| on Ex             | Auto Renewal: Yes                                       |   |            |
| pansio            | E-Token: •••••                                          |   |            |
| <b>⊐</b>          | Confirm Cancel                                          |   |            |

Tinjau ulang detail transaksi Anda, jika benar, masukkan kode keamanan 6 digit yang dihasilkan dari Token Anda, kemudian tekan [**Confirm**] untuk diproses.

| Open Term Deposit |                                                           |                                                                                                    |          | _ ×        |
|-------------------|-----------------------------------------------------------|----------------------------------------------------------------------------------------------------|----------|------------|
|                   | Transaction succ<br>Internet Banking<br>Make Another Payr | essful! Please record your CD number for further reference.<br>Transaction S/N : <b>7868273906</b> Passbook S/N : <b>12</b><br>nent |          | Q Kindly R |
|                   | Payer's Account:                                          | Savings Saving USD 100000900106058 USD<br>Available Balance: 0.86USD                                                                | $\nabla$ |            |
| Vavigation        | Term Deposit:                                             | Passbook of Term Deposits Deposito 100000900009951                                                                                  | $\nabla$ |            |
| Expan             | Deposit Amount: 1                                         | L,395.00                                                                                                    |          |            |
|                   | Deposit Currency: I                                       | JSD                                                                                                    |          |            |
|                   | Term: 1                                                   | L Month                                                                                                    |          |            |
|                   | Interest Rate: 0                                          | 0.2000%                                                                                                    |          |            |
|                   | Description:                                              | rd usd                                                                                                    |          |            |
|                   | Auto Renewal: 1                                           |                                                                                                    |          |            |

# 6.2 Transfer Term Deposit

Dengan menu ini, Anda dapat kapan saja menarik atau mencairkan dana deposito berjangka yang telah ditempatkan melalui internet banking sebelumnya.

### Pemberitahuan Penting:

• Anda dapat menarik deposito berjangka Anda kapan saja sesuai keinginan tanpa dikenakan penalti, tetapi deposito berjangka tidak akan memperoleh bunga.

#### Langkah Operasi:

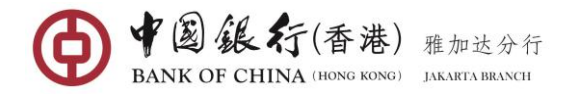

Di menu sebelah kiri, pilih Term Deposit→Transfer Term Deposit, masuk halaman menu.

| Term Deposit Account:       Image: Please select your account         Savings Account:       Image: Please select your account         Passbook NO:: This item will be visible after selecting your term deposit account. | ly R |
|----------------------------------------------------------------------------------------------------|------|
| Savings Account Please select your account Passbook NO.: This item will be visible after selecting your term deposit account.                                                                                             |      |
| Passbook NO.: This item will be visible after selecting your term deposit account.                                                                                                    |      |
|                                                                                                    |      |
| Passbook S/N: This item will be visible after selecting your term deposit account.                                                                                                    |      |
| Transfer-out Currency: This item will be visible after selecting your term deposit account.                                                                                                    |      |
| Principal: This item will be visible after selecting your term deposit account.                                                                                                    |      |
| Description:         * 35 more characters can be entered                                                                                                    |      |
|                                                                                                    |      |
|                                                                                                    |      |

Lengkapi kolom informasi transfer deposito berjangka:

• Term Deposit Account: tekan panah bawah dan pilih akun deposito berjangka Anda. Setelah rekening dipilih, sistem akan menampilkan daftar semua deposito berjangka Anda.

| Passbook<br>NO. | Passbook<br>S/N | Transfer-out<br>Currency | Principal      | Value Date | Due Date   | Interest<br>Rate | Operation |
|-----------------|-----------------|--------------------------|----------------|------------|------------|------------------|-----------|
| 001             | 01              | IDR                      | 136,306,240.04 | 2018/02/08 | 2018/03/08 | 5.7500%          | Select    |
| 001             | 11              | USD                      | 1,000.14       | 2018/02/26 | 2018/03/26 | 0.2000%          | Select    |

tekan Select di samping setoran berjangka yang ingin Anda tarik.

- Savings Account: tekan panah ke bawah dan pilih rekening Anda (<u>Catatan</u>: mata uang dari rekening yang dipilih harus sama dengan mata uang deposito yang ingin Anda tempatkan).
- Description: Masukkan semua catatan yang relevan dengan transaksi ini. Kolom ini hanya berupa karakter alfa-numerik (Tidak boleh berupa karakter khusus dan karakter Cina).

Setelah kolom informasi transfer terisi lengkap, tekan tombol [Submit] untuk melanjutkan ke layar konfirmasi berikutnya.

| ĺ | Transfer Term Deposit | Please confirm your term deposit transfer information as below ! | $\otimes$ | _ ×               |
|---|-----------------------|------------------------------------------------------------------|-----------|-------------------|
|   | Te                    | Debit CD Account: 100000900009951                                |           | <b>Q</b> Kindly R |
|   |                       | Pay-in Account NO.: 100000900106058                              |           |                   |
|   |                       | Passbook NO.: 001                                                |           |                   |
| l |                       | Passbook S/N: 11                                                 |           |                   |
|   | Navio                 | Principal: 1,000.14 (USD)                                        | - 81      |                   |
|   | ation T.              | Description: USD TD Withdraw                                     | - 81      |                   |
|   | Expan                 | E-Token: •••••                                                   | - 81      |                   |
|   |                       | Confirm Cancel                                                   |           |                   |

Tinjau ulang detail transaksi Anda, jika benar, masukkan kode keamanan 6 digit yang dihasilkan

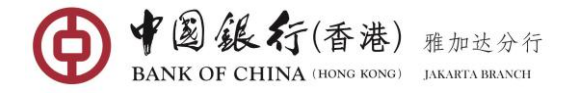

dari Token Anda, kemudian tekan [Confirm] untuk diproses.

| Transfer Term Depos | it                                                                      |                                                                                                    | _ ×        |
|---------------------|-------------------------------------------------------------------------|----------------------------------------------------------------------------------------------------|------------|
|                     | Please record yo<br>Internet Banking<br>Successful<br>Make Another Payr | ur Online Banking transaction S/N for future verification if needed!<br>Transaction S/N : <b>7868222482</b> Transaction Status : <b>Transaction</b><br>nent | • Kindly R |
|                     | Term Deposit Account:                                                   | Passbook of Term Deposits Deposito 100000900009951                                                                                                    |            |
| Navigation Exp      | Savings Account:                                                        | Savings Saving USD 100000900106058                                                                                                    |            |
| vansior             | Passbook NO.: 0                                                         | 001                                                                                                    |            |
|                     | Passbook S/N: 1                                                         | 11                                                                                                    |            |
|                     | Transfer-out Currency: U                                                | JSD                                                                                                    |            |
|                     | Principal: 1                                                            | 1,000.14                                                                                                    |            |
|                     | Description: U                                                          | JSD TD Withdraw                                                                                                    |            |

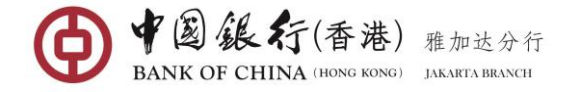

# 7. GLOBAL SERVICE

Melalui Layanan Global, Anda dapat melakukan pengaturan pada rekening yang Anda buka dan hubungkan ke layanan Internet Banking di cabang atau sub-cabang BOC di seluruh negara.

## Pemberitahuan Penting:

- Untuk menggunakan layanan ini, Anda harus memastikan bahwa semua akun yang terhubung yang dibuka di Dewan Komisaris di berbagai negara harus memiliki layanan internet banking, dan dalam layanan ini juga terdapat fungsi "Layanan Global" yang tersedia.
- Untuk memulai layanan ini, Anda perlu menentukan pengguna internet banking mana yang akan bertindak sebagai Administrator untuk mengelola semua akun yang tergabung dalam layanan global. Sementara pengguna lain hanya akan bertindak sebagai peserta yang hanya dapat bergabung dan menghubungkan semua akun mereka untuk dikelola oleh administrator.
- Karena perbedaan waktu akun BOC di berbagai negara, saat Anda ingin mengetahui detail transaksi suatu akun dalam jangka waktu tertentu melalui layanan global, BOC online banking akan menampilkan hasil kueri sesuai dengan waktu pembukaan rekening bank.

# 7.1 Open Global Service

Menu ini digunakan oleh Administrator untuk membuka layanan global.

# Langkah Operasi:

Di menu sebelah kiri, pilih **Global Service→Open Global Service**. Sistem akan menampilkan halaman perjanjian layanan terbuka seperti yang ditampilkan di bawah ini:

| <ul> <li>(1) Pihak B harus menyediakan fungsi dan layanan seperti pengecekan saldo rekening dan rincian transaksi kepada Pihak A.</li> <li>(2) Pihak B dapat menawarkan pelayanan konsultasi mengenai layanan manajemen rekening global kepada Pihak A melalui pusat layanan nasabah di nomor telepon (021) 5209988, internet banking dan saluran lainnya.</li> <li>(3) Pihak B tidak akan terlibat dalam sengketa transaksi andokumen aplikasi dan informasi lain yang disampaikan oleh Pihak A, kecuali ditentukan lain oleh hukum.</li> <li>(4) Pihak B tidak akan terlibat dalam sengketa transaksi antara Pihak A dan pelanggannya, yang mana tidak dapat dipakai sebagai alasan oleh Pihak A untuk mengungkapkan suatu keberatan terhadap Pihak B. Pihak B dapat membantu Pihak A untuk mendapatkan detil transaksi internet banking yang terkait.</li> <li>Pasal 4 Undang-Undang yang Berlaku</li> <li>(1) Perjanjian harus dilaksanakan oleh dan ditafsirkan sesuai dengan Undang-Undang yang berlaku di Republik Indonesia.</li> <li>(2) Dokumentasi elektronik dan catatan transaksi yang dihasilkan dari layanan internet banking harus menjadi dasar otentik dan sah untuk mengkonfirmasi transaksi.</li> <li>Pasal 5 Penyelesaian Sengketa</li> <li>Setiap masalah yang timbul dari pelaksanaan pada perjanjian ini harus diselesaikan oleh kedua belah Pihak melalui negosiasi, apabila negosiasi tersebut gagal, maka sengketa harus disampaikan kepada yurisdikisi non-eksklusif dari Pengadilan Negeri Jakarta Selatan di Jakarta.</li> <li>Pasal 6 Hal-hal yang tidak terselesaikan</li> <li>Setiap masalah yang belum terselesaikan di sini harus tunduk pada prosedur bisnis dan praktek keuangan yang terkait.</li> <li>Pasal 7 Pelaksanaan Perjanjian</li> <li>Perjanjian ini mulai berlaku setelah Pihak A menkonfirmasi penerimaannya melalui Internet.</li> </ul>                                                                                                    |                                                                                                    |
|----------------------------------------------------------------------------------------------------|----------------------------------------------------------------------------------------------------|
| <ol> <li>Pihak B harus menyediakan tungsi dan layanan seperti pengecekan saldo rekening dan rincian transaksi kepada Pihak A.</li> <li>Pihak B dapat menawarkan pelayanan konsultasi mengenai layanan manajemen rekening global kepada Pihak A melalui pusat layanan nasabah di nomor telepon (021) 5209988, internet banking dan saluran lainnya.</li> <li>Pihak B meniliki kewajiban untuk menjaga kerahasiaan dokumen aplikasi dan informasi lain yang disampaikan oleh Pihak A, kecuali ditentukan lain oleh hukum.</li> <li>Pihak B tidak akan terlibat dalam sengketa transaksi antara Pihak A dan pelanggannya, yang mana tidak dapat dipakai sebagai alasan oleh Pihak A untuk mengugkapkan suatu keberatan terhadap Pihak B. Pihak B dapat membantu Pihak A untuk mendapatkan detil transaksi internet banking yang terkait.</li> <li>Pasal 4 Undang-Undang yang Berlaku</li> <li>Perjanjian harus dilaksanakan oleh dan ditafsirkan sesuai dengan Undang-Undang yang berlaku di Republik Indonesia.</li> <li>Dokumentasi elektronik dan catatan transaksi yang dihasilkan dari layanan internet banking harus menjadi dasar otentik dan sah untuk mengkonfirmasi transaksi.</li> <li>Pasal 5 Penyelesaian Sengketa</li> <li>Setiap masalah yang timbul dari pelaksanaan pada perjanjian ini harus diselesaikan oleh kedua belah Pihak melalui negosiasi, apabila negosiasi tersebut gagal, maka sengketa harus disampaikan kepada yurisdiksi non-ekskusif dari Pengadilan Negeri Jakarta Selatan di Jakarta.</li> <li>Pasal 6 Hal-hal yang tidak terselesaikan</li> <li>Setiap masalah yang timbul dari pelaksanaan pada perjanjian ini harus diselesaikan oleh kedua belah Pihak melalui negosiasi, apabila negosiasi tersebut gagal, maka sengketa harus disampaikan kepada yurisdiksi non-ekskusif dari Pengadilan Negeri Jakarta Selatan di Jakarta.</li> <li>Pasal 6 Hal-hal yang tidak terselesaikan</li> <li>Setiap masalah yang belum terselesaikan</li> <li>Setiap masalah yang belum terselesaikan di sini harus tunduk pada prosedur bisnis dan p</li></ol>                                                                                  | Kewajipan                                                                                                    |
| <ul> <li>(2) Pihak B dapat menawarkan pelayanan konsultasi mengenai layanan manajemen rekening global kepada Pihak A melalui pusat layanan nasabah di nomor telepon (021) 5209988, internet banking dan saluran lainnya.</li> <li>(3) Pihak B memiliki kewajiban untuk menjaga kerahasiaan dokumen aplikasi dan informasi lain yang disampaikan oleh Pihak A, kecuali ditentukan lain oleh hukum.</li> <li>(4) Pihak B tidak akan terlibat dalam sengketa transaksi antara Pihak A dan pelanggannya, yang mana tidak dapat dipakai sebagai alasan oleh Pihak A untuk mengungkapkan suatu keberatan terhadap Pihak B. Pihak B dapat membantu Pihak A untuk mendapatkan detil transaksi internet banking yang terkait.</li> <li><b>Pasal 4 Undang-Undang yang Berlaku</b></li> <li>(1) Perjanjian harus dilaksanakan oleh dan ditafsirkan sesuai dengan Undang-Undang yang berlaku di Republik Indonesia.</li> <li>(2) Dokumentasi elektronik dan catatan transaksi yang dihasilkan dari layanan internet banking harus menjadi dasar otentik dan sah untuk mengkonfirmasi transaksi.</li> <li><b>Pasal 5 Penyelesaian Sengketa</b></li> <li>Setiap masalah yang timbul dari pelaksanaan pada perjanjian ini harus diselesaikan oleh kedua belah Pihak melalui negosiasi, apabila negosiasi tersebut gagal, maka sengketa harus disampatikan kepada yurisiki non-eksklusif dari Pengadilan Negeri Jakarta Selatan di Jakarta.</li> <li><b>Pasal 6 Hal-hal yang timbu</b> dari pelaksanaan pada perjanjian ini harus diselesaikan oleh kedua belah Pihak melalui negosiasi, apabila negosiasi tersebut gagal, maka sengketa harus disampatikan kepada yurisikiki non-eksklusif dari Pengadilan Negeri Jakarta Selatan di Jakarta.</li> <li><b>Pasal 6 Hal-hal yang timbu</b> dari pelaksanaan pada perjanjian ini harus diselesaikan oleh kedua belah Pihak melalui negosiasi, apabila negosiasi tersebut gagal, maka sengketa harus disampatikan kepada yurisikiki non-eksklusif dari Pengadilan Negeri Jakarta Selatan di Jakarta.</li> <li><b>Pasal 7 Pelaksanaan Perjanjian</b></li> <li>Perjanjian ini mulai berlaku setelah Pihak A menkonfirmasi pe</li></ul> | <ol> <li>Pihak B harus menyediakan fungsi dan layanan seperti pengecekan saldo rekening dan rincian transaksi kepada Pihak A.</li> </ol>                        |
| telepon (021) 5209988, internet banking dan saluran lainnya.<br>(3) Pihak B memiliki kewajiban untuk menjaga kerahasiaan dokumen aplikasi dan informasi lain yang disampaikan oleh Pihak A, kecuali ditentukan lain oleh hukum.<br>(4) Pihak B tidak akan terlibat dalam sengketa transaksi antara Pihak A dan pelanggannya, yang mana tidak dapat dipakai sebagai alasan oleh Pihak A untuk<br>mengungkapkan suatu keberatan terhadap Pihak B. Pihak B dapat membantu Pihak A untuk mendapatkan detil transaksi internet banking yang terkait.<br><b>Pasal 4 Undang-Undang yang Berlaku</b><br>(1) Perjanjian harus dilaksanakan oleh dan ditafsirkan sesuai dengan Undang-Undang yang berlaku di Republik Indonesia.<br>(2) Dokumentasi elektronik dan catatan transaksi yang dihasilkan dari layanan internet banking harus menjadi dasar otentik dan sah untuk mengkonfirmasi<br>transaksi.<br><b>Pasal 5 Penyelesaian Sengketa</b><br>Setiap masalah yang timbul dari pelaksanaan pada perjanjian ini harus diselesaikan oleh kedua belah Pihak melalui negosiasi, apabila negosiasi tersebut gagal,<br>maka sengketa harus disampaikan kepada yurisdiksi non-eksklusif dari Pengadilan Negeri Jakarta Selatan di Jakarta.<br><b>Pasal 6 Hal-hal yang tidak terselesaikan</b><br>Setiap masalah yang tidak terselesaikan di sini harus tunduk pada prosedur bisnis dan praktek keuangan yang terkait.<br><b>Pasal 7 Pelaksanaan Perjanjian</b><br>Perjanjian ini mulai berlaku setelah Pihak A menkonfirmasi penerimaannya melalui Internet.                                                                                                    | (2) Pihak B dapat menawarkan pelayanan konsultasi mengenai layanan manajemen rekening global kepada Pihak A melalui pusat layanan nasabah di nomor              |
| <ul> <li>(3) Pihak B memiliki kewajiban untuk menjaga kerahasiaan dokumen aplikasi dan informasi lain yang disampaikan oleh Pihak A, kecuali ditentukan lain oleh hukum.</li> <li>(4) Pihak B tidak akan terlibat dalam sengketa transaksi antara Pihak A dan pelanggannya, yang mana tidak dapat dipakai sebagai alasan oleh Pihak A untuk mengungkapkan suatu keberatan terhadap Pihak B. Pihak B dapat membantu Pihak A untuk mendapatkan detil transaksi internet banking yang terkait.</li> <li><b>Pasal 4 Undang-Undang yang Berlaku</b> <ul> <li>(1) Perjanjian harus dilaksanakan oleh dan ditafsirkan sesuai dengan Undang-Undang yang berlaku di Republik Indonesia.</li> <li>(2) Dokumentasi elektronik dan catatan transaksi yang dihasilkan dari layanan internet banking harus menjadi dasar otentik dan sah untuk mengkonfirmasi transaksi.</li> </ul> </li> <li><b>Pasal 5 Penyelesaian Sengketa</b> Setiap masalah yang timbul dari pelaksanaan pada perjanjian ini harus diselesaikan oleh kedua belah Pihak melalui negosiasi, apabila negosiasi tersebut gagal, maka sengketa harus disampaikan kepada yurisdiksi non-eksklusif dari Pengadilan Negeri Jakarta Selatan di Jakarta. <b>Pasal 6 Hal-hal yang tidak terselesaikan</b> Setiap masalah yang belum terselesaikan di sini harus tunduk pada prosedur bisnis dan praktek keuangan yang terkait. <b>Pasal 7 Pelaksanaan Perjanjian</b> Perjanjian ini mulai berlaku setelah Pihak A menkonfirmasi penerimaannya melalui Internet.</li></ul>                                                                                                    | telepon (021) 5209988, internet banking dan saluran lainnya.                                                                                                    |
| <ul> <li>(4) Pihak B tidak akan terlibat dalam sengketa transaksi antara Pihak A dan pelanggannya, yang mana tidak dapat dipakai sebagai alasan oleh Pihak A untuk mengungkapkan suatu keberatan terhadap Pihak B. Pihak B dapat membantu Pihak A untuk mendapatkan detil transaksi internet banking yang terkait.</li> <li><b>Pasal 4 Undang-Undang yang Berlaku</b> <ol> <li>Perjanjian harus dilaksanakan oleh dan ditafsirkan sesuai dengan Undang-Undang yang berlaku di Republik Indonesia.</li> <li>Dokumentasi elektronik dan catatan transaksi yang dihasilkan dari layanan internet banking harus menjadi dasar otentik dan sah untuk mengkonfirmasi transaksi.</li> </ol> </li> <li><b>Pasal 5 Penyelesaian Sengketa</b> Setiap masalah yang timbul dari pelaksanaan pada perjanjian ini harus diselesaikan oleh kedua belah Pihak melalui negosiasi, apabila negosiasi tersebut gagal, maka sengketa harus disampaikan kepada yurisdiksi non-eksklusif dari Pengadilan Negeri Jakarta Selatan di Jakarta. <b>Pasal 6 Hal-hal yang tidak terselesaikan</b> Setiap masalah yang belum terselesaikan di sini harus tunduk pada prosedur bisnis dan praktek keuangan yang terkait. <b>Pasal 7 Pelaksanaan Perjanjian</b> Perjanjian ini mulai berlaku setelah Pihak A menkonfirmasi penerimaannya melalui Internet.</li></ul>                                                                                                    | (3) Pihak B memiliki kewajiban untuk menjaga kerahasiaan dokumen aplikasi dan informasi lain yang disampaikan oleh Pihak A, kecuali ditentukan lain oleh hukum. |
| mengungkapkan suatu keberatan terhadap Pihak B. Pihak B dapat membantu Pihak A untuk mendapatkan detil transaksi internet banking yang terkait. Pasal 4 Undang-Undang yang Berlaku (1) Perjanjian harus dilaksanakan oleh dan ditafsirkan sesuai dengan Undang-Undang yang berlaku di Republik Indonesia. (2) Dokumentasi elektronik dan catatan transaksi yang dihasilkan dari layanan internet banking harus menjadi dasar otentik dan sah untuk mengkonfirmasi transaksi. Pasal 5 Penyelesaian Sengketa Setiap masalah yang timbul dari pelaksana pada perjanjian ini harus diselesaikan oleh kedua belah Pihak melalui negosiasi, apabila negosiasi tersebut gagal, maka sengketa harus disampaikan kepada yurisdiksi non-eksklusif dari Pengadilan Negeri Jakarta Selatan di Jakarta. Pasal 6 Hal-hal yang tidak terselesaikan di sini harus tunduk pada prosedur bisnis dan praktek keuangan yang terkait. Pasal 7 Pelakanaan Perjanjian Perjanjian ini mulai berlaku setelah Pihak A menkonfirmasi penerimaannya melalui Internet.                                                                                                    | (4) Pihak B tidak akan terlibat dalam sengketa transaksi antara Pihak A dan pelanggannya, yang mana tidak dapat dipakai sebagai alasan oleh Pihak A untuk       |
| Pasal 4 Undang-Undang yang Berlaku         (1) Perjanjian harus dilaksanakan oleh dan ditafsirkan sesuai dengan Undang-Undang yang berlaku di Republik Indonesia.         (2) Dokumentasi elektronik dan catatan transaksi yang dihasilkan dari layanan internet banking harus menjadi dasar otentik dan sah untuk mengkonfirmasi transaksi.         Pasal 5 Penyelesaian Sengketa         Setiap masalah yang timbul dari pelaksanaan pada perjanjian ini harus diselesaikan oleh kedua belah Pihak melalui negosiasi, apabila negosiasi tersebut gagal, maka sengketa harus disampaikan kepada yurisdiksi non-eksklusif dari Pengadilan Negeri Jakarta Selatan di Jakarta.         Pasal 6 Hal-hal yang tidak terselesaikan         Setiap masalah yang belum terselesaikan di sini harus tunduk pada prosedur bisnis dan praktek keuangan yang terkait.         Pasal 7 Pelakanaan Perjanjian         Perjanjian ini mulai berlaku setelah Pihak A menkonfirmasi penerimaannya melalui Internet.                                                                                                    | mengungkapkan suatu keberatan terhadap Pihak B. Pihak B dapat membantu Pihak A untuk mendapatkan detil transaksi internet banking yang terkait.                 |
| <ol> <li>Perjanjian harus dilaksanakan oleh dan ditafsirkan sesuai dengan Undang-Undang yang berlaku di Republik Indonesia.</li> <li>Dokumentasi elektronik dan catatan transaksi yang dihasilkan dari layanan internet banking harus menjadi dasar otentik dan sah untuk mengkonfirmasi transaksi.</li> <li>Pasal 5 Penyelesaian Sengketa</li> <li>Setiap masalah yang timbul dari pelaksanaan pada perjanjian ini harus diselesaikan oleh kedua belah Pihak melalui negosiasi, apabila negosiasi tersebut gagal, maka sengketa harus disampaikan kepada yurisdiksi non-eksklusif dari Pengadilan Negeri Jakarta Selatan di Jakarta.</li> <li>Pasal 6 Hal-hal yang tidak terselesaikan</li> <li>Setiap masalah yang belum terselesaikan di sini harus tunduk pada prosedur bisnis dan praktek keuangan yang terkait.</li> <li>Pasal 7 Pelaksanaan Perjanjian</li> <li>Perjanjian ini mulai berlaku setelah Pihak A menkonfirmasi penerimaannya melalui Internet.</li> </ol>                                                                                                    | Pasal 4 Undang-Undang yang Berlaku                                                                                                    |
| <ul> <li>(2) Dokumentasi elektronik dan catatan transaksi yang dihasilkan dari layanan internet banking harus menjadi dasar otentik dan sah untuk mengkonfirmasi transaksi.</li> <li>Pasal 5 Penyelesalan Sengketa</li> <li>Setiap masalah yang timbul dari pelaksanaan pada perjanjian ini harus diselesaikan oleh kedua belah Pihak melalui negosiasi, apabila negosiasi tersebut gagal, maka sengketa harus disampaikan kepada yurisdiksi non-eksklusif dari Pengadilan Negeri Jakarta Selatan di Jakarta.</li> <li>Pasal 6 Hal-hal yang tidak terselesaikan</li> <li>Setiap masalah yang belum terselesaikan di sini harus tunduk pada prosedur bisnis dan praktek keuangan yang terkait.</li> <li>Pasal 7 Pelaksanaan Perjanjian</li> <li>Perjanjian ini mulai berlaku setelah Pihak A menkonfirmasi penerimaannya melalui Internet.</li> </ul>                                                                                                    | (1) Perjanjian harus dilaksanakan oleh dan ditafsirkan sesuai dengan Undang-Undang yang berlaku di Republik Indonesia.                                          |
| transaksi.<br>Pasal 5 Penyelesaian Sengketa<br>Setiap masalah yang timbul dari pelaksanaan pada perjanjian ini harus diselesaikan oleh kedua belah Pihak melalui negosiasi, apabila negosiasi tersebut gagal,<br>maka sengketa harus disampaikan kepada yurisdiksi non-eksklusif dari Pengadilan Negeri Jakarta Selatan di Jakarta.<br>Pasal 6 Hal-hal yang tidak terselesaikan<br>Setiap masalah yang belum terselesaikan di sini harus tunduk pada prosedur bisnis dan praktek keuangan yang terkait.<br>Pasal 7 Pelaksanaan Perjanjian<br>Perjanjian ini mulai berlaku setelah Pihak A menkonfirmasi penerimaannya melalui Internet.                                                                                                    | (2) Dokumentasi elektronik dan catatan transaksi yang dihasilkan dari layanan internet banking harus menjadi dasar otentik dan sah untuk mengkonfirmasi         |
| Pasal 5 Penyelesalan Sengketa         Setiap masalah yang timbul dari pelaksanaan pada perjanjian ini harus diselesaikan oleh kedua belah Pihak melalui negosiasi, apabila negosiasi tersebut gagal, maka sengketa harus disampaikan kepada yurisdiksi non-eksklusif dari Pengadilan Negeri Jakarta Selatan di Jakarta.         Pasal 6 Hal-hal yang tidak terselesaikan         Setiap masalah yang belum terselesaikan di sini harus tunduk pada prosedur bisnis dan praktek keuangan yang terkait.         Pasal 7 Pelaksanaan Perjanjian         Perjanjian ini mulai berlaku setelah Pihak A menkonfirmasi penerimaannya melalui Internet.                                                                                                    | transaksi.                                                                                                    |
| Setiap masalah yang timbul dari pelaksanaan pada perjanjian ini harus diselesaikan oleh kedua belah Pihak melalui negosiasi, apabila negosiasi tersebut gagal,<br>maka sengketa harus disampaikan kepada yurisdiksi non-eksklusif dari Pengadilan Negeri Jakarta Selatan di Jakarta.<br><b>Pasal 6 Hal-hal yang tidak terselesaikan</b><br>Setiap masalah yang belum terselesaikan di sini harus tunduk pada prosedur bisnis dan praktek keuangan yang terkait.<br><b>Pasal 7 Pelaksanaan Perjanjian</b><br>Perjanjian ini mulai berlaku setelah Pihak A menkonfirmasi penerimaannya melalui Internet.                                                                                                    | Pasal 5 Penyelesaian Sengketa                                                                                                    |
| maka sengketa harus disampaikan kepada yurisdiksi non-eksklusif dari Pengadilan Negeri Jakarta Selatan di Jakarta.<br><b>Pasal 6 Hal-hal yang tidak terselesaikan</b><br>Setiap masalah yang belum terselesaikan di sini harus tunduk pada prosedur bisnis dan praktek keuangan yang terkait.<br><b>Pasal 7 Pelaksanaan Perjanjian</b><br>Perjanjian ini mulai berlaku setelah Pihak A menkonfirmasi penerimaannya melalui Internet.                                                                                                    | Setiap masalah yang timbul dari pelaksanaan pada perjanjian ini harus diselesaikan oleh kedua belah Pihak melalui negosiasi, apabila negosiasi tersebut gagal,  |
| Pasal 6 Hal-hal yang tidak terselesaikan<br>Setiap masalah yang belum terselesaikan di sini harus tunduk pada prosedur bisnis dan praktek keuangan yang terkait.<br>Pasal 7 Pelaksanaan Perjanjian<br>Perjanjian ini mulai berlaku setelah Pihak A menkonfirmasi penerimaannya melalui Internet.                                                                                                    | maka sengketa harus disampaikan kepada yurisdiksi non-eksklusif dari Pengadilan Negeri Jakarta Selatan di Jakarta.                                              |
| Setiap masalah yang belum terselesaikan di sini harus tunduk pada prosedur bisnis dan praktek keuangan yang terkait.<br><b>Pasal 7 Pelaksanaan Perjanjian</b><br>Perjanjian ini mulai berlaku setelah Pihak A menkonfirmasi penerimaannya melalui Internet.                                                                                                    | Pasal 6 Hal-hal yang tidak terselesaikan                                                                                                    |
| Pasal 7 Pelaksanaan Perjanjian<br>Perjanjian ini mulai berlaku setelah Pihak A menkonfirmasi penerimaannya melalui Internet.                                                                                                    | Setiap masalah yang belum terselesaikan di sini harus tunduk pada prosedur bisnis dan praktek keuangan yang terkait.                                            |
| Perjanjian ini mulai berlaku setelah Pihak A menkonfirmasi penerimaannya melalui Internet.                                                                                                    | Pasal 7 Pelaksanaan Perjanjian                                                                                                    |
|                                                                                                    | Perjanjian ini mulai berlaku setelah Pihak A menkonfirmasi penerimaannya melalui Internet.                                                                      |

Bacalah perjanjian layanan dengan seksama, lalu tekan tombol [Accept Agreement] untuk melanjutkan ke layar konfirmasi. Berikutnya, Anda perlu membuat nama akun global seperti di bawah ini.

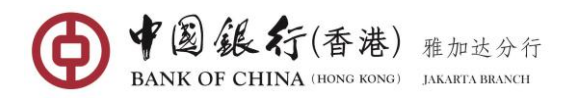

| Kewaiiban                         |                                                                            |                                               |
|-----------------------------------|----------------------------------------------------------------------------|-----------------------------------------------|
| (1) Pihak B harus menyediakan fu  | ngsi dan layanan seperti pengecekan saldo rekening dan rincian transaksi l | kepada Pihak A.                               |
| (2) Pihak B dapat menawarkan      | lavanan konsultasi manaanai lavanan manajaman sakanina alahal kanada       | Bibak A malaki nusat layanan nasabah di nomor |
| telepon (021) 5209988, internet   | Confirm to open global service                                             |                                               |
| (3) Pihak B memiliki kewajiban u  |                                                                            | ali ditentukan lain oleh hukum.               |
| (4) Pihak B tidak akan terlibat d | Please fill in and confirm global service opening information              | on ilasan oleh Pihak A untuk                  |
| mengungkapkan suatu keberat       | Global Account Name: BOCNETTEST                                            | nking yang terkait.                           |
| Pasal 4 Undang-Undang yang        | Enter Chinese characters or English ch                                     | haracters/numbers                             |
| (1) Perjanjian harus dilaksanaka  | E-Token: •••••                                                             |                                               |
| (2) Dokumentasi elektronik dan    |                                                                            | untuk mengkonfirmasi                          |
| transaksi.                        | Open Cancel                                                                |                                               |
| Pasal 5 Penyelesaian Sengketa     | open                                                                       |                                               |

Untuk membuka layanan, Anda diminta untuk membuat **Nama Akun Global** (panjang maksimum 35 karakter Cina atau 70 karakter Inggris / angka) dan konfirmasikan dengan memasukkan kode keamanan 6 digit yang dihasilkan dari TOKEN Anda, lalu tekan tombol [**Open**].

| Open Global Service |                                                                     | _ × |
|---------------------|---------------------------------------------------------------------|-----|
|                     | You have successfully enabled global account management service.    |     |
| Market              | Global Account Name: BOCNETTEST<br>Global Account Number: 192077323 |     |
| Global Acce         |                                                                     |     |

Setelah Anda berhasil terdaftar ke layanan manajemen akun global, menu "**Open Global Service**" akan menampilkan nama rekening Global dan nomor rekening Global Anda.

<u>Catatan:</u> Nama Rekening Global adalah tanda penting untuk mengidentifikasi grup nama ke dalam Layanan Manajemen Akun Global oleh internet banking. Nama Rekening Global hanya dapat dimodifikasi sekali.

#### 7.2 Request to Join

Menu ini digunakan oleh para peserta untuk meminta bergabung ke layanan manajemen rekening global.

#### Langkah Operasi:

Di menu sebelah kiri, pilih **Global Service→Request to Join**, masuk ke halaman menu.

| Global Service Application |                                                                                                    | $\perp$ × |
|----------------------------|----------------------------------------------------------------------------------------------------|-----------|
|                            | Global Service Application<br>Please enter accurate application information for joining global account management services |           |
| Navigatio                  | Global Account Name: BOCNETTEST Global Account Number: 192077323                                                           |           |
| n Expansion                | Confirm                                                                                                    |           |

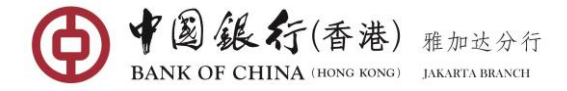

Masukkan Nama dan Nomor Rekening Global yang Anda inginkan untuk bergabung, lalu tekan [Confirm].

| Global Service Application |                                  |   | L × |
|----------------------------|----------------------------------|---|-----|
|                            | Global Service Application       |   |     |
|                            | Global Service Application       | 8 |     |
|                            | Global Account Name: BOCNETTEST  |   |     |
| Navig                      | Global Account Number: 192077323 |   |     |
| ation E                    | E-Token:                         |   |     |
| xpansion                   | Confirm Cancel                   |   |     |

Setelah berhasil dikirim, Anda harus menunggu persetujuan dari administrator.

| Request to Join                         |                                                | 8         |
|-----------------------------------------|------------------------------------------------|-----------|
| You have applied for glob for response. | al account management services successfully.PI | ease wait |
|                                         | Return                                         |           |

Setelah rekening berhasil disetujui, layar konfirmasi akan muncul seperti berikut.

| Request to Join |                                                                                            | × |
|-----------------|--------------------------------------------------------------------------------------------|---|
|                 | You have successfully applied for Global Account Management. Please don't repeat applying! |   |
|                 | Global Account Name: BOCNETTEST                                                            |   |
|                 | Global Account Number: 192077323                                                           |   |
| z               | Approval status: To be authorized                                                          |   |
| avigation       | Cancel Application                                                                         |   |
| Б.<br>Ф         |                                                                                            |   |

# 7.3 Link Accounts

Setelah Layanan Global telah dibuka dan peserta lain juga sudah bergabung dengan layanan global, Anda dapat menghubungkan semua atau sebagian dari rekening domestik dan luar negeri ke **Global Account Management Service**.

Menu ini digunakan oleh Administrator dan para peserta untuk menghubungkan rekening internet banking mereka ke Layanan Manajemen Rekening Global atau untuk membatalkan hubungan antara rekening internet banking dan manajemen rekening global.

# Langkah Operasi:

Di menu sebelah kiri, pilih **Global Service→Link Accounts**. Sistem akan menampilkan halaman menu seperti yang ditunjukkan di bawah ini:

| Account NO.     | Account Type              | Account Alias |
|-----------------|---------------------------|---------------|
| 100000900009939 | Savings                   | Saving IDR    |
| 100000900009951 | Passbook of Term Deposits |               |
| 100000900068157 | Savings                   | Saving CNY    |
| 100000900106058 | Savings                   | Saving USD    |
| 100000900106069 | Passbook of Term Deposits |               |
| 100000900009940 | Savings                   |               |
|                 |                           |               |

Centang pada rekening untuk dihubungkan dan kemudian tekan tombol [Add Accounts] untuk diproses.

| ou could link your In | ur In                 |                           |               | via this feature. |
|-----------------------|-----------------------|---------------------------|---------------|-------------------|
| Linked Accounts       | >>> Please confirm th | e account(s) to be linked |               |                   |
|                       | Account NO.           | Account Type              | Account Alias |                   |
| Please select         | 100000900009939       | Savings                   | Saving IDR    |                   |
| Account NO.           | 10000000000051        | Passbook of Term          |               |                   |
| 100000900009          | 1000090009931         | Deposits                  |               |                   |
| <b>I00000900009</b>   | 100000900068157       | Savings                   | Saving CNY    |                   |
| 100000900068          | 100000900106058       | Savings                   | Saving USD    |                   |
| 1000009001060         | 100000900106069       | Passbook of Term          |               |                   |
| 1000009001060         |                       | Deposits                  |               |                   |
| 100009000099          | 100000900009940       | Savings                   |               |                   |
|                       |                       |                           |               |                   |

Tekan tombol [**Confirm**]. Halaman konfirmasi akan ditampilkan ketika akun yang dipilih telah berhasil dihubungkan.

| Tou could link you                                                    | Account NO.             | Account Type                 | Account Alias                    |               | na uns reature. |
|-----------------------------------------------------------------------|-------------------------|------------------------------|----------------------------------|---------------|-----------------|
| Linked Accounts                                                       | 100000900009939         | Savings                      | Saving IDR                       |               |                 |
| >>> Please sele                                                       | ct 100000900009951      | Passbook of Term<br>Deposits |                                  |               |                 |
| Account NC                                                            | . 100000900068157       | Savings                      | Saving CNY                       |               |                 |
| ☑ 100009000                                                           | 100000900106058         | Savings                      | Saving USD                       |               |                 |
| <ul><li>1000009000</li><li>1000009000</li></ul>                       | 100000900106069         | Passbook of Term<br>Deposits |                                  |               |                 |
| ☑ 1000009001                                                          | 060 100000900009940     | Savings                      |                                  |               |                 |
| Image: 1000009001         Image: 1000009000         Image: 1000009000 | D60<br>D95 Vou have suc | cessfully linked the above   | account to Global Account Manage | ment service! |                 |

<u>Catatan</u>: Peserta hanya dapat menghubungkan rekening mereka ke **Global Account Management Service** jika aplikasi mereka untuk bergabung dengan layanan telah disetujui oleh Administrator.

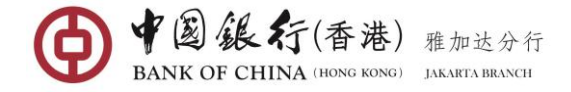

# 7.4 Close Global Service

Menu ini digunakan oleh Administrator untuk menutup layanan manajemen akun global. Setelah Administrator menutup layanan, maka semua anggota juga akan secara otomatis ditutup.

## Langkah Operasi:

Di menu sebelah kiri, pilih **Global Service→Close Global Service**, masuk ke halaman menu.

| Linked Accounts: |                           | •             |
|------------------|---------------------------|---------------|
| Account NO.      | Account Type              | Account Alias |
| 10000090000939   | Savings                   | Saving IDR    |
| 100000900009951  | Passbook of Term Deposits |               |
| 100000900068157  | Savings                   | Saving CNY    |
| 100000900106058  | Savings                   | Saving USD    |
| 100000900106069  | Passbook of Term Deposits |               |
| 100000900009940  | Savings                   |               |
|                  |                           |               |

Tekan tombol [Next] jika Anda ingin menutup layanan rekening global Anda.

| Linked Accounts: | After global services are c | losed, the linked accounts will | be removed from Global Account | V Kindiy |
|------------------|-----------------------------|---------------------------------|--------------------------------|----------|
| Account NO.      |                             | Management Service!             |                                |          |
| 100000900009939  | Please confirm the i        | nformation on closing serv      | ice:                           |          |
| 100000900009951  | Account NO.                 | Account Type                    | Account Alias                  |          |
| 100000900068157  | 100000900009939             | Savings                         | Saving IDR                     |          |
| 100000900106058  | 100000900009951             | Passbook of Term<br>Deposits    |                                |          |
| 100000900106069  | 100000900068157             | Savings                         | Saving CNY                     |          |
| 100000900009940  | 100000900106058             | Savings                         | Saving USD                     |          |
|                  | 100000900106069             | Passbook of Term<br>Deposits    |                                |          |
|                  | 100000900009940             | Savings                         |                                |          |
|                  | _                           |                                 |                                |          |

Halaman konfirmasi akan ditampilkan ketika rekening bank telah berhasil dinon-aktifkan dari layanan manajemen rekening global.

| Close Global Service |                                                                         | _ ×               |
|----------------------|-------------------------------------------------------------------------|-------------------|
|                      | BOCNET Gives You More!                                                  | <b>Q</b> Kindly R |
|                      | Welcome to use BOCNET Personal-Global Account Management service again! |                   |
|                      | Vou have closed the global account management service successfully.     |                   |
| N assiciation        | Close                                                                   |                   |
|                      |                                                                         |                   |

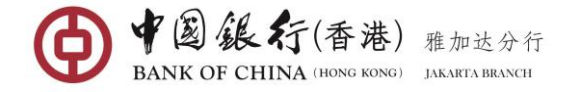

## 7.5 Global Account Management

Menu ini hanya berlaku untuk Administrator untuk melihat saldo dan rincian transaksi dari semua rekening yang telah dihubungkan ke layanan global, dan menyetujui aplikasi yang telah Anda ajukan untuk bergabung dengan layanan rekening global Anda.

## Langkah Operasi:

Di menu sebelah kiri, pilih **Global Service→Global Account Management**, masuk ke halaman menu.

| Global Account Management                                |       | × |
|----------------------------------------------------------|-------|---|
| Latest News<br>印尼境内外所汇款新的规定通知                            |       |   |
| Domestic & International Foreign currency Transfer Alert |       |   |
| The Obligation to use Rupiah for transactions in Indones | ia    |   |
| 有义务使用卢比用于在印尼境内的所有现金或非现金交易                                |       |   |
| WORE                                                     |       |   |
|                                                          |       |   |
|                                                          | Enter |   |

Tekan tombol [Enter] ,dan kemudian Anda akan dibawa ke halaman Global Account Management Account Overview.

| Attention: You can get th | ne global asset summary report | only after you summarize | e all the asset of below accounts. |                                                      |  |
|---------------------------|--------------------------------|--------------------------|------------------------------------|------------------------------------------------------|--|
| LIWARNA .'s Acco          | unt List                       |                          |                                    |                                                      |  |
| Account NO.               | Туре                           | Alias                    | Account Opening Branch             | Operation                                            |  |
| 100000900009939           | Savings                        | Saving IDR               | Jakarta Branch                     | Transaction Details<br>Account Details               |  |
| 100000900009951           | Passbook of Term<br>Deposits   |                          | Jakarta Branch                     | Account Details                                      |  |
| 100000900068157           | Savings                        | Saving CNY               | Jakarta Branch                     | Transaction Details<br>Account Details               |  |
| 100000900106058           | Savings                        | Saving USD               | Jakarta Branch                     | <u>Transaction Details</u><br><u>Account Details</u> |  |
| 100000900106069           | Passbook of Term<br>Deposits   |                          | Jakarta Branch                     | Account Details                                      |  |
| 100000900009940           | Savings                        |                          | Jakarta Branch                     | Transaction Details<br>Account Details               |  |

Di halaman ini, Anda dapat melakukan menu berikut:

#### Assets Summary

Membantu Anda untuk melihat ringkasan aset real-time saldo Administrator dan setiap rekening bank peserta yang telah dihubungkan ke **Global Account Management Service**.

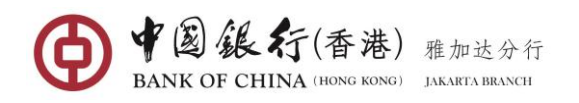

| IIWARNA .'s Acco | unt List                     |            |                        |                                        |
|------------------|------------------------------|------------|------------------------|----------------------------------------|
| Account NO.      | Туре                         | Alias      | Account Opening Branch | Operation                              |
| 100000900009939  | Savings                      | Saving IDR | Jakarta Branch         | Transaction Details<br>Account Details |
| 100000900009951  | Passbook of Term<br>Deposits |            | Jakarta Branch         | Account Details                        |
| 100000900068157  | Savings                      | Saving CNY | Jakarta Branch         | Transaction Details<br>Account Details |
| 100000900106058  | Savings                      | Saving USD | Jakarta Branch         | Transaction Details<br>Account Details |
| 100000900106069  | Passbook of Term<br>Deposits |            | Jakarta Branch         | Account Details                        |
| 100000900009940  | Savings                      |            | Jakarta Branch         | Transaction Details<br>Account Details |

Tombol [Asset Summary] berada di bagian bawah daftar rekening setiap pengguna. Anda dapat menekan tombol [Asset Summary] dari setiap pengguna untuk melihat ringkasan total aset dari rekening pengguna yang dipilih. Ringkasan Aset akan muncul seperti yang ditunjukkan di bawah ini:

| LIWARNA .'s Acco | unt List                     |            |                        |                                        |  |
|------------------|------------------------------|------------|------------------------|----------------------------------------|--|
| Account NO.      | Туре                         | Alias      | Account Opening Branch | Operation                              |  |
| 100000900009939  | Savings                      | Saving IDR | Jakarta Branch         | Transaction Details<br>Account Details |  |
| 100000900009951  | Passbook of Term<br>Deposits |            | Jakarta Branch         | Account Details                        |  |
| 100000900068157  | Savings                      | Saving CNY | Jakarta Branch         | Transaction Details<br>Account Details |  |
| 100000900106058  | Savings                      | Saving USD | Jakarta Branch         | Transaction Details<br>Account Details |  |
| 100000900106069  | Passbook of Term<br>Deposits |            | Jakarta Branch         | Account Details                        |  |
| 100000900009940  | Savings                      |            | Jakarta Branch         | Transaction Details<br>Account Details |  |

# Global Asset Summary Report

[Global Asset Summary Report] tersedia di bagian atas halaman. Anda dapat mengekliknya untuk melihat rangkuman aset global total dari semua rekening pengguna. (<u>Catatan:</u> Global Asset Summary Report hanya dapat ditampilkan jika Anda telah berhasil memunculkan semua laporan ringkasan aset pengguna.

# Transaction Details

<u>**Transaction Details**</u> dihubungkan dengan setiap rekening yang membantu Anda untuk mengetahui tentang histori semua transaksi akun. Catatan histori transaksi tersedia hingga 1 tahun dengan setiap rentang waktu kueri tidak lebih dari 3 bulan.

Tekan <u>Transaction Details</u> di sebelah rekening, dan kemudian Anda akan dibawa ke halaman permintaan detail transaksi sebagai berikut

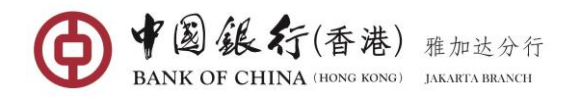

| Select account  | for view: 10000090000   | 9939 Savings Saving IDR | <b>T</b>                  |                    |         | Q Kindly R |
|-----------------|-------------------------|-------------------------|---------------------------|--------------------|---------|------------|
| Search Date: 🔇  | ) Today's Transaction [ | Details 🙍 Historical T  | ransaction Details 2017/0 | 3/13 To 2017/08/20 | Inquiry |            |
| Transaction De  | tail                    |                         |                           |                    |         |            |
| Transaction NO. | Transaction Type        | Transaction Time        | Currency                  | Credit             | Debit   | Account B  |
|                 |                         |                         |                           |                    |         |            |
|                 |                         |                         |                           |                    |         |            |
|                 |                         |                         |                           |                    |         |            |
|                 |                         |                         |                           |                    |         |            |

Pilih tanggal pencarian transaksi yang akan dilihat, **Today's or Historical Transaction Details** (jika Anda ingin memilih histori rincian transaksi, Anda harus memilih tanggal mulai dalam waktu tiga bulan), kemudian tekan tombol [**Inquiry**].

| Select accoun   | t for view: 100000900009                 | 939 Savings Saving IDR | -                  |                          |              | Kindly R   |
|-----------------|------------------------------------------|------------------------|--------------------|--------------------------|--------------|------------|
| Search Date:    | Today's Transaction D                    | etails 🔘 Historical Tr | ransaction Details | 2017/06/01 • To 2017/08/ | 20 Inquiry   |            |
| Transaction De  | etail                                    |                        |                    |                          |              |            |
| Transaction NO. | Transaction Type                         | Transaction Time       | Currency           | Credit                   | Debit        | Account Ba |
| 500000463098    | Interest Tax<br>Settlement               | 2017/07/31 23:12:45    | IDR                |                          | 11,301.99    | 1,95       |
| 500000463099    | Interest Settlement                      | 2017/07/31 23:12:45    | IDR                | 56,509.96                |              | 1,96       |
| 50013881312     | Charging                                 | 2017/07/28 14:26:46    | IDR                |                          | 1,000.00     | 1,91       |
| 50013859313     | Local Clearing And<br>Outward Remittance | 2017/07/28 14:26:46    | IDR                |                          | 3,300,000.00 | 1,91       |
| 50003281317     | Тах                                      | 2017/07/28 09:41:33    | IDR                |                          | 6,000.00     | 5,21       |
| •               |                                          |                        |                    |                          |              | -          |

Tekan tombol [**Download**] di sudut kanan bawah untuk mengunduh hasil transaksi hari atau sejarah dan unduh dalam format CSV ke lokasi yang ditentukan. Hasil unduhan dapat dibuka dalam format EXCEL.

# Account Details

<u>Account Details</u> dihubungkan dengan setiap rekening yang membantu Anda untuk mengetahui real-time saldo akun.

Tekan <u>Account Details</u> link di sebelah rekening, dan kemudian Anda akan dibawa ke halaman menu sebagai berikut.

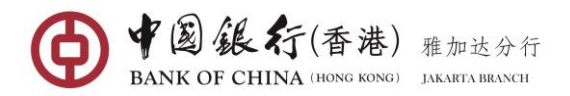

|          | Select account for view: 10000090009939 Savings Saving IDB | •             |
|----------|------------------------------------------------------------|---------------|
|          |                                                            |               |
| Currency | Available Balance                                          | Account Balan |
| IDR      | 1,957,645.60                                               | 1,957,645.0   |
|          |                                                            |               |
|          |                                                            |               |
|          |                                                            |               |

#### Application Management

[Application management] tersedia di bagian atas halaman. Menu ini membantu Anda untuk menyetujui atau menolak aplikasi Anggota yang ingin bergabung dengan layanan manajemen rekening global atau untuk menghapus anggota tertentu dari layanan tersebut.

Tekan pada [Application management], masuk halaman aplikasi manajemen.

| Linking Requests a | nd Linked Accounts     |                 |                                       |
|--------------------|------------------------|-----------------|---------------------------------------|
| Customer NO.       | Customer Name          | Customer's Bank | Operation                             |
| 92321215           | CHRISSY DELVINIA ADELA | Jakarta Branch  | Accept Application Reject Application |
|                    |                        |                 |                                       |
|                    |                        |                 |                                       |
|                    |                        |                 |                                       |
|                    |                        |                 |                                       |
|                    |                        |                 |                                       |
|                    |                        |                 |                                       |
|                    |                        |                 |                                       |

#### Approve or Reject Application

Anda dapat memilih <u>Approve Application</u> atau <u>Reject Application</u> di sebelah pengguna tertentu yang Anda ingin menyetujui atau menolak Aplikasi untuk bergabung dengan layanan.

| Customer NO.         Customer Name         Customer's Bank         Operation         Confirm to approve linke           92321215         CHRISSY DELVINIA ADELA         Jakarta Branch         Accept Application R.         Customer?           Confirm         Cancel         Confirm         Cancel         Confirm         Cancel | Linking Requests |                        |                 |                      |                          |
|----------------------------------------------------------------------------------------------------|------------------|------------------------|-----------------|----------------------|--------------------------|
| 92321215 CHRISSY DELVINIA ADELA Jakarta Branch Accept Application R customer?                                                                                                    | Customer NO.     | Customer Name          | Customer's Bank | Operation            | Confirm to approve linke |
| Confirm Cancel                                                                                                    | 92321215         | CHRISSY DELVINIA ADELA | Jakarta Branch  | Accept Application R | customer?                |
|                                                                                                    |                  |                        |                 |                      | Cancel                   |
|                                                                                                    |                  |                        |                 |                      |                          |
|                                                                                                    |                  |                        |                 |                      |                          |

Tekan pada tombol [**Confirm**] untuk menyetujui aplikasi. Halaman konfirmasi akan ditampilkan ketika aplikasi pelanggan telah disetujui dengan sukses.

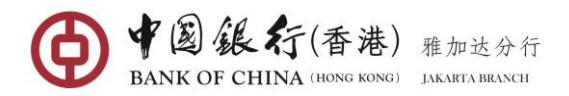

| Customer NO. | Customar Nama Customar's Rank Onoration                                                     |          |                 |
|--------------|---------------------------------------------------------------------------------------------|----------|-----------------|
| 92321215     | Accept Application                                                                          | $\times$ | ect Application |
|              | You have approved the application of the customer joining global account management service |          |                 |
|              |                                                                                             |          |                 |

#### **Delete Participants**

| Customer NO. | Customer Name          | Customer's Bank | Operation       |  |
|--------------|------------------------|-----------------|-----------------|--|
| 92321215     | CHRISSY DELVINIA ADELA | Jakarta Branch  | Delete Customer |  |
|              |                        |                 |                 |  |
|              |                        |                 |                 |  |
|              |                        |                 |                 |  |

Di halaman **Global Account Management Applications**, Anda dapat menghapus anggota dari daftar peserta layanan global. Tekan tombol <u>Delete Customer</u> pada anggota tertentu yang ingin Anda hapus dari grup. Jendela konfirmasi akan muncul seperti di bawah ini.

| Customer NO. | Customer Name          | Customer's Bank | Operation       | Confirm to remove linker |
|--------------|------------------------|-----------------|-----------------|--------------------------|
| 92321215     | CHRISSY DELVINIA ADELA | Jakarta Branch  | Delete Customer | customer?                |
|              |                        |                 |                 | Confirm Cancel           |
|              |                        |                 |                 |                          |
|              |                        |                 |                 |                          |
|              |                        |                 |                 |                          |
|              |                        |                 |                 |                          |
|              |                        |                 |                 |                          |
|              |                        |                 |                 |                          |

Tekan tombol [**Submit**] untuk menghapus anggota. Halaman konfirmasi akan ditampilkan ketika pelanggan telah berhasil dihapus

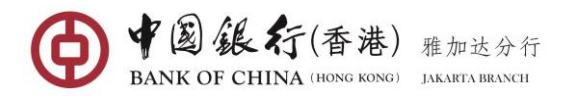

| obal Account Manage | ment Applications                                                                 |           |  |
|---------------------|-----------------------------------------------------------------------------------|-----------|--|
| Linking Requests a  | and Linked Accounts                                                               |           |  |
| Customer NO.        | Cuetomar Nama Cuetomarie Rank Onorati                                             | 08        |  |
| 92321215            | Delete Customer                                                                   | $\otimes$ |  |
|                     | The customer has been removed successfully from the global accomanagement service | punt      |  |
|                     | Confirm                                                                           |           |  |

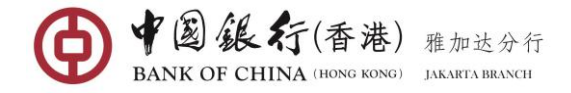

## 8. SERVICE SETTING

#### 8.1 Change Password

Menu ini membantu pengguna untuk mengubah kata sandi login internet banking setiap saat. Untuk memastikan keamanan akun, disarankan bahwa Pengguna secara teratur mengubah kata sandi login perbankan online.

#### Langkah Operasi:

Di menu sebelah kiri, pilih My Account→Change Password, masuk ke halaman menu.

| Change Password |                                    | _ ×               |
|-----------------|------------------------------------|-------------------|
|                 |                                    | <b>Q</b> Kindly R |
|                 | User Name: ronichandra             |                   |
|                 | Current password: *                |                   |
|                 | New password: *                    |                   |
|                 | Please reenter the new password: * |                   |
|                 |                                    | -                 |
|                 | Confirm Modification               |                   |
|                 |                                    |                   |

Masukkan kata sandi Anda saat ini dan berikan kata sandi baru Anda dua kali, lalu Tekan tombol [**Confirm Modification**] untuk lanjut ke proses berikutnya.

| New password:                                                               | •••••                  | *            |
|-----------------------------------------------------------------------------|------------------------|--------------|
| Please reenter the new password:                                            | •••••                  | *            |
| Confirm Modification of Password                                            |                        | $\bigotimes$ |
| User Name: ronichandra<br>You are modifying your password. Please click con | firm button to go ahea | ad.          |
| Confirm Cancel                                                              |                        |              |

Tekan tombol [**Confirm**], kemudian pesan yang mengkonfirmasikan kata sandi Anda berhasil diperbarui akan ditampilkan

| Please reenter the new password:                                             | * |
|------------------------------------------------------------------------------|---|
| d Change Success                                                             | 0 |
| ssword successfully updated, please use the new password n<br>ie logging in. |   |
| Return                                                                       |   |

# 8.2 Service Records

Menu ini berfungsi untuk mencari berbagai jenis transaksi di Bank of China Internet Banking, termasuk: Transfer & Pengiriman Uang, Deposito Berjangka, Layanan Rekening Global, Pengaturan Jenis Transaksi, Login dan Logout.

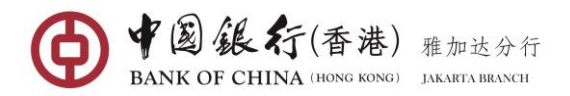

| Service Records   |                          |                           | _ ×        |
|-------------------|--------------------------|---------------------------|------------|
| Transaction Type: | ۵                        | -                         | Q Kindly R |
| Search Date:      | All                      | · Inquiry                 |            |
|                   | Transfer & Remittance    |                           |            |
|                   | Credit Card Repayment    | E                         |            |
| Navig             | Global Account Service   |                           |            |
| ation             | Transaction type setting |                           |            |
| Please sele       | Exit                     | end date for your inquiry |            |

|                     |                          |                                   |                     | Q Kindly                                                                                                    | R |
|---------------------|--------------------------|-----------------------------------|---------------------|----------------------------------------------------------------------------------------------------|---|
|                     | Transaction<br>Searc     | n Type: All<br>h Date: 2018/03/28 | • To 2018/04/03     | <ul> <li>Inquiry</li> </ul>                                                                                                    |   |
| Date                | Transaction Type         | Processing Status                 | Transaction Channel | Brief Description                                                                                                    |   |
| 2018/04/03 15:49:20 | Transaction type setting | Submit Successfully               | Internet Banking    | Cancellation of associated account, account: 5336592160005864.                                                                                                    | 4 |
| 2018/04/03 15:47:42 | Transaction type setting | Submit Successfully               | Internet Banking    | Set debit card's transaction limit, with card number: 5336592160005864.                                                                                                    |   |
| 2018/04/03 15:35:05 | Login                    | Submit Successfully               | Internet Banking    | Login time:2018-04-03 15:35:05                                                                                                    |   |
| 2018/03/29 12:27:06 | Transfer &<br>Remittance | Submit Successfully               | Internet Banking    | Transfer between different banks, online banking transaction serial<br>number: 8075528243, transfer-out account: 10000090009939,<br>payee's account: 0036207629, transfer-out currency: 印尼卢比,<br>transfer-in currency: 印尼卢比, transfer-out amount: 2,900,000.00,<br>transfer-in amount: -, summary: Emi. | E |
| 2018/03/29 12:14:18 | Login                    | Submit Successfully               | Internet Banking    | Login time:2018-03-29 12:14:18                                                                                                    |   |
| 2018/03/29 11:51:26 | Exit                     | Submit Successfully               | Internet Banking    | Exit time: 2018-03-29 11:51:26.                                                                                                    |   |
| 2018/03/29 11:43:10 | Login                    | Submit Successfully               | Internet Banking    | Login time:2018-03-29 11:43:10                                                                                                    | - |

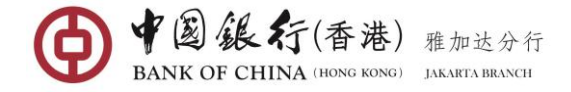

# 9. DEBIT CARD SERVICE

Menu ini membantu Anda untuk menampilkan nomor rekening Anda yang terhubung dengan kartu debit (Union Pay atau Master Card), pelaporan kehilangan kartu debit dan pengaturan batas transaksi.

# 9.1 Debit Card Overview

## Langkah Operasi

Di menu sebelah kiri, pilih **Debit Card Service→Debit Card Overview**, masuk ke halaman menu.

| I Asset Summary<br>Report | Available Balance Summa<br>Account Balance Summa | ry:   216,184.73IDR   30.06CN<br>ry:   216,184.73IDR   30.06CNY | (<br>/ Refresh |                                         | <b>♀</b> Kindly    |
|---------------------------|--------------------------------------------------|-----------------------------------------------------------------|----------------|-----------------------------------------|--------------------|
| Debit Card                | Туре                                             | Alias                                                           | Currency       | Account Balance                         | Available Balance  |
| cara number               | Type                                             | Allas                                                           | COLLENCY       | Account balance                         |                    |
| 6212492100002270          | Dahit Card                                       |                                                                 | ,              | Available Palance                       |                    |
| 6212482100002279          | Debit Card                                       | CUP DC 🗹                                                        |                | Available Balance                       |                    |
| 6212482100002279          | Debit Card<br>9 Savings                          | CUP DC 🗹                                                        | IDR            | Available Balance                       | 22,319.73          |
| 6212482100002279          | Debit Card<br>9 Savings<br>7 Savings             | CUP DC 🗭                                                        | IDR<br>CNY     | Available Balance<br>22,319.73<br>30.06 | 22,319.73<br>30.06 |
| 6212482100002279          | Debit Card<br>9 Savings<br>7 Savings             | CUP DC 🜌                                                        | IDR<br>CNY     | Available Balance<br>22,319.73<br>30.06 | 22,319.73<br>30.06 |

Untuk melihat saldo akun setiap kartu, Anda dapat menekan Available Balance.

# Set up Card Nickname

Anda dapat membuat nama panggilan atau alias pada rekening Anda. Tekan ikon **"Notes"** di bawah Alias untuk memunculkan kolom Alias.

Di kolom 'Alias', masukkan nama panggilan akun, lalu tekan pada ikon " $\checkmark$ " untuk mengkonfirmasi.

| i≣ Asse<br>Report | et Summary A | ttention: Only after the | following account balan | nces are displayed   | can the asset sumn | nary report be generated. | Vindly R.         |
|-------------------|--------------|--------------------------|-------------------------|----------------------|--------------------|---------------------------|-------------------|
| 🍽 Deb             | it Card      |                          |                         |                      |                    |                           |                   |
| Card Nu           | umber        | Туре                     | Alias                   |                      | Currency           | Account Balance           | Available Balance |
| 6212482           | 2100002279   | Debit Card               | CUP Debit               | $\checkmark \oslash$ |                    | Show Balance              |                   |
| 5336592           | 2100009869   | Debit Card               | 2                       |                      |                    | Show Balance              |                   |

Setelah pengaturan, nama panggilan akan ditampilkan di seluruh internet banking untuk mengidentifikasi rekening kartu, hal ini dapat membantu pengguna membedakan jenis rekening saat menggunakan internet banking.

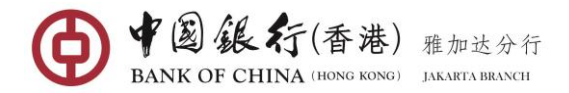

| eb | it Card Overview          |                       |                                   |                                  |                          | _ ×               |
|----|---------------------------|-----------------------|-----------------------------------|----------------------------------|--------------------------|-------------------|
|    | I Asset Summary<br>Report | Attention: Only after | er the following account balances | are displayed can the asset summ | ary report be generated. | ♥ Kindly R        |
| Þ  | Debit Card                |                       |                                   |                                  |                          |                   |
| 4  | Card Number               | Туре                  | Alias                             | Currency                         | Account Balance          | Available Balance |
| 1  | 6212482100002279          | Debit Ca              | rd CUP Debit 🗹                    |                                  | Show Balance             |                   |
|    | 5336592100009869          | Debit Ca              | ird 📝                             |                                  | Show Balance             |                   |

#### 9.2 Debit Card Management

Anda dapat menggunakan menu ini untuk mengelola rekening kartu debit yang terkait, membatalkan rekening dari layanan internet banking, memodifikasi informasi alias rekening dan pendaftaran ulang rekening.

### Langkah Operasi;

Di menu sebelah kiri, pilih **Debit Card Service→Debit Card Management**, masuk ke halaman menu.

| List of Linked Del | oit Cards |       |                      |                     |
|--------------------|-----------|-------|----------------------|---------------------|
| Card Number        | Туре      | Alias | Account Opening Bank | Operation Lin<br>Fu |
|                    |           |       |                      |                     |
|                    |           |       |                      |                     |
|                    |           |       |                      |                     |
|                    |           |       |                      |                     |
|                    |           |       |                      |                     |
|                    |           |       |                      |                     |
|                    |           |       |                      |                     |
|                    |           |       |                      |                     |

Jika Anda ingin membatalkan kartu yang telah terhubung dengan internet banking, cukup tekan <u>Unlink Card</u> pada kolom operasi seperti layar di bawah ini.

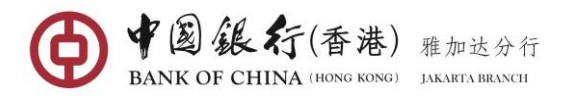

| Card Number      | Type       | Alias       | Account Opening Bank         | Operation   | Linkag  |
|------------------|------------|-------------|------------------------------|-------------|---------|
| 6212482100002279 | Debit Card | CUP Debit 🗹 | Bank of China Jakarta Branch | Unlink Card | Activat |
|                  |            |             |                              |             |         |
|                  |            |             |                              |             |         |
|                  |            |             |                              |             |         |
|                  |            |             |                              |             |         |
|                  |            |             |                              |             |         |
|                  |            |             |                              |             |         |
|                  |            |             |                              |             |         |
|                  |            |             |                              |             |         |
|                  |            |             |                              |             |         |
|                  |            |             |                              |             |         |

Tekan <u>Unlink Card</u> pada nomor kartu yang tidak ingin Anda tampilkan lagi di layanan internet banking. Jendela konfirmasi akan muncul.

| List of Linked Debit        |                                                    |               | _ >     |
|-----------------------------|----------------------------------------------------|---------------|---------|
| >>> List of Linked Debit Ca | Details on cancellation of linked debit cards      |               |         |
| Card Number                 |                                                    | <br>Operation | Linkag  |
| 6212482100002279            | Card Number: 6212482100002279                      | Unlink Card   | Activat |
|                             | Account Type: Debit Card                           |               |         |
|                             | Account Opening Bank: Bank of China Jakarta Branch |               |         |
|                             | Confirm Cancel                                     |               |         |

Tekan pada tombol [**Confirm**]. Eksekusi yang sukses akan ditampilkan sama dengan halaman berikut dan kartu debit tidak akan lagi muncul di layanan internet banking.

| D             | Debit Card Management                                           |                                                    |             | $\perp$ $\times$     |
|---------------|-----------------------------------------------------------------|----------------------------------------------------|-------------|----------------------|
|               | Ist of Linked Debit                                             | Details on cancellation of linked debit cards      |             |                      |
|               | >>> List of Linked Debit Ca.<br>Card Number<br>6212482100002279 | Linkage of debit card has been cancelled !         | Operation   | Linkage              |
|               |                                                                 |                                                    | Unlink Card | Activatio            |
|               |                                                                 | Card Number: 6212482100002279                      |             |                      |
| z             |                                                                 | Account Type: Debit Card                           |             | Linkage<br>Activatio |
| avigat        |                                                                 | Account Opening Bank: Bank of China Jakarta Branch |             |                      |
| ion Expansion |                                                                 | Return                                             |             |                      |

<u>Catatan:</u> Kartu debit yang telah dibatalkan tidak dapat dihubungkan ulang pada hari yang sama.

# 9.3 Transaction Details

Menu ini untuk menampilkan saldo Anda yang tersedia di kartu debit Anda yang terhubung ke nomor rekening Anda.

### Langkah Operasi:

Di menu sebelah kiri, pilih **Debit Card Service→Transaction Details**, masuk ke halaman menu.

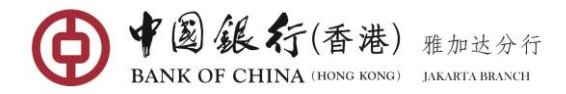

| Tr                   | ransaction Details                                                                 | $\perp$ $\times$ |
|----------------------|------------------------------------------------------------------------------------|------------------|
|                      | Select debit card : Please select<br>Search Date: 2017/09/06 To 2017/09/13 Inquiry |                  |
| Navigation Expansion | Select your account from above dropdown list and customize your Inquire period     |                  |

Pilih kartu debit yang ingin Anda lihat dari daftar drop-down dan klik pada ikon kalender untuk memilih rentang tanggal dalam 3 bulan, kemudian tekan tombol [Inquiry] untuk melihat rincian transaksi.

|                  | Select d         | ebit card : 5336592100009869<br>arch Date: 2017/02/01 | Debit CardMaster  To 2017/04/30          | Inquiry         |                 |            |
|------------------|------------------|-------------------------------------------------------|------------------------------------------|-----------------|-----------------|------------|
| Transaction Deta | ails Inquire     | Transition Associate NO                               | M                                        |                 | <b>T</b>        | Transactio |
| Transaction Date | Transaction Time | Transaction Account NO.                               | Merchant Name                            | Merchant Number | Terminal Number | Currency   |
| 2017/02/10       | 12:34:20         | 100000900019948                                       | GRAMEDIA 069<br>GRANDINDO JAKARTA<br>IDN | 005096080762    | CJ884881        | IDR        |
| 2017/02/14       | 12:12:45         | 100000900019948                                       | GRAMEDIA 069<br>GRANDINDO JAKARTA<br>IDN | 005096080762    | CJ884881        | IDR        |

#### 9.4 Report Loss/Cancel Loss Reporting

Menu ini untuk membuat laporan kartu hilang melalui internet banking. Jika kartu telah ditemukan dan Anda ingin menggunakan kartu tersebut kembali, Anda dapat membatalkan laporan kartu hilang yang telah Anda buat dalam 30 hari oleh menu ini.

#### Langkah Operasi:

Di menu sebelah kiri, pilih **Debit Card Service→ Report Loss/ Cancel Loss Reporting**, masuk ke halaman menu. Semua kartu yang telah terhubung ke internet banking akan terdaftar.

| List of Linked Debit Cards         Card Number       Type       Alias       Account Opening Bank       Operation         6212482100002279       Debit Card       CUP DC       Bank of China Jakarta Branch       Report Joss | port Loss/Cancel Loss R  | eporting of Debit Card |        |                              | L           |
|----------------------------------------------------------------------------------------------------|--------------------------|------------------------|--------|------------------------------|-------------|
| Card Number         Type         Alias         Account Opening Bank         Operation           6212482100002279         Debit Card         CUP DC         Bank of China Jakarta Branch         Report Joss                  | >>> List of Linked Debit | Cards                  |        |                              |             |
| 6212482100002279 Debit Card CUP DC Bank of China Jakarta Branch Report Joss                                                                                                    | Card Number              | Туре                   | Alias  | Account Opening Bank         | Operation   |
|                                                                                                    | 6212482100002279         | Debit Card             | CUP DC | Bank of China Jakarta Branch | Report loss |
| 5336592100009869 Debit Card Bank of China Jakarta Branch Report Loss                                                                                                    | 5336592100009869         | Debit Card             |        | Bank of China Jakarta Branch | Report loss |
|                                                                                                    |                          |                        |        |                              |             |
|                                                                                                    |                          |                        |        |                              |             |
|                                                                                                    |                          |                        |        |                              |             |
|                                                                                                    |                          |                        |        |                              |             |
|                                                                                                    |                          |                        |        |                              |             |
|                                                                                                    |                          |                        |        |                              |             |
|                                                                                                    |                          |                        |        |                              |             |
|                                                                                                    |                          |                        |        |                              |             |

#### (1) Report Loss

Tekan **Report Loss** di sebelah kartu yang ingin Anda laporkan. Detail kartu akan ditampilkan

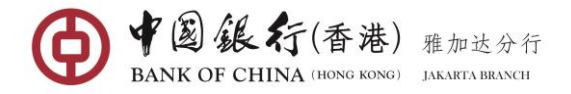

seperti layar di bawah ini.

| Card Number<br>6212482100002279 |                                                   |   |             |
|---------------------------------|---------------------------------------------------|---|-------------|
| 6212482100002279                |                                                   |   | Operation   |
|                                 | Card Number: 5336592100009869                     |   | Report loss |
| 5336592100009869                | Type: Debit Card                                  |   | Report loss |
|                                 | Alias:                                            |   |             |
|                                 | Account Opening Bank: Bank of China Jakarta Branc | h |             |
|                                 | Reason for Loss Reporting: Please select          | - |             |
|                                 | Card lost                                         |   |             |
|                                 | Confirn Card stolen                               |   |             |

Pilih alasan yang tepat untuk Loss Reporting dari daftar drop down, lalu tekan tombol [Confirm].

|              | Report Loss/Cancel Loss Rep                                                                            | Report Loss of Debit Card in Details                                                                                                    | $\otimes$ | _ × _                                 |
|--------------|----------------------------------------------------------------------------------------------------|----------------------------------------------------------------------------------------------------|-----------|---------------------------------------|
| Navigati     | Report Loss/Cancel Loss Rep     List of Linked Debit Ca  Card Number 6212482100002279 5336592100009869 | Report Loss of Debit Card in Details<br>Card Number: 5336592100009869<br>Type: Debit Card<br>Alias:<br>Account Opening Bank: Bank of China Jakarta Branch<br>Reason for Loss Reporting: Card lost | 8         | _ X Operation Report loss Report loss |
| on Expansion |                                                                                                    | Loss Reporting Period: 30 Day(s)<br>E-Token:<br>Confirm Cancel                                                                                                    |           |                                       |

Masukkan kode keamanan 6 digit yang dihasilkan dari Token Anda dan tekan tombol [**Confirm**]. Sebuah pesan yang mengkonfirmasikan pelaporan kehilangan kartu debit Anda berhasil diproses akan ditampilkan.

| Report Loss/Cancel Loss Rep          | Report Loss of Debit Card in Details                                                                                                    | $\otimes$ | ⊥ ×         |
|--------------------------------------|----------------------------------------------------------------------------------------------------|-----------|-------------|
| List of Linked Debit Ca Card Number  | Loss reporting of debit card is processed successfully!                                                                                                    |           | Operation   |
| 6212482100002279<br>5336592100009869 | Card Number: 5336592100009869<br>Type: Debit Card<br>Alias:<br>Account Opening Bank: Bank of China Jakarta Branch<br>Reason for Loss Reporting: Card lost<br>Loss Reporting Period: 30 Day(s)<br>Return |           | Report loss |

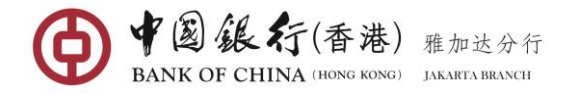

# (2) Cancel Loss Reporting

|                           |            |        |                              | Ц.                    | > |
|---------------------------|------------|--------|------------------------------|-----------------------|---|
| List of Linked Debit Card | s          |        |                              |                       |   |
| Card Number               | Туре       | Alias  | Account Opening Bank         | Operation             |   |
| 6212482100002279          | Debit Card | CUP DC | Bank of China Jakarta Branch | Report loss           |   |
| 5336592100009869          | Debit Card |        | Bank of China Jakarta Branch | Cancel Loss Reporting |   |

Jika dalam 30 hari Anda dapat menemukan kartu Anda dan ingin kembali digunakan, Anda dapat menekan pada <u>Cancel Loss Reporting</u> di samping kartu. Detail kartu akan ditampilkan.

| List of Linked Debit Ca |                                                                                  |                       |
|-------------------------|----------------------------------------------------------------------------------|-----------------------|
| Card Number             | Cancel Loss of Debit Card in Details                                             | Operation             |
| 6212482100002279        | Card Number 522(50)10000050                                                      | Report loss           |
| 5336592100009869        | Type: Debit Card<br>Alias:<br>Account Opening Bank: Bank of China Jakarta Branch | Cancel Loss Reporting |
|                         | <b>Confirm</b> Cancel                                                            |                       |

Tekan tombol [Confirm] untuk proses lebih lanjut.

| R        | eport Loss/Cancel Loss Repo | rting of Debit Card                                | $\perp$ $\times$      |
|----------|-----------------------------|----------------------------------------------------|-----------------------|
|          | >>> List of Linked Debit Ca | Cancel Loss of Debit Card in Details               |                       |
|          | Card Number                 |                                                    | Operation             |
|          | 6212482100002279            | Card Number: 5336592100009869                      | Report loss           |
|          | 5336592100009869            | Type: Debit Card                                   | Cancel Loss Reporting |
| 7        |                             | Alias:                                             |                       |
| Vaviga   |                             | Account Opening Bank: Bank of China Jakarta Branch |                       |
| tion E   |                             | E-Token:                                           |                       |
| xpansion |                             | <b>Confirm</b> Cancel                              |                       |

Masukkan kode keamanan 6 digit yang dihasilkan dari Token Anda dan tekan tombol [**Confirm**]. Sebuah pesan yang mengkonfirmasi pelaporan debet debit Anda telah berhasil dibatalkan akan ditampilkan

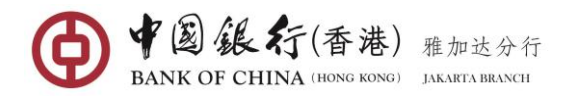

| Rep     | ort Loss/Cancel Loss Repo  | rting of Debit Card                                |           | $\perp$ $\times$      |
|---------|----------------------------|----------------------------------------------------|-----------|-----------------------|
| Þ       | >> List of Linked Debit Ca | Cancel Loss of Debit Card in Details               | $\otimes$ |                       |
|         | Card Number                | Loss reporting of debit sard has been cancelled    |           | Operation             |
| -       | 5212482100002279           | Coss reporting of debit card has been cancened.    |           | Report loss           |
|         | 5336592100009869           | Card Number: 5336592100009869                      |           | Cancel Loss Reporting |
| Na      |                            | Type: Debit Card                                   |           |                       |
| vigatio |                            | Alias:                                             |           |                       |
| n Exp   |                            | Account Opening Bank: Bank of China Jakarta Branch |           |                       |
| ansion  |                            | Return                                             |           |                       |

# 9.5 Transaction Limit Setting

Menu ini berfungsi untuk menyesuaikan batas transaksi harian kartu debit Anda.

### Langkah Operasi:

Di menu sebelah kiri, pilih **Debit Card Service→Transaction Limit Setting**, masuk ke halaman menu.

| М               | lodify Transaction Limits                                                |  |
|-----------------|--------------------------------------------------------------------------|--|
|                 | Select debit card: Please select                                         |  |
| Navigation Expa | Click on the above the choice to change the debit card transaction limit |  |
| nsion           |                                                                          |  |

Pilih akun kartu debit Anda, tekan tombol [**Setting**], dan sistem menampilkan halaman parameter

| Select debit card. 533659210                | 0009869 Debit CardMaster |               |
|---------------------------------------------|--------------------------|---------------|
| >>> Limit Setting List                      |                          |               |
| Transaction Type                            | Daily Limit              | Current Lim   |
| Daily Withdraw Limit (Domestic Currency)    | 10,000,000.00            | 10,000,000.0  |
| Daily Consumption Limit (Domestic Currency) | 50,000,000.00            | 50,000,000.0  |
| Daily Transfer Limit (Domestic Currency)    | 50,000,000.00            | 50,000,000.0  |
| Daily Deposit Limit (Domestic Currency)     | 5000000.00               | 100,000,000.0 |
|                                             |                          |               |

Masukkan kembali batas harian setiap jenis transaksi sebagai batas akhir Anda, dan tekan tombol [Confirm]

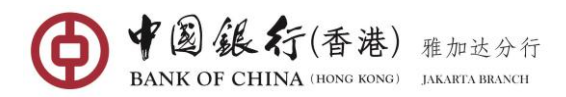

| BANK OF CHINA                   | Detailed Information of Changing Tra        | ansaction Limits                                      |                |
|---------------------------------|---------------------------------------------|-------------------------------------------------------|----------------|
| Nodify Transaction Limits       |                                             |                                                       | ц. Ц.          |
|                                 | Card Number: 5336592100009869               | Type: Debit Card                                      |                |
|                                 | Alias: Master                               | Account Opening Bank: Bank of China Jakarta<br>Branch |                |
| >>> Limit Setting List          | Transaction Type                            | Daily Limit                                           |                |
| Transaction Type                | Daily Withdraw Limit (Domestic Currency)    | 10,000,000.00                                         | Current Limit  |
| Daily Withdraw Limit (Domesti   | Daily Consumption Limit (Domestic Currency) | 50,000,000.00                                         | 10,000,000.00  |
| Daily Consumption Limit (Dom    | Daily Transfer Limit (Domestic Currency)    | 50,000,000.00                                         | 50.000.000.00  |
| Daily Transfer Limit (Domestic) | Daily Deposit Limit (Domestic Currency)     | 50,000,000.00                                         | 50,000,000,00  |
| Daily Deposit Limit (Domestic ( | E-Token:                                    |                                                       | 100,000,000.00 |
|                                 | Confirm                                     | Cancel                                                |                |

Masukkan kode keamanan 6 digit yang dihasilkan dari Token Anda, lalu tekan tombol [**Confirm**], dan sistem akan menampilkan halaman hasil modifikasi, seperti yang ditunjukkan di bawah ini:

| BANK OF CHINA                  | Detailed Information of Changing Tra        | ansaction Limits                | $\otimes$     | 1 简体中文 | Notice    | 🔒 Exi |
|--------------------------------|---------------------------------------------|---------------------------------|---------------|--------|-----------|-------|
| odify Transaction Limits       | Modify details on t                         | ransaction limit successfully   |               |        |           | _ ×   |
|                                | Card Number: 5336592100009869               | Type: Debit Card                |               |        |           |       |
| >>> Limit Setting List         | Alias: Master                               | Account Opening Bank: Bank of ( | China Jakarta |        |           |       |
| Transaction Type               |                                             | Branch                          |               |        | Current   | Limit |
| Daily Withdraw Limit (Domesti  | Transaction Type                            |                                 | Daily Limit   |        | 10,000,0  | 00.00 |
| Daily Consumption Limit (Dom   | Daily Withdraw Limit (Domestic Currency)    | 1                               | 0,000,000.00  |        | 50,000,0  | 00.00 |
| Daily consumption Einit (Doil  | Daily Consumption Limit (Domestic Currency) | 5                               | 0,000,000.00  |        | 50,000,0  | 00.00 |
| Daily Transfer Limit (Domestic | Daily Transfer Limit (Domestic Currency)    | 5                               | 0,000,000.00  |        | 50,000,0  | 00.00 |
| Daily Deposit Limit (Domestic  | Daily Deposit Limit (Domestic Currency)     | 5                               | 0,000,000.00  |        | 100,000,0 | 00.00 |

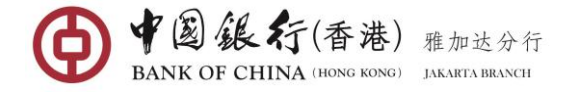

#### 10. RMB SERVICE

#### 10.1 RMB Pre-Settlement

Melalui fungsi Transfer & Remittance, Anda dapat mengirimkan mata uang Yuan China (CNY), juga dikenal sebagai "RMB" hanya ke setiap rekening perorangan yang memiliki rekening di Cina. Pengiriman uang dibayarkan dalam Dolar AS dan diterima oleh penerima dalam RMB berdasarkan nilai tukar yang berlaku.

#### Pemohon yang memenuhi syarat:

- Pengirim dana adalah setiap individu yang berada di luar Cina (residen / non-residen).
- Penerima dana adalah individu yang tinggal di Cina (residen/ non-residen).
- Karena peraturan Administrasi Negara Pertukaran Mata Uang Asing di Cina, batas tahunan USD 50,000 setara dalam RMB ditetapkan untuk jumlah penyelesaian pertukaran individu. Harap pastikan penerima dana Anda memenuhi persyaratan peraturan sebelum pengiriman uang dapat dilakukan.

# Peringatan:

 Jika penerima dana telah mencapai batas pembayaran valuta yang disebutkan di atas, transaksi pengiriman uang akan gagal dan bank-bank koresponden di China akan mengembalikan kepada pengirim yang dapat menyebabkan individu tersebut melakukan risiko pertukaran.

# Langkah Operasi:

Di menu sebelah kiri, pilih **RMB Service**, masuk ke halaman menu.

| Tr      | ransfer & Remittance       |     |       | _ ×                           | ζ |
|---------|----------------------------|-----|-------|-------------------------------|---|
|         | List of Pay-out Account    |     |       | List of Pay-in Account        |   |
|         | Savings<br>100000900400378 | IDR |       | Q It New Payee                |   |
| ۰.      | Savings                    | IDR |       | CNY Pre-settlement Remittance |   |
| Navig   | 10000900400389             |     |       | WU ZHILONG                    |   |
| ation E | Savings<br>100000900400390 | USD |       |                               |   |
| xpans   |                            |     | $\gg$ |                               |   |
| 9       |                            |     |       |                               |   |

Dalam List of Pay-out Account, pilih rekening yang Anda inginkan sebagai sumber dana.

Dalam List of Pay-in Account di bawah daftar "CNY Pre-settlement Remittance", pilih Penerima dana yang telah Anda simpan sebelumnya, dan masukkan ke halaman entri transfer; Atau klik tombol "+ New Payee"" jika ini adalah pemindahan dana pertama kali ke penerima dana ini, sistem akan menampilkan halaman kolom informasi penerima dana

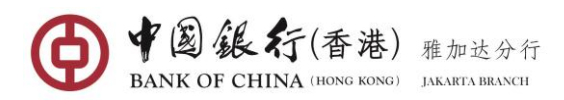

| P    | PANK OF CHINA                           | Pay-out currency.                  | USD +                                          |                           | - <sup>23</sup> | 中文 📐  | Notice  | 6 |
|------|-----------------------------------------|------------------------------------|------------------------------------------------|---------------------------|-----------------|-------|---------|---|
|      | bark of china                           | Bank of Payee's Account:           | BANK OF CHINA LTD.                             | *                         |                 |       |         |   |
| Tran | isfer & Remittance                      | Payee's Account Opening<br>Branch: | BANK OF CHINA LTD. YUNNAN BRAN 🔻               | *                         |                 |       |         | - |
|      | List of Pay-out Ac                      | Payee's Account NO.:               | 43333333333335                                 | *                         |                 |       |         |   |
|      | Savings<br>100000900400378              | Payee's Telephone NO.:             | 18665555555555                                 | *                         |                 | ( Nev | v Payee |   |
|      |                                         | ID Type for Payee:                 | ID Card of the People's Republic of Ch         | *                         |                 |       |         |   |
|      | Savings                                 |                                    | Please fill in the ID type of payee retained v | vhile account opening     |                 |       |         |   |
|      | 100000900400389                         | Payee's ID NO.:                    | 12212322222222222                              | *                         | Ξ               |       |         |   |
| 1    | Savings                                 | Payee Name (English or             | WU ZHILONG                                     | ×                         |                 |       |         |   |
|      | 100000000000000000000000000000000000000 | Pinyin):                           | Please input the real name of the payee res    | erved during              |                 |       |         |   |
|      |                                         |                                    | account opening. Personal advance foreign      | exchange                  |                 |       |         |   |
|      |                                         |                                    | the annual personal foreign exchange settl     | ement limit. This         |                 |       |         |   |
|      |                                         |                                    | remittance will occupy the annual foreign e    | xchange                   |                 |       |         |   |
|      |                                         |                                    | settlement limit of the payee.                 |                           |                 |       |         |   |
|      |                                         |                                    | Save as frequent payee's account               |                           |                 |       |         |   |
|      |                                         |                                    | Only after successful transfer could it be sa  | ved as a frequent payee's |                 |       |         |   |
|      |                                         |                                    | account                                        |                           | Ŧ               |       |         |   |
|      |                                         |                                    | Next Cancel                                    |                           |                 |       |         |   |
|      |                                         |                                    |                                                |                           | - 1             |       |         |   |

Lengkapi kolom informasi penerima:

- **Pay-out Currency**: pilih mata uang dari rekening debet Anda (akun yang dipilih adalah akun USD Anda).
- Bank of Payee's Account: Pilih Bank Penerima dari daftar drop-down.
- Payee's Account Opening Branch: pilih cabang atau sub-cabang Bank Penerima dari daftar drop-down.
- Payee's Account No.: Masukkan Nomor Rekening Penerima (tidak boleh berisi spasi dan karakter khusus lainnya)
- Payee's Telephone No.: Masukkan nomor kontak penerima.
- Payee ID No.: masukkan nomor ID Penerima sesuai dengan jenis ID yang dipilih.
- Payee Name (English or Pinyin): Masukkan Nama Penerima dalam pinyin atau alfabet.
- Payee Name (Chinese): masukkan Nama Penerima dalam karakter Cina (Catatan: kolom ini hanya muncul ketika pemilihan cabang pembuka rekening Penerima adalah non-Bank of China).
- Untuk menyimpan penerima pembayaran ini untuk digunakan di masa mendatang, centang pada kotak Save as frequent payee's account, jadi ketika transfer berikutnya, Anda dapat langsung memilih penerima pembayaran dari daftar "CNY Pre-Settlement Remittance".

Setelah semua kolom terisi lengkap, tekan tombol [Next] masuk ke halaman kolom transfer.

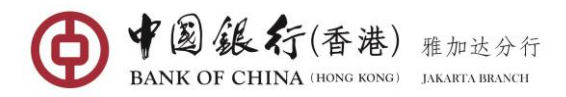

|                        | Reselect payer/payee account           |                                  |          | <b>Q</b> Kindly R |
|------------------------|----------------------------------------|----------------------------------|----------|-------------------|
| Payer's Account:       | Savings 100000900400390                |                                  | _        |                   |
|                        | Available Balance: 1,000,169,559.46 US | D                                |          |                   |
| Payee's Account:       | Payee's Account NO.:4333333333333333   |                                  |          |                   |
|                        | Payee's Name: WU ZHILONG               |                                  | $\nabla$ |                   |
| Pay-out Amount:        |                                        | USD                              |          |                   |
| Pay-out RMB Amount:    | 1,500.00                               | ]                                |          |                   |
| Quoted Exchange Rate:  | View Exchange Rate                     |                                  |          |                   |
| Purpose of Remittance: | Travel                                 |                                  |          |                   |
| Reference:             | RMB PRESETTLEMENT                      | 18 more characters can be entere | d        |                   |
|                        |                                        |                                  |          |                   |
|                        |                                        |                                  |          |                   |

Lengkapi kolom informasi transfer:

- Pay-Out Amount atau Transaction Amount: Jika Anda memilih "Pay-Out Amount", maka sistem akan otomatis menetapkan mata uang berdasarkan rekening sumber dana. Sedangkan jika Anda memilih "Pay-out RMB Account", maka sistem akan menetapkan mata uang berdasarkan rekening penerima dana.
- Quoted Exchange Rate: Anda dapat menekan View Exchange Rate untuk melihat nilai tukar untuk transaksi ini.
- Purpose of Remittance: pilih tujuan yang tepat dari transfer dari daftar drop-down.
- Reference: Masukkan semua catatan yang relevan dengan transfer. Kolom ini hanya dapat berupa karakter alfa-numerik (Tidak boleh berupa karakter khusus atau karakter Cina).

Setelah semua kolom terisi lengkap, tekan tombol [**Submit**], Anda kemudian akan diminta untuk mengkonfirmasi rincian transfer Anda.

| CNY Pre-settlement Remitta | nce                                                              |     | _ ×        |
|----------------------------|------------------------------------------------------------------|-----|------------|
|                            | Confirm Remittance Information                                   | 8   | Q Kindly R |
|                            | Payee Name (English or Pinyin): WU ZHILONG                       | Â   | 7          |
| _                          | Payee's Account NO.: 4333333333333335                            | =   |            |
| z                          | Payee's Account Opening Branch: BANK OF CHINA LTD. YUNNAN BRANCH |     |            |
| a<.<br>Q                   | Credit Bank ID: 3029                                             |     |            |
| Pay-                       | Payee's Telephone NO.: 18665555555555555                         | -   |            |
| Quot                       | E-Token:                                                         | - 1 |            |
| 9 Purp                     | <b>Confirm</b> Cancel                                            |     |            |

Tinjau ulang detail transaksi Anda, jika benar, masukkan kode keamanan 6 digit yang dihasilkan dari E-Token Anda, lalu tekan tombol [**Submit**] untuk mengajukan transaksi Anda untuk diproses.

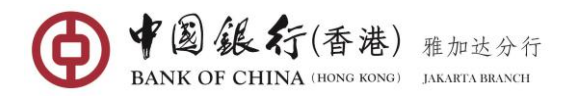

| CNY Pre-settlement Remittance       |                                                                                                    | _ ×        |
|-------------------------------------|----------------------------------------------------------------------------------------------------|------------|
| Submit Successi<br>confirmation! In | ully ! Please remember your online banking transaction No. for ternet Banking Transaction S/N : <b>3869998658</b> | ♥ Kindly R |
|                                     | Reselect payer/payee account                                                                                      |            |
| Payer's Account:                    | Savings 100000900400390                                                                                           |            |
|                                     | Available Balance: 1,000,169,317.12 USD                                                                           |            |
| Payee's Account:                    | Pavee's Account NO 43333333333333                                                                                 |            |
|                                     | Payee's Name: WU ZHILONG                                                                                          |            |
|                                     |                                                                                                    |            |
| Pay-out Currency:                   | USD                                                                                                    |            |
| Pay-out RMB Amount:                 | 1,500.00                                                                                                    |            |
| Fee:                                | 24.00                                                                                                    |            |
| Purpose of Remittance:              | Travel                                                                                                    |            |
| Transaction Time:                   | 2020/11/22 15:50:24                                                                                               |            |
| Payee's Account Opening Branch:     | BANK OF CHINA LTD. YUNNAN BRANCH                                                                                  |            |
| Remittance S/N:                     | TT51357200000103                                                                                                  |            |
| Remittance Status:                  | Submit Successfully                                                                                               |            |
| Reference:                          | RMB PRESETTLEMENT                                                                                                 |            |
| Quoted Exchange Rate:               | 6.870000(USD/CNY)                                                                                                 |            |
|                                     | Print Receipt                                                                                                    |            |

Tekan tombol [Print Receipt], halaman Resi akan ditampilkan sebagai berikut.

| ubmission Date:2020/11/22        | Transaction Date:2020/11/ | Transaction Date:2020/11/22 Print Date:2020/11/22 |                               |  |
|----------------------------------|---------------------------|---------------------------------------------------|-------------------------------|--|
| Payer                            | Payer                     | Indonesia 01                                      |                               |  |
|                                  | Payer's Account NO.       | 100000900400390                                   |                               |  |
|                                  | Account Opening Bank      | Bank of China (Hong Kong) Limited Jakarta Branch  |                               |  |
| Payee                            | Payee                     | WU ZHILONG                                        |                               |  |
|                                  | Payee's Account NO.       | 43333333333335                                    |                               |  |
|                                  | Account Opening Bank      | BANK OF CHINA LTD. YUNNAN BRANCH                  |                               |  |
|                                  |                           | 1                                                 |                               |  |
| Pay-out RMB Amount               | 1,500.00                  | 1,500.00                                          |                               |  |
| Quoted Exchange Rate             | 6.870000(USD/CNY)         | 6.870000(USD/CNY)                                 |                               |  |
| Fee                              | 24.00 USD                 | 24.00 USD                                         |                               |  |
| Internet Banking Transaction S/N | 3869998658                | Business Type                                     | CNY Pre-settlement Remittance |  |
| Remittance S/N                   | TT51357200000103          | TT51357200000103                                  |                               |  |
| Purpose of Remittance            | Travel                    | Travel                                            |                               |  |
| Description                      | RMB PRESETTLEMENT         | RMB PRESETTLEMENT                                 |                               |  |
| Seal                             |                           |                                                   | ③中国银 方<br>後天回並专用              |  |